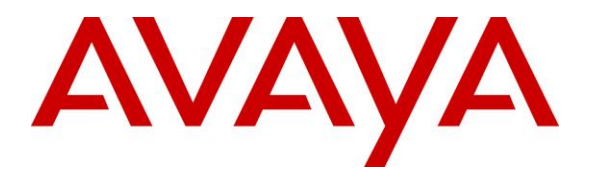

Avaya Solution & Interoperability Test Lab

# Application Notes for Configuring Windstream SIP Trunk Service with Avaya IP Office 10.1 and Avaya Session Border Controller for Enterprise 7.2 using UDP/RTP - Issue 1.0

### Abstract

These Application Notes describe the procedures for configuring Session Initiation Protocol (SIP) Trunking between service provider Windstream and Avaya IP Office Release 10.1 and Avaya Session Border Controller for Enterprise Release 7.2 using UDP/RTP.

Windstream SIP Trunk Service provides PSTN access via a SIP trunk between the enterprise and the Windstream network as an alternative to legacy analog or digital trunks. This approach generally results in lower cost for the enterprise.

Readers should pay attention to **Section 2**, in particular the scope of testing as outlined in **Section 2.1** as well as the observations noted in **Section 2.2**, to ensure that their own use cases are adequately covered by this scope and results.

Windstream is a member of the Avaya DevConnect Service Provider program. Information in these Application Notes has been obtained through DevConnect compliance testing and additional technical discussions. Testing was conducted via the DevConnect Program at the Avaya Solution and Interoperability Test Lab.

#### **Table of Contents**

| 1. Introdu | ction                                                 | .4        |
|------------|-------------------------------------------------------|-----------|
| 2. Genera  | l Test Approach and Test Results                      | . 4       |
| 2.1. Inte  | eroperability Compliance Testing                      | . 5       |
| 2.2. Tes   | st Results                                            | .6        |
| 2.3. Sup   | oport                                                 | .7        |
| 5. Referen | ace Configuration                                     | . ð<br>10 |
| 5 Config   | re Avava IP Office Solution                           | 11        |
| 5.1. Lic   | ensing                                                | 12        |
| 5.2. Sys   | stem Tab                                              | 13        |
| 5.3. LA    | N2 Settings                                           | 14        |
| 5.4. Sys   | stem Telephony Settings                               | 17        |
| 5.5. Sys   | stem VoIP Settings                                    | 18        |
| 5.6. Ad    | minister SIP Line                                     | 19        |
| 5.6.1.     | Create SIP Line from Template                         | 20        |
| 5.6.2.     | Create SIP Line Manually                              | 24        |
| 5.7. Ou    | tgoing Call Routing                                   | 31        |
| 5.7.1.     | Short Code                                            | 31        |
| 5.8. Use   | 27                                                    | 33        |
| 5.9. Inc   | oming Call Route                                      | 35        |
| 5.10. S    | Save Configuration                                    | 36        |
| 6. Configu | ure Avaya Session Border Controller for Enterprise    | 37        |
| 6.1. Log   | g in to the Avaya SBCE                                | 37        |
| 6.2. GIO   | Obal Profiles                                         | 40        |
| 0.2.1.     | Configure Server Interworking Frome – Avaya if Office | 40        |
| 6.2.2.     | Configure Server Interworking Profile – Windstream    | 41        |
| 6.2.3.     | Configure Server – Avaya IP Office                    | 42        |
| 6.2.4.     | Configure Server – Windstream                         | 44        |
| 6.2.5.     | Configure Routing – Avaya IP Office                   | 46        |
| 6.2.6.     | Configure Routing – Windstream                        | 47        |
| 6.2.7.     | Configure Topology Hiding – Avaya IP Office           | 48        |
| 6.2.8.     | Configure Topology Hiding – Windstream                | 49        |
| 6.3. Do    | main Policies                                         | 50        |
| 6.3.1.     | Create Application Rules                              | 50        |
| 6.3.2.     | Create Media Rules                                    | 51        |
| 6.3.3.     | Create Endpoint Policy Groups                         | 52        |
| 6.4. De    | vice Specific Settings                                | 53        |
| 6.4.1.     | Manage Network Settings                               | 53        |

|          | 6.4.2.              | Create Media Interfaces                                                                    | 56       |
|----------|---------------------|--------------------------------------------------------------------------------------------|----------|
|          | 6.4.3.              | Create Signaling Interfaces                                                                | 57       |
|          | 6.4.4.              | Configuration Server Flows                                                                 | 58       |
| 7.<br>8. | Windstr<br>Verifica | eam SIP Trunk Configuration                                                                | 61<br>62 |
| 9.       | Conclus             | ion                                                                                        | 64       |
| 10.      | Addition            | nal References                                                                             | 64       |
| 11.      | Append              | ix - Remote Worker Configuration via Avaya SBCE                                            | 65       |
| 1        | I.1. P              | rovisioning Avaya SBCE for Remote Worker                                                   | 66       |
|          | 11.1.1.             | Network Management                                                                         | 66       |
|          | 11.1.2.             | Signaling Interfaces                                                                       | 67       |
|          | 11.1.3.             | Media Interface                                                                            | 68       |
|          | 11.1.4.             | Server Profile for Avaya IP Office                                                         | 69       |
|          | 11.1.5.             | Routing Profiles                                                                           | 70       |
|          | 11.1.6.             | User Agent                                                                                 | 72       |
|          | 11.1.7.             | Create Media Rules for Remote Worker                                                       | 73       |
|          | 11.1.8.             | End Point Policy Groups                                                                    | 74       |
|          | 11.1.9.             | End Point Flows                                                                            | 75       |
| 1        | l.2. R<br>11.2.1.   | emote Worker Endpoint Configuration on Avaya IP Office<br>Extension and User Configuration | 82<br>82 |
|          | 11.2.2.             | Incoming Call Route                                                                        | 83       |
| 1        | I.3. R              | emote Worker - Avaya Communicator for Windows Settings                                     | 84       |

## 1. Introduction

These Application Notes describe the procedures for configuring Session Initiation Protocol (SIP) Trunking between Windstream and an Avaya IP Office solution. In the sample configuration, the Avaya IP Office solution consists of Avaya IP Office Release 10.1, Avaya embedded Voicemail, Avaya IP Office Application Server (with WebRTC and one-X Portal services enabled), Avaya Communicator for Windows (SIP mode), Avaya Communicator for Web, Avaya H.323, Avaya SIP, digital and analog deskphones. The enterprise solution connects to the Windstream network via the Avaya Session Border Controller for Enterprise (Avaya SBCE).

The Windstream referenced within these Application Notes is designed for business customers. The service enables local and long distance PSTN calling via standards-based SIP trunks as an alternative to legacy analog or digital trunks, without the need for additional TDM enterprise gateways and the associated maintenance costs.

# 2. General Test Approach and Test Results

The general test approach was to configure a simulated enterprise site using Avaya IP Office connecting to Windstream via the Avaya SBCE.

This configuration (shown in **Figure 1**) was used to exercise the features and functionality tests listed in **Section 2.1**. **Note**: NAT devices added between Avaya SBCE and the Windstream network should be transparent to the SIP signaling.

DevConnect Compliance Testing is conducted jointly by Avaya and DevConnect members. The jointly-defined test plan focuses on exercising APIs and/or standards-based interfaces pertinent to the interoperability of the tested products and their functionalities. DevConnect Compliance Testing is not intended to substitute full product performance or feature testing performed by DevConnect members, nor is it to be construed as an endorsement by Avaya of the suitability or completeness of a DevConnect member's solution.

Avaya recommends our customers implement Avaya solutions using appropriate security and encryption capabilities enabled by our products. The testing referenced in this DevConnect Application Note included the enablement of supported encryption capabilities in the Avaya products. Readers should consult the appropriate Avaya product documentation for further information regarding security and encryption capabilities supported by those Avaya products.

Support for these security and encryption capabilities in any non-Avaya solution component is the responsibility of each individual vendor. Readers should consult the appropriate vendor-supplied product documentation for more information regarding those products.

## 2.1. Interoperability Compliance Testing

A simulated enterprise site with Avaya IP Office and Avaya SBCE was connected to Windstream. To verify SIP trunking interoperability, the following features and functionality were exercised during the interoperability compliance test:

- Incoming PSTN calls to various phone types. Phone types included H.323, SIP, digital, and analog phones at the enterprise. All inbound PSTN calls were routed to the enterprise across the SIP trunk from the service provider.
- Outgoing PSTN calls from various phone types. Phone types included H.323, SIP, digital, and analog phones at the enterprise. All outbound PSTN calls were routed from the enterprise across the SIP trunk to the service provider.
- Inbound and outbound PSTN calls from/to the Avaya Communicator for Windows (SIP)
- Inbound and outbound PSTN calls from/to the Avaya Communicator for Web with basic telephony transfer feature
- Inbound and outbound long hold time call stability
- Various call types including: local, long distance, international call, outbound toll-free, 411 local directory assistance, 911 emergency call
- SIP transport TLS/SRTP between Windstream and the simulated Avaya enterprise site
- Codec G.711MU and G.729A
- Caller number/ID presentation
- Privacy requests (i.e., caller anonymity) and Caller ID restriction for inbound and outbound calls
- DTMF transmission using RFC 2833
- Voicemail navigation for inbound and outbound calls
- Telephony features such as hold and resume, transfer, and conference
- Fax G.711 pass-through mode
- Off-net call forwarding
- Off-net call transfer: Use of SIP Re-Invite
- Twinning to mobile phones on inbound calls
- Remote Worker. Avaya Communicator for Windows (SIP) was used to test remote worker functionality

Item not supported include the following:

- Registration/Authentication
- TLS/SRTP SIP Transport
- Operator assisted call
- Inbound toll-free call
- Fax T.38
- Off-net call transfer: SIP Refer

### 2.2. Test Results

Interoperability testing of Windstream was completed with successful results for all test cases with the exception of the observation described below:

- SIP endpoints may indicate that a transfer failed even when it is successful: Occasionally on performing a transfer operation, Avaya IP Office SIP endpoints (Avaya 1100 Series Deskphone and Avaya Communicator for Windows) may indicate on the local call display that the transfer failed even though it was successful. The frequency of this behavior can be reduced by enabling "Emulate Notify for REFER" on the IP Office SIP Line (See Section 5.6.2 SIP advanced configuration).
- Windstream blocked those NPA and other international numbers from being forwarded due to fraud. Therefore, the off-net forward call was tested with only numbers setup in Windstream Lab during the compliance testing.
- Windstream did not support SIP Refer in off-net transfer call on the platform that Windstream used during the compliance testing. Instead, they preferred to use SIP Re-Invite.

#### 2.3. Support

For technical support on the Avaya products described in these Application Notes visit: <u>http://support.avaya.com</u>.

For technical support on Windstream SIP Trunking, contact Windstream at <a href="https://www.windstreambusiness.com/solutions/voice-unified-communications/sip-trunking">https://www.windstreambusiness.com/solutions/voice-unified-communications/sip-trunking</a>.

# 3. Reference Configuration

**Figure 1** below illustrates the test configuration. The test configuration shows an enterprise site connected to Windstream through the public internet. For confidentiality and privacy purposes, actual public IP addresses and DID numbers used in this testing have been masked out and replaced with fictitious IP addresses throughout the document.

The Avaya components used to create the simulated customer site included:

- Avaya IP Office 500V2
- Avaya micro Session Border Controller for Enterprise
- Avaya embedded Voicemail for IP Office
- Avaya Application Server (Enabled WebRTC and one-X Portal services)
- Avaya 9600 Series IP Deskphones (H.323)
- Avaya 11x0 Series IP Deskphones (SIP)
- Avaya 1408 Digital phones
- Avaya Analog phones
- Avaya Communicator for Windows (SIP)
- Avaya Communicator for Web (WebRTC)
- Avaya Communicator for Windows (SIP) for remote worker

Located at the enterprise site are an Avaya Session Border Controller for Enterprise (Avaya SBCE), an Avaya IP Office 500V2 with the MOD DGTL STA16 expansion module which provides connections for 16 digital stations to the PSTN, and the extension PHONE 8 card which provides connections for 8 analog stations to the PSTN as well as 64-channel VCM (Voice Compression Module) for supporting VoIP codecs. The voicemail service is embedded on Avaya IP Office. Endpoints include Avaya 9600 Series IP Telephone (with H.323 firmware), Avaya 1100 Series IP Telephone (with SIP firmware), Avaya 1408D Digital Telephones, Avaya Analog Telephone, and Avaya Communicator for Windows.

The LAN2 port of Avaya IP Office was connected to the enterprise LAN while the LAN1 port was not used during the compliance test. The Avaya SBCE internal interface was connected to LAN2 port of the Avaya IP Office, while the Avaya SBCE external interface was connected to public internet.

A separate Windows 10 Enterprise PC runs Avaya IP Office Manager to configure and administer Avaya IP Office system.

Mobility Twinning is configured for some of the Avaya IP Office users so that calls to these user's phones will also ring and can be answered at configured mobile phones.

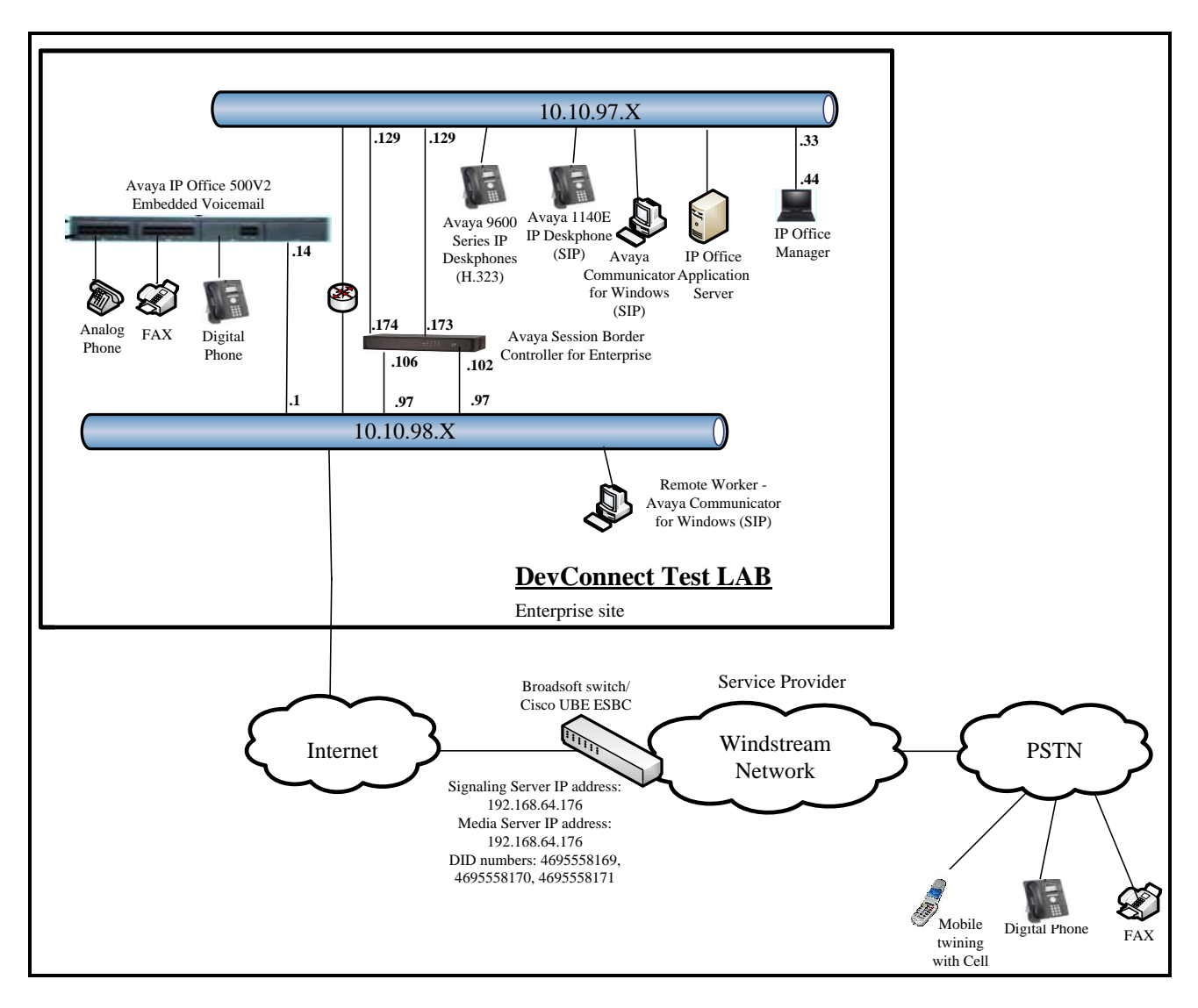

#### Figure 1 - Test Configuration for Avaya IP Office with Windstream SIP Trunk Service

For the purposes of the compliance test, Avaya IP Office users dialed a short code of 6 + N digits to send digits across the SIP trunk to Windstream. The short code of 6 was stripped off by Avaya IP Office but the remaining N digits were sent unaltered to Windstream. For calls within the North American Numbering Plan (NANP), the user would dial 11 (1 + 10) digits. Thus for these NANP calls, Avaya IP Office would send 11 digits in the Request URI and the To field of an outbound SIP INVITE message. It was configured to send 10 digits in the From field. For inbound calls, Windstream sent 10 digits in the Request URI and the To field of INVITE messages.

In an actual customer configuration, the enterprise site may also include additional network components between the service provider and Avaya SBCE, such as a data firewall. A complete discussion of the configuration of these devices is beyond the scope of these Application Notes.

However, it should be noted that SIP and RTP traffic between the service provider and Avaya SBCE must be allowed to pass through these devices.

# 4. Equipment and Software Validated

The following equipment and software/firmware were used for the sample configuration provided:

| Avaya Telephony Components                        |                               |  |  |  |  |  |
|---------------------------------------------------|-------------------------------|--|--|--|--|--|
| Equipment                                         | Release                       |  |  |  |  |  |
| Avaya IP Office solution                          |                               |  |  |  |  |  |
| Avaya IP Office 500V2                             | 10.1.0.0.0 build 237          |  |  |  |  |  |
| Embedded Voicemail                                | 10.1.0.0.0 build 237          |  |  |  |  |  |
| • Avaya Web RTC Gateway                           | 10.1.0.0.0 build 13           |  |  |  |  |  |
| Avaya one-X Portal                                | 10.1.0.0.0 build 305          |  |  |  |  |  |
| • Avaya IP Office Manager                         | 10.1.0.0.0 build 237          |  |  |  |  |  |
| • Avaya IP Office Analogue PHONE 8                | 10.1.0.0.0 build 237          |  |  |  |  |  |
| Avaya IP Office VCM64/PRID II                     | 10.1.0.0.0 build 237          |  |  |  |  |  |
| <ul> <li>Avaya IP Office DIG DCPx16 V2</li> </ul> | 10.1.0.0.0 build 237          |  |  |  |  |  |
| Avaya Session Border Controller for Enterprise    | 7.2.0.0-18-13712              |  |  |  |  |  |
| Avaya 1140E IP Deskphone (SIP)                    | 04.04.23                      |  |  |  |  |  |
| Avaya 9641G IP Deskphone (H.323)                  | 6.6.4.01                      |  |  |  |  |  |
| Avaya 9621G IP Deskphone (H.323)                  | 6.6.4.01                      |  |  |  |  |  |
| Avaya Communicator for Windows (SIP)              | 2.1.4.0 - 256                 |  |  |  |  |  |
| Avaya Communicator for Web                        | 1.0.16.1718                   |  |  |  |  |  |
| Avaya 1408D Digital Deskphone                     | R46                           |  |  |  |  |  |
| Avaya Analog Deskphone                            | N/A                           |  |  |  |  |  |
| HP Officejet 4500 (fax)                           | N/A                           |  |  |  |  |  |
| Windstream Compo                                  | onents                        |  |  |  |  |  |
| Equipment                                         | Release                       |  |  |  |  |  |
| Broadsoft switch                                  | R20 SP1                       |  |  |  |  |  |
| Cisco UBE ESBC                                    | c2900-universalk9-mz.SPA.154- |  |  |  |  |  |
|                                                   | 3.M5                          |  |  |  |  |  |

**Note:** Compliance Testing is applicable when the tested solution is deployed with a standalone IP Office 500V2 and also when deployed with IP Office in all configurations.

# 5. Configure Avaya IP Office Solution

This section describes the Avaya IP Office solution configuration necessary to support connectivity to the Avaya SBCE. It is assumed that the initial installation and provisioning of the Avaya IP Office 500V2 has been previously completed and therefore is not covered in these Application Notes. For information on these installation tasks refer to Additional References **Section 10**.

This section describes the Avaya IP Office configuration required to support connectivity to the Avaya SBCE. Avaya IP Office is configured through the Avaya IP Office Manager PC application. From a PC running the Avaya IP Office Manager application, select Start  $\rightarrow$  Programs  $\rightarrow$  IP Office  $\rightarrow$  Manager to launch the application. Navigate to File  $\rightarrow$  Open Configuration, select the proper Avaya IP Office system from the pop-up window and click OK button. Log in using appropriate credentials.

| - 🖬 🖪 💽 🚹 🗸 🗳 🧔                                                   | 2                              |           |  |  |                  |    |
|-------------------------------------------------------------------|--------------------------------|-----------|--|--|------------------|----|
| IP Offices                                                        |                                |           |  |  |                  |    |
|                                                                   |                                |           |  |  |                  |    |
| OTP (6)<br>Prator (3)                                             |                                |           |  |  |                  |    |
| Lincol (J)                                                        |                                |           |  |  |                  |    |
|                                                                   |                                |           |  |  |                  |    |
|                                                                   |                                |           |  |  |                  |    |
| 摿 Select IP Office                                                |                                |           |  |  | <br>3 <u>—</u> 3 |    |
| Name IP Address                                                   | Type Version                   | Edition   |  |  | <br>             |    |
| Release 10.1                                                      |                                |           |  |  |                  |    |
| POffice_1 10.10.98.14                                             | IP 500 V2 10.1.0.0.0 build 237 | IP Office |  |  |                  |    |
| Line                                                              |                                |           |  |  |                  |    |
|                                                                   |                                |           |  |  |                  |    |
|                                                                   |                                |           |  |  |                  |    |
|                                                                   |                                |           |  |  |                  |    |
|                                                                   |                                |           |  |  |                  |    |
|                                                                   |                                |           |  |  |                  |    |
|                                                                   |                                |           |  |  |                  |    |
|                                                                   |                                |           |  |  |                  |    |
|                                                                   |                                |           |  |  |                  |    |
|                                                                   |                                |           |  |  |                  |    |
|                                                                   |                                |           |  |  |                  |    |
|                                                                   |                                |           |  |  |                  |    |
|                                                                   |                                |           |  |  |                  |    |
|                                                                   |                                |           |  |  |                  |    |
|                                                                   |                                |           |  |  |                  |    |
|                                                                   |                                |           |  |  |                  |    |
|                                                                   |                                |           |  |  |                  |    |
|                                                                   |                                |           |  |  |                  |    |
|                                                                   |                                |           |  |  |                  |    |
|                                                                   |                                |           |  |  |                  |    |
|                                                                   |                                |           |  |  |                  |    |
|                                                                   |                                |           |  |  |                  |    |
|                                                                   |                                |           |  |  |                  |    |
|                                                                   |                                |           |  |  |                  |    |
|                                                                   |                                |           |  |  |                  |    |
|                                                                   |                                |           |  |  |                  |    |
|                                                                   |                                |           |  |  |                  |    |
| TCP Discovery Progress                                            |                                |           |  |  |                  |    |
| TCP Discovery Progress                                            |                                |           |  |  |                  |    |
| TCP Discovery Progress<br>Unit/Broadcast Address                  |                                |           |  |  |                  |    |
| TCP Discovery Progress<br>Unit/Broadcast Address                  |                                |           |  |  |                  |    |
| TCP Discovery Progress<br>Unit/Broadcast Address                  | Zefræch                        |           |  |  |                  | C  |
| TCP Discovery Progress<br>Unit/Broadcast Address                  | \efresh                        |           |  |  | ж                | C  |
| TCP Discovery Progress<br>Unit/Broadcast Address<br>10.10.98.14 Y | \efresh                        |           |  |  | ж                | Ca |

Figure 2 – Avaya IP Office Selection

### 5.1. Licensing

The configuration and features described in these Application Notes require the Avaya IP Office system to be licensed appropriately. If a desired feature is not enabled or there is insufficient capacity, contact an authorized Avaya sales representative.

To verify that there is a SIP Trunk Channels license with sufficient capacity, select **IPOffice\_1**  $\rightarrow$  **License** on the Navigation pane and **SIP Trunk Channels** in the Group pane. Confirm that there is a valid license with sufficient "Instances" (trunk channels) in the **Details** pane.

| IP Offices                 | License             |                                                                                                    |           |        |                 |            | <u> - 9</u> |
|----------------------------|---------------------|----------------------------------------------------------------------------------------------------|-----------|--------|-----------------|------------|-------------|
| BOOTP (5)     Operator (3) | License Type Status | License Remote Server<br>License Mode License Normal<br>Licensed Version 10.0<br>PLDS Host ID 111316612166<br>PLDS File Status Valid |           |        |                 |            |             |
| Short Code (60)            |                     | Feature                                                                                                    | Instances | Status | Expiration Date | Source     | ^           |
| Service (0)                |                     | Receptionist                                                                                                    | 4         | Valid  | Never           | PLDS Nodal |             |
| Incoming Call Route (14)   |                     | Additional Voicemail Pro Ports                                                                                                    | 152       | Valid  | Never           | PLDS Nodal |             |
|                            |                     | VMPro Recordings Administrators                                                                                                    | 1         | Valid  | Never           | PLDS Nodal |             |
| Directory (0)              |                     | Essential Edition Additional Voice                                                                                                   | 4         | Valid  | Never           | PLDS Nodal |             |
| Time Profile (0)           |                     | VMPro TTS (Generic)                                                                                                    | 40        | Valid  | Never           | PLDS Nodal |             |
| Firewall Profile (1)       |                     | Teleworker                                                                                                    | 384       | Valid  | Never           | PLDS Nodal |             |
| Account Code (0)           |                     | Mobile Worker                                                                                                    | 384       | Valid  | Never           | PLDS Nodal |             |
| License (31)               |                     | Office Worker                                                                                                    | 384       | Valid  | Never           | PLDS Nodal |             |
| Tunnel (0)                 |                     | Avaya Softphone Licence                                                                                                    | 100       | Valid  | Never           | PLDS Nodal |             |
| User Rights (9)            |                     | VMPro TTS (Scansoft)                                                                                                    | 40        | Valid  | Never           | PLDS Nodal |             |
| Auto Attendant (U)         |                     | VMPro TTS Professional                                                                                                    | 40        | Valid  | Never           | PLDS Nodal |             |
| Location (0)               |                     | IPSec Tunnelling                                                                                                    | 1         | Valid  | Never           | PLDS Nodal |             |
| Authorization Code (0)     |                     | Power User                                                                                                    | 384       | Valid  | Never           | PLDS Nodal |             |
|                            |                     | Avaya IP endpoints                                                                                                    | 384       | Valid  | Never           | PLDS Nodal |             |
|                            |                     | IP500 Voice Networking Channels                                                                                                    | 32        | Valid  | Never           | PLDS Nodal |             |
|                            |                     | SIP Trunk Channels                                                                                                    | 128       | Valid  | Never           | PLDS Nodal |             |
|                            |                     | IP500 Universal PRI (Additional cha                                                                                                  | 100       | Valid  | Never           | PLDS Nodal |             |
|                            |                     | CTI Link Pro                                                                                                    | 1         | Valid  | Never           | PLDS Nodal |             |
|                            |                     | Wave User                                                                                                    | 16        | Valid  | Never           | PLDS Nodal |             |
|                            |                     | 3rd Party IP Endpoints                                                                                                    | 384       | Valid  | Never           | PLDS Nodal |             |
|                            |                     | Essential Edition                                                                                                    | 1         | Valid  | Never           | PLDS Nodal | ~           |

Figure 3 – Avaya IP Office License

### 5.2. System Tab

Navigate to **System** (1) under **IPOffice\_1** on the left pane and select the **System** tab in the **Details** pane. The **Name** field can be used to enter a descriptive name for the system. In the reference configuration, **IPOffice\_1** was used as the name in IP Office.

| IP Offices                                                                                                    | System |                                                                                                    | IPOffice_1                                                                                                    |                        |                                                      | ✔   <   >   |  |
|----------------------------------------------------------------------------------------------------|--------|----------------------------------------------------------------------------------------------------|----------------------------------------------------------------------------------------------------|------------------------|------------------------------------------------------|-------------|--|
| BOOTP (5)<br>Operator (3)<br>POffice_1<br>System (1)                                                                                                    | Name   | System LAN1 LAN2 DNS Voicema                                                                                                    | Il Telephony Directory Services System Even                                                                                     | ts SMTP SMDR<br>Locale | VCM VoIP VoIP Security<br>United States (US English) | Contact • • |  |
| (7) Line (4)           (3) Line (4)           (4)           (4)           (5) Line (4)           (4)           (4)           (5) Line (4)           (5) Line (4)           (5) Line (4)           (5) Line (4)           (6) Line (4)           (7) Line (4)           (7) Line (4)           ( |        | Contact Information<br>Set contact information to place System une                                                                                                    | der special control                                                                                                    | Location               | ocation <none></none>                                |             |  |
| WAN Port (0)<br>Directory (0)<br>Time Profile (0)<br>Pirewall Profile (1)<br>PRoute (2)<br>Cocount Code (0)<br>License (31)<br>Tunnel (0)<br>User Rights (9)<br>Auto Attendant (0)<br>Se (1)                                                                                                    |        | Device ID TFTP Server IP Address HTTP Server IP Address Phone File Server Type I Manager PC IP Address Avava HTTP Clients Only                                                                                                    | 255       255       255       255         0       0       0       0         Memory Card       ~         255       255       255 | HTTP Redirection       | Off v                                                |             |  |
| Authorization Code (0)                                                                                                    |        | Enable Softphone HTTP Provisioning Enable Softphone HTTP Provisioning Enable Softphone HTTP Provisioning Enable Softphone Enable Softphone Ena | /oicemail Pro/Manager ∨<br>0<br>10 . 10 . 98 . 79                                                                               | Favor RIP Route        | es, over static routes                               |             |  |

Figure 4 - Avaya IP Office System Configuration

### 5.3. LAN2 Settings

In the sample configuration, LAN2 is used to connect the enterprise network to Avaya SBCE.

To configure the LAN2 settings on the IP Office, complete the following steps. Navigate to **IPOffice\_1**  $\rightarrow$  **System (1)** in the **Navigation** and **Group** panes and then navigate to the **LAN2**  $\rightarrow$  **LAN Settings** tab in the **Details** pane. Set the **IP Address** field to the IP address assigned to the Avaya IP Office LAN2 port. Set the **IP Mask** field to the mask used on the private network. All other parameters should be set according to customer requirements. Click **OK** to submit the change.

| IP Offices                                                                                                    | System                      | IPOffice_1*         IPoffice_1                                                                                                    | > |
|----------------------------------------------------------------------------------------------------|-----------------------------|----------------------------------------------------------------------------------------------------|---|
| IP Offices<br>© Operator (3)<br>© Operator (3)<br>© System (1)<br>~ (1)<br>~ (1)<br>~ (2)<br>~ (2) | System<br>Name<br>POffice_1 | IPOffice_1*       Image: Control of the control of the c |   |
| Account Code (0)<br>Account Code (0)<br>Tunnel (0)<br>Suser Rights (9)<br>Auto Attendant (0)                                                                                                    |                             | O Server O Client O Dial in O Disabled Advanced                                                                                                    |   |

Figure 5 - Avaya IP Office LAN2 Settings

The **VoIP** tab as shown in the screenshot below was configured with following settings:

- Check the **H323 Gatekeeper Enable** to allow Avaya IP deskphones/softphones using the H.323 protocol to register
- Check the **SIP Trunks Enable** to enable the configuration of SIP Trunk connecting to Windstream via Avaya SBCE
- Check the **SIP Registrar Enable** to allow Avaya IP deskphones/softphones to register using the SIP protocol
- Input SIP Domain Name as 10.10.98.14
- The Layer 4 Protocol uses TLS with TLS Port as 5061
- Verify Keepalives to select Scope as RTP-RTCP with Periodic timeout 60 and select Initial keepalives as Enabled
- All other parameters should be set according to customer requirements
- Click **OK** to submit the changes

|                                           | IPOffice_1*                                                             | - in the second second | ×   •   <     |
|-------------------------------------------|-------------------------------------------------------------------------|----------------------------------------------------------------------------------------------------|---------------|
| tem LAN1 LAN2 DNS                         | Voicemail Telephony Directory Services System Events SMTP SMDR VCM VolP | VoIP Security                                                                                                    | Contact Cente |
| N Settings VolP Netwo                     | rk Topology                                                             |                                                                                                    |               |
| H.323 Gatekeeper Enable                   |                                                                         |                                                                                                    |               |
| Auto-create Extension                     | Auto-create User H.323 Remote Extension Enable                          |                                                                                                    |               |
| H.323 Signaling over TLS                  | Disabled V Remote Call Signaling Port                                   |                                                                                                    |               |
| SIP Trunks Enable                         |                                                                         |                                                                                                    |               |
| SIP Registrar Enable                      |                                                                         |                                                                                                    |               |
| Auto-create Extension/Us                  | er SIP Remote Extension Ena                                             | able                                                                                                    |               |
| SIP Domain Name                           | 10.10.98.14                                                             |                                                                                                    |               |
| SIP Registrar FQDN                        |                                                                         |                                                                                                    | ]             |
|                                           | ☑ UDP UDP Port 5060 🚖 Remote UDP Port 5060 🜩                            |                                                                                                    |               |
| Layer 4 Protocol                          | ☑ TCP TCP Port 5060 € Remote TCP Port 5060 €                            |                                                                                                    |               |
|                                           | TLS TLS Port 5061 Remote TLS Port 5061                                  |                                                                                                    |               |
| Challenge Expiration Time (s <sup>,</sup> | sc) 10                                                                  |                                                                                                    |               |
| PTD                                       |                                                                         |                                                                                                    |               |
| Port Number Range                         |                                                                         |                                                                                                    |               |
| Minimum                                   | 46750 🖨 Maximum 50750 🖨                                                 |                                                                                                    |               |
| Port Number Range (NAT) -                 |                                                                         |                                                                                                    |               |
| Minimum                                   | 46750 🗘 Maximum 50750 💭                                                 |                                                                                                    |               |
| Enable RTCP Monitoring                    | on Port 5005                                                            |                                                                                                    |               |
| TCP collector IP address for              |                                                                         |                                                                                                    |               |
| Keepalives                                |                                                                         |                                                                                                    |               |
| Scope                                     | RTP-RTCP V Periodic timeout 60                                          |                                                                                                    |               |
| Initial keepalives                        | Enabled V                                                               |                                                                                                    |               |
|                                           |                                                                         |                                                                                                    |               |
|                                           |                                                                         |                                                                                                    |               |
| DiffServ Settings<br>B8 A DSC D(Hev) B8   | Video DSCP (Hev) FC DSCP Mack (Hev) 88 SIG DSCP (Hev)                   |                                                                                                    |               |
|                                           |                                                                         |                                                                                                    |               |
| 40 E DSCP 46                              | 반에 Video DSCP 103 H에 DSCP Mask 134 H에 SIG DSCP                          |                                                                                                    |               |
|                                           | OK                                                                      | Cance                                                                                                    | Help          |

Figure 6 - Avaya IP Office LAN2 VoIP

### 5.4. System Telephony Settings

Navigate to **IPOffice\_1**  $\rightarrow$  **System (1)** in the Navigation and Group Panes (not shown) and then navigate to the **Telephony**  $\rightarrow$  **Telephony** tab in the **Details** pane. Choose the **Companding Law** typical for the enterprise location. For North America, **U-Law** is used. Uncheck the **Inhibit Off-Switch Forward/Transfer** box to allow call forwarding and call transfers to the PSTN via the service provider across the SIP trunk. Set **Hold Timeout (sec)** to a valid number. Set **Default Name Priority** to **Favor Trunk**. Defaults were used for all other settings. Click **OK** to submit the changes.

Figure 7 - Avaya IP Office Telephony

#### 5.5. System VoIP Settings

Navigate to **IPOffice\_1**  $\rightarrow$  **System (1)** in the Navigation and Group Panes and then navigate to the **VoIP** tab in the **Details** pane. Leave the **RFC2833 Default Payload** as default of **101**. Select codec **G.729(a) 8K CS-ACELP**, **G.711 ULAW 64K** which Windstream supports. Click **OK** to submit the changes.

| IP Offices   | System | IPOffice_1*                                                                                                    | in + in   ×   ✓   <   >      |
|--------------|--------|----------------------------------------------------------------------------------------------------|------------------------------|
|              | Name   | System LANI       LANZ       DNS       Voicemail       Telephony       Directory Services       System Events       SMTP       SMDR       VCM       VoiP         Ignore DTMF Mismatch For Phones       Image: Constraint of the phones       Image: Constraint of the phones <td< td=""><td>VolP Security Contact Center</td></td<> | VolP Security Contact Center |
| Location (0) | <      | ОК                                                                                                    | Cancel Help                  |

Figure 8 - Avaya IP Office VoIP

Navigate to **IPOffice\_1**  $\rightarrow$  **System** (1) in the Navigation and Group Panes and then navigate to the **VoIP Security** tab in the **Details** pane. Select **Media** as **Preferred** and select **Media Security Options** as highlights. Click **OK** to submit the changes.

| IP Offices                                                                                                    | System | 12                   |                                                                                                    |                                                                          | IPOffice_1*        |                 |          |       |      | <b>-</b> - <b>-</b> | $\times   \checkmark   <$ | >   |
|----------------------------------------------------------------------------------------------------|--------|----------------------|----------------------------------------------------------------------------------------------------|--------------------------------------------------------------------------|--------------------|-----------------|----------|-------|------|---------------------|---------------------------|-----|
| IP Offices                                                                                                    | Name   | System LANI<br>Media | LAN2 DNS Preferred Media Security Op Encryptions Authentication Replay Protection SRTP Window Size Crypto Suites SRTP_AES_CM_ | Voicemail Telephony<br>tions<br>RTP<br>RTCP<br>RTCP<br>64<br>128_SHA1_80 | Directory Services | System Events 1 | SMTP SMD | R VCM | VoIP | VoIP Security       | Contact Center            | > r |
| IP Route (2)     Cocount Code (0)     Users (31)     User Rights (9)     User Rights (9)     Auto Attendant (0)     ✓ ARS (1) |        |                      | SRTP_AES_CM_                                                                                                    | 128_SHA1_80<br>128_SHA1_32                                               |                    |                 |          |       | 0    | 6                   | al blabs                  |     |

Figure 9 - Avaya IP Office VoIP Security

#### 5.6. Administer SIP Line

A SIP Line is needed to establish the SIP connection between Avaya IP Office and Avaya SBCE. The recommended method for configuring a SIP Line is to use the template associated with these Application Notes. The template is an .xml file that can be used by Avaya IP Office Manager to create a SIP Line. Follow the steps in **Section 5.6.1** to create the SIP Line from the template.

Some items relevant to a specific customer environment are not included in the template or may need to be updated after the SIP Line is created. Examples include the following:

- IP addresses
- SIP Credentials (if applicable)
- SIP URI entries
- Setting of the Use Network Topology Info field on the Transport tab.

Therefore, it is important that the SIP Line configuration be reviewed and updated if necessary after the SIP Line is created via the template. The resulting SIP Line data can be verified against the manual configuration shown in **Section 5.6.2**.

Also, the following SIP Line settings are not supported on Basic Edition:

- SIP Line Originator number for forwarded and twinning calls
- Transport Second Explicit DNS Server
- SIP Credentials Registration Required
- SIP Advanced Engineering

Alternatively, a SIP Line can be created manually. To do so, right-click **Line** in the Navigation Pane and select **New**  $\rightarrow$  **SIP Line**. Then, follow the steps outlined in **Section 5.6.2**.

For the compliance test, SIP Line 17 was used as trunk for both outgoing and incoming calls.

#### 5.6.1. Create SIP Line from Template

This section describes the steps to create a SIP line from the template as follows:

- 1. Create a new folder in computer where Avaya IP Office Manager is installed (e.g. C:\Windstream\Template). Copy the template file to this folder. The template file for the compliance test is **WSIPO101SBC72.xml** (for SIP Line 17).
- Import the template into Avaya IP Office Manager: From Avaya IP Office Manager, select Tools → Import Templates in Manager. This action will copy the template file from step 1 into the IP Office template directory.

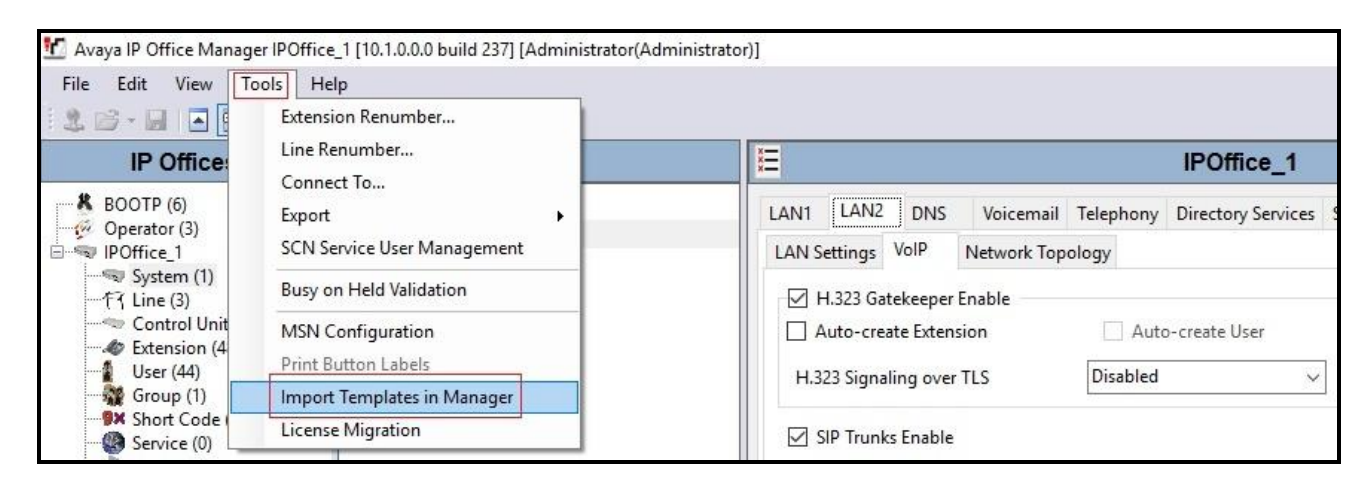

Figure 10 – Import Template for SIP Line

In the pop-up window (not shown) that appears, select the folder where the template file was copied in step 1. After the import is complete, a final import status pop-up window below will appear stating success (or failure). Then click **OK** to continue.

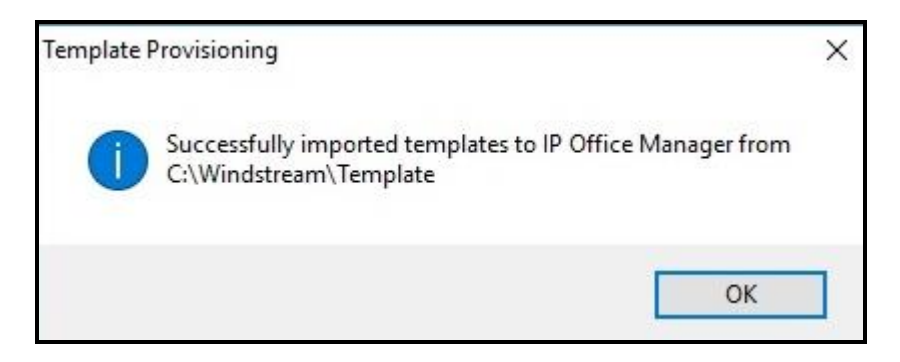

Figure 11 – Import Template for SIP Line successfully

3. Create the SIP Trunk from the template: Right-click on Line in the Navigation Pane, then navigate to New from Template → Open from file.

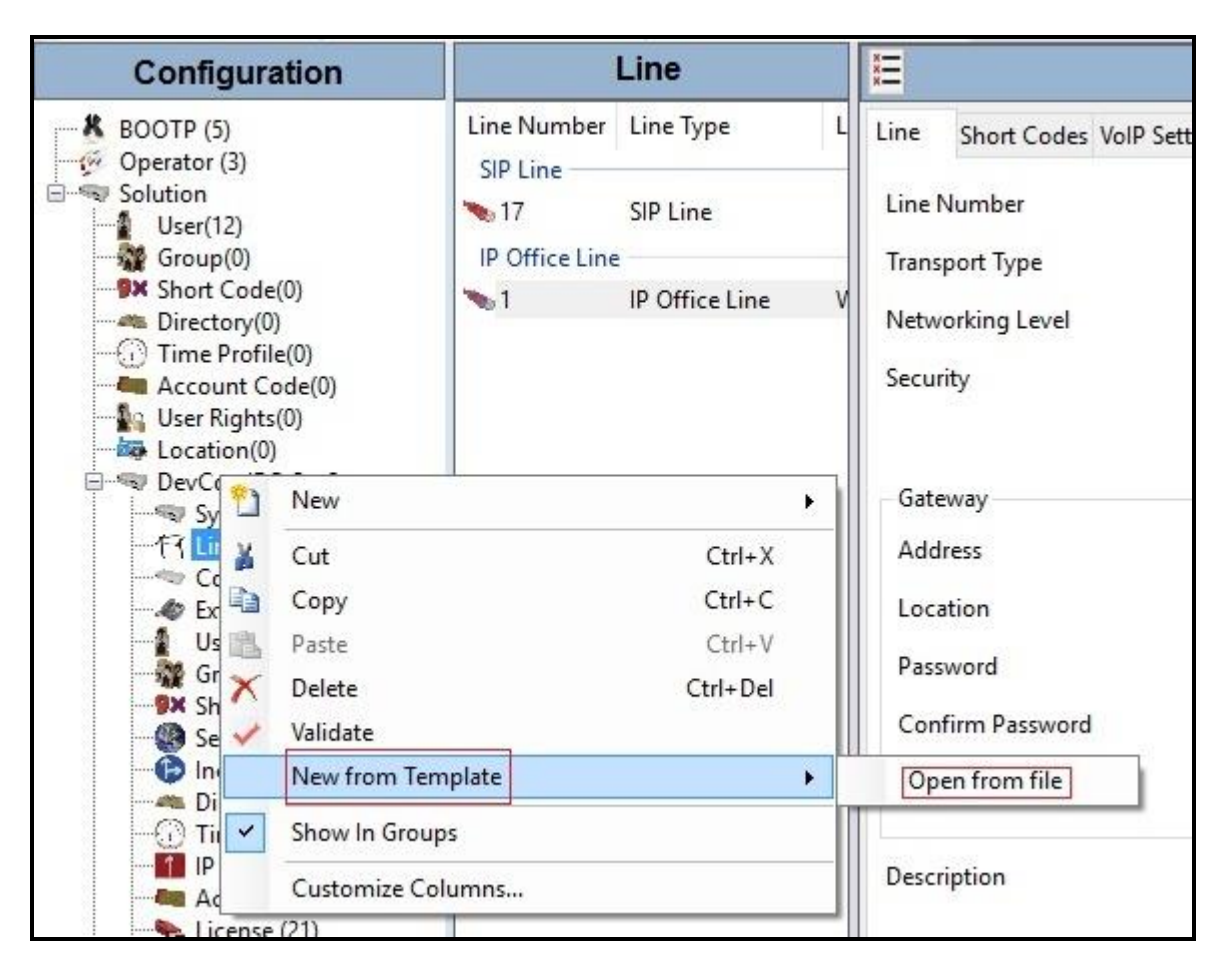

**Figure 12 – Create SIP Line from Template** 

4. Select the **Template Files** (\*.xml) and select the imported template from step 2 at IP Office template directory C:\Program Files\Avaya\IP Office\Manager\Templates\. Click Open button to create a SIP line from template.

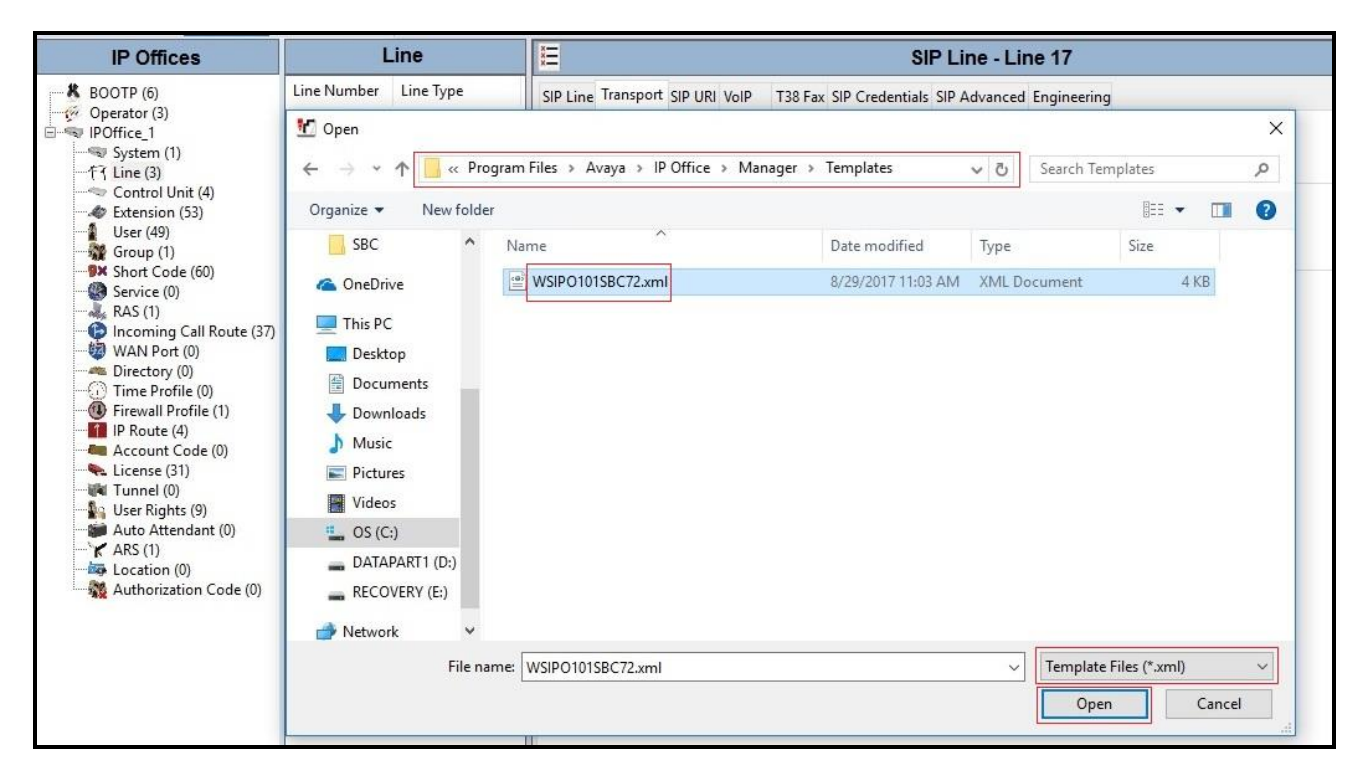

Figure 13 – Create SIP Line from IP Office Template directory

A pop-up window below will appear stating success (or failure). Then click **OK** to continue.

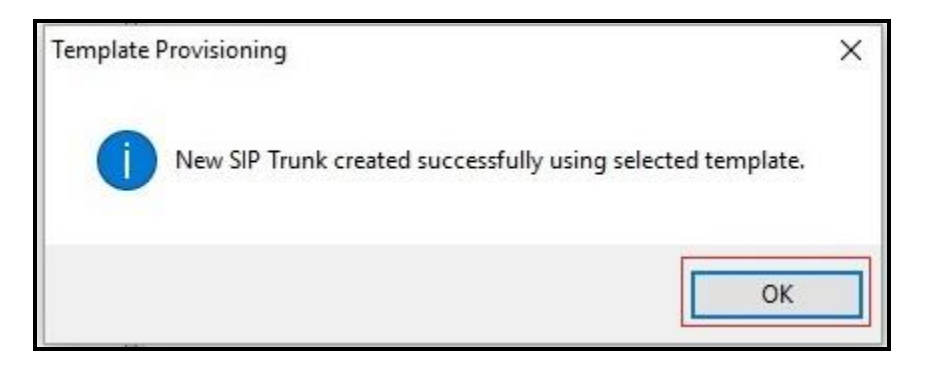

Figure 14 – Create SIP Line from Template successfully

5. Once the SIP Line is created, verify the configuration of the SIP Lines with the configuration shown in **Section 5.6.2**.

#### 5.6.2. Create SIP Line Manually

To create a SIP line, begin by navigating to **Line** in the left Navigation Pane, then right-click in the Group Pane and select **New**  $\rightarrow$  **SIP Line** (not shown).

On the **SIP Line** tab in the Details Pane, configure the parameters as shown below:

- Select available Line Number: 17
- Set **ITSP Domain Name** to the IP address of Avaya SBCE internal interface. This field is used to specify the default host part of the SIP URI in the To, R-URI fields for outgoing calls
- Set Local Domain Name to IP address of Avaya IP Office LAN2 port. This field is used to specify the default host part of the SIP URI in the From field for outgoing calls
   Note: For the user making the call, the user part of the From SIP URI is determined by the settings of the SIP URI channel record being used to route the call (see SIP URI → Local URI). For the destination of the call, the user part of the To and R-URI fields are determined by dial short codes of the form 6N;/N where N is the user part of the SIP URI
- Check the **In Service** and **Check OOS** boxes
- Set URI Type to SIP
- For Session Timers, set Refresh Method to Auto with Timer (sec) to On Demand
- Set Name Priority to Favor Trunk. As described in Section 5.4, the Default Name Priority parameter may retain the default Favor Trunk setting, or can be configured to Favor Directory. As shown below, the default Favor Trunk setting was used in the reference configuration
- For **Redirect and Transfer**, set **Incoming Supervised REFER** and **Outgoing Supervised REFER** to **Never**. Note: Windstream does not support SIP REFER for off-net transfer call during the compliance testing
- Default values may be used for all other parameters
- Click **OK** to commit then press Ctrl + S to save

| IP Offices                                                      | L           | ine                                                  | 3                                                    | SIP Line -                          | Line 17*         |                                                    | 📥 🗕 🖂     | ×   ✓   <   > |
|-----------------------------------------------------------------|-------------|------------------------------------------------------|------------------------------------------------------|-------------------------------------|------------------|----------------------------------------------------|-----------|---------------|
| BOOTP (6)                                                       | Line Number | Line Type                                            | SIP Line Transport SIP URI VoIP                      | T38 Fax SIP Credentials SIP Advan   | nced Engineering |                                                    |           |               |
| System (1)<br>T [Line (3)<br>Control Unit (4)<br>Extension (53) | PRI 24      | PRI 24 (Universal)<br>PRI 24 (Universal)<br>SIP Line | Line Number<br>ITSP Domain Name<br>Local Domain Name | 17 •<br>10.10.97.174<br>10.10.98.14 |                  | In Service<br>Check OOS                            | N         |               |
|                                                                 |             |                                                      | URI Type                                             | SIP                                 | ~                | Session Timers                                     |           |               |
| Service (0)                                                     |             |                                                      | Location                                             | Cloud                               | ~                | Refresh Method                                     | Auto      | ~             |
| RAS (1)                                                         |             |                                                      |                                                      |                                     |                  | Timer (sec)                                        | On Demand | -             |
|                                                                 |             |                                                      | Prefix<br>National Prefix                            |                                     |                  |                                                    |           |               |
| IP Route (4)<br>Account Code (0)                                |             |                                                      | International Prefix                                 |                                     |                  | Redirect and Transfer                              |           |               |
| 🕷 Tunnel (0)<br>🌇 User Rights (9)                               |             |                                                      | Name Priority                                        | Favor Trunk                         | ~                | Incoming Supervised REFER                          | Never     | ~             |
| Auto Attendant (0)                                              |             |                                                      | Description                                          |                                     |                  | Outgoing Supervised REFER                          | Never     | ~             |
| Location (0)                                                    |             |                                                      |                                                      |                                     |                  | Send 302 Moved Temporarily<br>Outgoing Blind REFER |           |               |
|                                                                 |             |                                                      | د                                                    |                                     |                  |                                                    |           | >             |
|                                                                 |             |                                                      |                                                      |                                     |                  |                                                    | OK Cance  | el Help       |

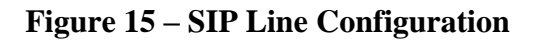

On the **Transport** tab in the Details Pane, configure the parameters as shown below:

- The **ITSP Proxy Address** was set to the IP address of Avaya SBCE internal interface: **10.10.97.174** as shown in **Figure 1**
- In the Network Configuration area, TLS was selected as the Layer 4 Protocol and the Send Port was set to 5061
- The Use Network Topology Info parameter was set to None. The Listen Port was set to 5061. Note: For the compliance testing, the Use Network Topology Info field was set to None, since no NAT was using in the test configuration. In addition, it was not necessary to configure the System → LAN2 → Network Topology tab for the purposes of SIP trunking. If a NAT is used between Avaya IP Office and the other end of the trunk, then the Use Network Topology Info field should be set to the LAN interface (LAN2) used by the trunk and the System → LAN2 → Network Topology tab needs to be configured with the details of the NAT device
- The **Calls Route via Registrar** was unchecked. In this certification testing, Windstream did not support the dynamic Registration on the SIP Trunk
- Other parameters retain default values
- Click **OK** to commit then press Ctrl + S to save

| IP Offices                                                                                                    | Lii                                          | ne                                                          | SIP Line - Line 17*                                                                                                    | 📸 - 🔛   🗙   🗸   <   > |
|----------------------------------------------------------------------------------------------------|----------------------------------------------|-------------------------------------------------------------|----------------------------------------------------------------------------------------------------|-----------------------|
| BOOTP (6)     Operator (3)     Operator (3)     Oper | Line Number<br>PRI 24<br>1<br>SIP Line<br>17 | Line Type<br>PRI 24 (Univers<br>PRI 24 (Univers<br>SIP Line | SIP Line Caller Caller Caller TY       SIP Line Transport SIP URI VolP       T38 Fax SIP Credentials SIP Advanced Engineering       ITSP Proxy Address       ITSP Proxy Address       ITSP Proxy Address       ITSP Proxy Address       ITSP Proxy Address       ITSP Proxy Address       ITSP Proxy Address       ITSP Proxy Address       ITSP Proxy Address       ITSP Proxy Address       ITSP Proxy Address       Itspicit DNS Server(s)       Itspicit DNS Server(s) |                       |
| <ul> <li>Account Code (0)</li> <li>License (31)</li> <li>Tunnel (0)</li> </ul>                                                                                                    | <                                            | >                                                           |                                                                                                    | OK Cancel Help        |

**Figure 16 – SIP Line Transport Configuration** 

The SIP URI entry must be created to match any DID number assigned to an Avaya IP Office user and Avaya IP Office will route the calls on this SIP line. Select the **SIP URI** tab; click the **Add** button and the **New Channel** area will appear at the bottom of the pane (not shown). To edit an existing entry, click an entry in the list at the top, and click **Edit...** button. In the example screen below, a previously configured entry is edited.

A SIP URI entry was created that matched any DID number assigned to an Avaya IP Office user. The entry was created with the parameters shown below:

- Set Local URI, Contact, and Display Name to Use Internal Data. This setting allows calls on this line whose SIP URI matches the number set in the SIP tab of any User as shown in Section 5.8
- For Identity, set Identity to Auto and Header to P Asserted ID
- For Forwarding And Twinning, set Send Caller ID to Diversion Header Note: When using the twinning feature, the calling party number displayed on the twinned phone is controlled by the Send Caller ID parameter
- Leave **Diversion Header** to **None** by default
- Set **Registration** to **0**: <**None**>
- Associate this line with an incoming line group in the **Incoming Group** field and an outgoing line group in the **Outgoing Group** field. This line group number will be used in defining incoming and outgoing call routes for this line. For the compliance test, a new line group **17** was defined that only contains this line (line 17)
- Set **Max Sessions** to the number of simultaneous SIP calls that are allowed using this SIP URI pattern
- Click **OK** to submit the changes

|      |                   |                       |                       |                       | SIP Lin   | ne - Lin | e 17              |                |                  | 🔺 📲                                     | X 🖌 <    |
|------|-------------------|-----------------------|-----------------------|-----------------------|-----------|----------|-------------------|----------------|------------------|-----------------------------------------|----------|
| Line | e Transpo         | ort SIP URI           | /oIP T38 Fa           | ax SIP Credential     | s SIP Adv | anced En | gineering         |                |                  |                                         |          |
| IRI  | Groups            | Local URI             | Contact               | Display Name          | Identity  | Header   | Originator Number | Send Caller ID | Diversion Header | Credential                              | Add      |
|      | 17 17             | <internal></internal> | <internal></internal> | <internal></internal> | Auto      | PAI      |                   | Diversion      | None             | 0: <non< td=""><td>Permoure</td></non<> | Permoure |
|      |                   |                       |                       |                       |           |          |                   |                |                  |                                         | Kentove  |
|      |                   |                       |                       |                       |           |          |                   |                |                  |                                         | Edit     |
|      |                   |                       |                       |                       |           |          |                   |                |                  |                                         |          |
|      |                   |                       |                       |                       |           |          |                   |                |                  |                                         |          |
| Edit | URI               |                       |                       |                       |           |          |                   |                |                  |                                         | OK       |
| Loca | al URI            | Use                   | e Internal Data       | а                     |           |          | ~                 |                |                  |                                         | UK       |
| Con  | tact              | Use                   | e Internal Data       | а                     |           |          |                   |                |                  |                                         | Cancel   |
| Disp | olay Nam          | e Use                 | e Internal Data       | а                     |           |          | ~                 |                |                  |                                         |          |
| lde  | entity            |                       |                       |                       |           |          |                   |                |                  |                                         |          |
| lde  | entity            | Aut                   | to                    |                       |           |          | ~                 |                |                  |                                         |          |
| He   | ader              | P A                   | sserted ID            |                       |           |          | ~                 |                |                  |                                         |          |
| For  | rwarding          | And Twinnir           | ng                    |                       |           |          |                   |                |                  |                                         |          |
| Ori  | iginator<br>Imber | -                     |                       |                       |           |          |                   |                |                  |                                         |          |
|      |                   |                       |                       |                       |           |          |                   |                |                  |                                         |          |
| Ser  | nd Caller         | Div                   | ersion Heade          | r                     |           | ~        |                   |                |                  |                                         |          |
|      |                   |                       |                       |                       |           |          |                   |                |                  |                                         |          |
| Dive | ersion He         | ader No               | ne                    |                       |           |          | ~                 |                |                  |                                         |          |
| Regi | istration         | 0:                    | <none></none>         |                       |           |          | ~                 | e              |                  |                                         |          |
| Inco | oming Gro         | oup 17                | ~                     | -                     |           |          |                   |                |                  |                                         |          |
|      |                   | 17                    |                       | -                     |           |          |                   |                |                  |                                         |          |
| Out  | going Gro         | oup II/               | ~                     |                       |           |          |                   |                |                  |                                         |          |

Figure 17 – SIP Line SIP URI Configuration

Select the **VoIP** tab to set the Voice over Internet Protocol parameters of the SIP line. Set the parameters as shown below:

- The Codec Selection can be selected by choosing Custom from the pull-down menu, allowing an explicit ordered list of codecs to be specified. The G.711 ULAW 64K and G.729(a) 8K CS ACELP codecs are selected. Avaya IP Office supports these codecs, which are sent to Windstream, in the Session Description Protocol (SDP) offer, in that order
- Check the **Re-invite Supported** box
- Set **Fax Transport Support** to **G.711** from the pull-down menu. Note: Windstream supported only Fax G.711 pass-through mode during the compliance testing
- Set the **DTMF Support** to **RFC2833** from the pull-down menu. This directs Avaya IP Office to send DTMF tones using SRTP events messages as defined in RFC2833.
- Set Media Security as Preferred. Check Same As System box
- Default values may be used for all other parameters
- Click **OK** to submit the changes

| 12                     |                           | SIP Line - Line 17*              | 📥 - 🖻   🗙   🗸   <   >          |
|------------------------|---------------------------|----------------------------------|--------------------------------|
| SIP Line Transport SIP | URI VoIP T38 Fax SIP Cred | entials SIP Advanced Engineering |                                |
|                        |                           |                                  | VoIP Silence Suppression       |
|                        |                           |                                  | Local Hold Music               |
| Codec Selection        | Custom                    | ~                                | Re-invite Supported            |
|                        | Unused                    | Selected                         | Codec Lockdown                 |
|                        | G.723.1 6K3 MP-MLQ        | G.729(a) 8K CS-ACELP             | Allow Direct Media Path        |
|                        |                           | <u> </u>                         | Force direct media with phones |
|                        |                           |                                  | PRACK/100rel Supported         |
|                        |                           | ~~~                              | G.711 Fax ECAN                 |
|                        |                           | -Q-                              |                                |
|                        |                           |                                  |                                |
| -                      |                           |                                  | _                              |
| Fax Transport Support  | G.711                     |                                  | ~                              |
| DTMF Support           | RFC2833                   |                                  | ~                              |
| Media Security         | Preferred                 | ~                                |                                |
|                        | Advanced Media Security   | Options Same As System           | -                              |
|                        |                           |                                  |                                |
|                        | Encryptions               | RTP                              |                                |
|                        |                           | RTCP                             |                                |
|                        | Authentication            | RTP                              |                                |
|                        |                           | RTCP                             |                                |
|                        | Replay Protection         |                                  |                                |
|                        | SRTP Window Size          | 64                               |                                |
|                        | Crypto Suites             |                                  |                                |
|                        | SRTP_AES_CM_128_SH        | 1A1_80                           |                                |
|                        | SRIP_AES_CM_128_SH        | 1A1_32                           |                                |
|                        |                           |                                  |                                |
|                        |                           |                                  |                                |
|                        |                           |                                  |                                |
|                        |                           |                                  | OK Cancel Help                 |

**Figure 18 – SIP Line VoIP Configuration** 

Select the **SIP** Advanced tab to set the SIP parameters. Set the parameters as shown below:

- Check **Emulate NOTIFY for REFER** option (See observation in **Section** Error! Reference source not found.)
- Default values may be used for all other parameters
- Click **OK** to submit the changes

| SIP Line Transport SIP URI VolP       T38 Fax SIP Credentials SIP Advanced Engineering         Addressing                                                                                                    |                                       |
|----------------------------------------------------------------------------------------------------|---------------------------------------|
| Addressing       Media         Association Method       By Source IP address       Allow Empty INVITE         Call Routing Method       Request URI       Send Empty re-INVITE         Suppress DNS SRV Lookups       P-Early-Media Support       None         Identity       Send SilenceSupp=Off       Force Early Direct Media         Use "phone-context"       Media Connection       Disabled         Add user=phone       Indicate HOLD       Indicate HOLD                                                         |                                       |
| Use PAI for Privacy Use Domain for PAI Call Control Swap From and PAI/Diversion Call Initiation Timeout (s) 4                                                                                                    | ~                                     |
| Caller ID from From header       Call Initiation Timeout (s)       4         Send From In Clear       Call Queuing Timeout (mins)       5         Cache Auth Credentials       Service Busy Response       486 - Bu         User-Agent and Server Headers       on No User Responding Send       408-Req         Send Location Info       Never       Action on CAC Location Limit       Allow Ver         Add UUI header       Suppress Q.850 Reason       Header       Suppress Q.850 Reason       Suppress Q.850 Reason | y Here v<br>est Timeout v<br>cemail v |
| calls       Emulate NOTIFY for REFER     Image: Comparison       No REFER if using Diversion     Image: Comparison                                                                                                    |                                       |

Figure 19 – SIP Line SIP Advanced Configuration

## 5.7. Outgoing Call Routing

The following section describes the Short Code for outgoing calls to Windstream via Avaya SBCE.

### 5.7.1. Short Code

Define a short code to route outbound traffic on the SIP line to Windstream via Avaya SBCE. To create a short code, select **Short Code** in the left Navigation Pane, then right-click in the Group Pane and select **New** (not shown). On the **Short Code** tab in the Details Pane, configure the parameters for the new short code to be created. The screen below shows the details of the previously administered "**6N**;" short code used in the test configuration.

- In the **Code** field, enter the dial string which will trigger this short code, followed by a semicolon. In this case, **6N**;, this short code will be invoked when the user dials 6 followed by any number
- Set Feature to Dial. This is the action that the short code will perform
- Set **Telephone Number** to **N**. This field is used to construct the Request URI and To headers in the outgoing SIP INVITE message. The value **N** represents the number dialed by the user
- Set the Line Group ID to the Outgoing Group 17 defined on the SIP URI tab on the SIP Line in Section 5.6.2. This short code will use this line group when placing the outbound call
- Set the Locale to United States (US English)
- Default values may be used for all other parameters
- Click **OK** to submit the changes

| IP Offices                                                                                                    | Short Code                                     | 2                                                                            | 6N;: Dial*                                         | Ċ  | ¥ - 🖻   🗙 | ✓   <   > |
|----------------------------------------------------------------------------------------------------|------------------------------------------------|------------------------------------------------------------------------------|----------------------------------------------------|----|-----------|-----------|
| BOOTP (6)           © Operator (3)           © [POffice_1]           ~ [System (1)           -f3 Line (3)           ~ [Control Unit (4)           ~ [System (51)           ~ [System (1)           -f3 Line (3)           ~ [System (1)           -f3 Line (3)           ~ [System (1)           - [System (2)           - [System (2)           - [System (2)           - [System (2) | Code  Dial FNE Service FNE Service FNE Service | Short Code<br>Code<br>Feature<br>Telephone Number<br>Line Group ID<br>Locale | 6N;<br>Dial v<br>N<br>United States (US English) v |    |           |           |
| Service (0)     Kas (1)     Incoming Call Route (34)     WAN Port (0)     Time Profile (0)     Firewall Profile (0)                                                                                                    |                                                | Force Account Code<br>Force Authorization Code                               |                                                    | ОК | Cancel    | Help      |

Figure 20 – Short Code 6N

The feature of incoming calls from mobility extension to idle-appearance FNE (Feature Name Extension) is hosted by Avaya IP Office. The Short Code **FNE00** was configured with following parameters:

- For Code field, enter FNE feature code as **FNE00** for dial tone
- Set Feature to FNE Service
- Set **Telephone Number** to **00**
- Set Line Group ID to 0
- Set the Locale to United States (US English)
- Default values may be used for other parameters
- Click **OK** to submit the changes

| IP Offices                                           | Short Code                           | 1                                                                                                    | FNE00: FNE Service*                                                                           | 📸 • 🗐   🗙   🗸   <   > |
|------------------------------------------------------|--------------------------------------|----------------------------------------------------------------------------------------------------|-----------------------------------------------------------------------------------------------|-----------------------|
| Control Unit (4)     Control Unit (4)     System (1) | Code<br>Dial<br>Dx6N;<br>FNE Service | Short Code     Code     Feature     Telephone Number     Line Group ID     Locale     Force Account Code     Force Authorization Cod | FNE00            FNE Service            0            United States (US English)            ie |                       |
| IP Route (4)                                         |                                      |                                                                                                    |                                                                                               | Cancel Help           |

**Figure 21 – Short Code FNE** 

#### 5.8. User

Configure the SIP parameters for each user that will be placing and receiving calls via the SIP Line defined in **Section 5.6**. To configure these settings, first select **User** in the left Navigation Pane, then select the name of the user to be modified in the center Group Pane. In the example below, the name of the user is **8169**. Select the **SIP** tab in the Details pane.

The values entered for the **SIP Name** and **Contact** fields are used as the user part of the SIP URI in the From and Contact headers accordingly for outgoing SIP trunk calls. They also allow matching of the SIP URI for incoming calls without having to enter this number as an explicit SIP URI for the SIP line. The example below shows the settings for user **8169**. The **SIP Name** and **Contact** are set to one of the DID numbers assigned to the enterprise provided by Windstream. The **SIP Display Name** (**Alias**) parameter can optionally be configured with a descriptive name. If all calls involving this user and a SIP Line should be considered private, then the **Anonymous** box may be checked to withhold the user's information from the network.

| IP Offices                                                                                                    | User                                                                                                 |                                                  | 12                                                                        | ⋬169: 8169*                                                                           |                  |                           |                   |              |
|----------------------------------------------------------------------------------------------------|----------------------------------------------------------------------------------------------------|--------------------------------------------------|---------------------------------------------------------------------------|---------------------------------------------------------------------------------------|------------------|---------------------------|-------------------|--------------|
| BOOTP (6)     Operator (3)     Operator (3)     Pomfire_1     System (1)     T{ Line (3)     Control Unit (4) | Name<br>Pre Extn223<br>Pre Extn224<br>Power User<br>Power User<br>Power 3169<br>Pre 8170<br>Pre 8171 | Extension ^<br>223<br>224<br>8169<br>8170<br>202 | Forwarding Dial In Voi<br>SIP Name<br>SIP Display Name (Alias)<br>Contact | ce Recording Button Programming<br>4695558169<br>H323-8169<br>4695558169<br>Anonymous | Menu Programming | Mobility Group Membership | Announcements SIP | Personal ( ) |

**Figure 22 – User Configuration** 

One of the H.323 IP Deskphones at the enterprise site uses the Mobile Twinning feature. The following screen shows the **Mobility** tab for User 8169. The **Mobility Features** and **Mobile Twinning** boxes are checked. The **Twinned Mobile Number** field is configured with the number to dial to reach the twinned mobile telephone, in this case **61613XXX7497**. Check **Mobile Call Control** to allow incoming calls from mobility extension to access FNE00 (defined in **Section 5.7.1**). Other options can be set according to customer requirements.

| Z                       |                     |                               | 81                                                                                                    | 69: 8169*        |          |                  | 📥 - 🖻         | X   | ✓   <   > ↓  |
|-------------------------|---------------------|-------------------------------|----------------------------------------------------------------------------------------------------|------------------|----------|------------------|---------------|-----|--------------|
| Forwarding Dia          | al In 🔥             | /oice Recordin                | g Button Programming                                                                                           | Menu Programming | Mobility | Group Membership | Announcements | SIP | Personal • • |
| 🗌 Internal Twi          | nning               |                               |                                                                                                    |                  |          |                  |               |     |              |
| Twinned Hand            | lset                |                               | None>                                                                                                    |                  |          |                  | ~             |     |              |
| Maximum Nu              | mber of             | f Calls                       | hi in the second second second second second second second second second second second second second second se |                  |          |                  | ~             |     |              |
| Twin Bridge             | e Appea             | arances                       |                                                                                                    |                  |          |                  |               |     |              |
| Twin Cover              | age Ap              | pearances                     |                                                                                                    |                  |          |                  |               |     |              |
| 🗌 Twin Line A           | Appeara             | nces                          |                                                                                                    |                  |          |                  |               |     |              |
| Mobility Fea            | atures              |                               |                                                                                                    |                  |          |                  |               |     |              |
| Mobile Twi              | nning               |                               |                                                                                                    |                  |          |                  |               |     |              |
| Twinned M<br>(including | Aobile N<br>dial ac | Number<br>cess code) 6        | 1613XXX7497                                                                                                    |                  |          |                  |               |     |              |
| Twinning                | Time Pr             | ofile <                       | None>                                                                                                    |                  |          |                  | $\sim$        |     |              |
| Mobile Dia              | al Delay            | (sec) 2                       |                                                                                                    |                  |          |                  |               |     |              |
| Mobile An               | iswer Gi            | uard (sec) 0                  | -                                                                                                    |                  |          |                  |               |     |              |
| Hunt g                  | roup ca             | lls eligible for              | mobile twinning                                                                                                |                  |          |                  |               |     |              |
| Forward                 | ded call            | s <mark>eligible for n</mark> | nobile twinning                                                                                                |                  |          |                  |               |     |              |
| 🗌 Twin W                | hen Lo              | gged Out                      |                                                                                                    |                  |          |                  |               |     |              |
| 🗌 one-X Mob             | ile Clie            | nt                            |                                                                                                    |                  |          |                  |               |     |              |
| Mobile Call             | I Contro            | bl                            |                                                                                                    |                  |          |                  |               |     |              |
| Mobile Call             | lback               |                               |                                                                                                    |                  |          |                  |               |     |              |

Figure 23 – Mobility Configuration for User

### 5.9. Incoming Call Route

An Incoming Call Route maps an inbound DID number on a specific line to an internal extension. This procedure should be repeated for each DID number provided by service provider. To create an incoming call route, select **Incoming Call Route** in the left Navigation Pane, then right-click in the center Group Pane and select **New** (not shown). On the **Standard** tab of the Details Pane, enter the parameters as shown below:

- Set the **Bearer Capability** to **Any Voice**.
- Set the Line Group ID to the Incoming Group 17 defined on the SIP URI tab on the SIP Line in Section 5.6.2.
- Set the **Incoming Number** to the incoming DID number on which this route should match.
- Default values can be used for all other fields.

| IP Offices                                                                                                    | Incomin                                                     | ng Call Route                          | H                                                                                                    | 17 469555                                                                                | 8169           |
|----------------------------------------------------------------------------------------------------|-------------------------------------------------------------|----------------------------------------|----------------------------------------------------------------------------------------------------|------------------------------------------------------------------------------------------|----------------|
| IP Offices<br>BOOTP (6)<br>Operator (3)<br>IPOffice_1<br>System (1)<br>-f7 Line (3)<br>Control Unit (4)<br>Extension (53)<br>User (49)<br>Group (1)<br>Short Code (60)<br>Service (0)<br>RAS (1)<br>Incoming Call Route (37)<br>WAN Port (0) | Incomin<br>Line Group ID<br>0<br>18<br>17<br>17<br>17<br>17 | 4695558169<br>4695558170<br>4695558171 | Standard Voice Recording<br>Bearer Capability<br>Line Group ID<br>Incoming Number<br>Incoming Sub Address<br>Incoming CLI<br>Locale | 17 469555<br>Destinations<br>Any Voice<br>17<br>4695558169<br>United States (US English) | 8169<br>~<br>~ |
| Directory (0)     Time Profile (0)     Firewall Profile (1)     Poute (4)     Account Code (0)     License (31)     Tunnel (0)     Lorg Flucture (0)                                                                                         |                                                             |                                        | Priority<br>Tag<br>Hold Music Source<br>Ring Tone Override                                                                          | 1 - Low System Source None                                                               | ~<br>~<br>~    |

#### **Figure 24 – Incoming Call Route Configuration**

On the **Destination** tab, select the destination extension from the pull-down menu of the **Destination** field. In this example, incoming calls to **4695558169** on line 17 are routed to **Destination 8169 8169** as below screenshot:

| IP Offices     | Incoming Call Route                                                        | × ·                            | 17 4695558169 | ei - 🖭 🕽           | × |
|----------------|----------------------------------------------------------------------------|--------------------------------|---------------|--------------------|---|
| BOOTP (6)      | Line Group ID Incoming Number                                              | Standard Voice Recording Desti | nations       |                    |   |
| □ ¬ IPOffice_1 | 0                                                                          | TimeProfile                    | Destination   | Fallback Extension |   |
|                | 18     17 4695558169     17 4695558170     17 4695558171     17 4695558171 | ▶ Default Value                | 8169 8169     | ×                  | ~ |

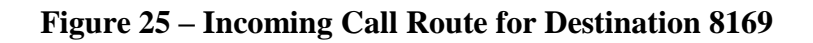

For Feature Name Extension Service testing purpose, the incoming calls to DID number **4695558170** were configured to access **FNE00**. The **Destination** was appropriately defined as **FNE00** as below screenshot:

| IP Offices                                                                                                    | Incoming Call Route                                                   |                                                   | Ξ    |                                                                   | 17 4695558170        | <b>*</b>           | • 🖷   🗙   🗸   <   > |
|----------------------------------------------------------------------------------------------------|-----------------------------------------------------------------------|---------------------------------------------------|------|-------------------------------------------------------------------|----------------------|--------------------|---------------------|
| ₭         BOOTP (6)           Operator (3)         IPOffice 1           -         System (1)           -         Time (3)           -         Control Unit (4)           -         Extension (53)           -         User (49)           -         Service (0)           -         RAS (1) | Line Group ID<br>0<br>0<br>18<br>17<br>0<br>17<br>0<br>17<br>17<br>17 | Incoming Number  4695558169 4695558170 4695558171 | Stan | dard Voice Recording Destinations<br>TimeProfile<br>Default Value | Destination<br>FNE00 | Fallback Extension | v                   |

#### Figure 26 – Incoming Call Route for Destination FNE

For Voice Mail testing purpose, the incoming calls to DID number **4695558171** were configured to access **VoiceMail**. The **Destination** was appropriately defined as **VoiceMail** as below screenshot:

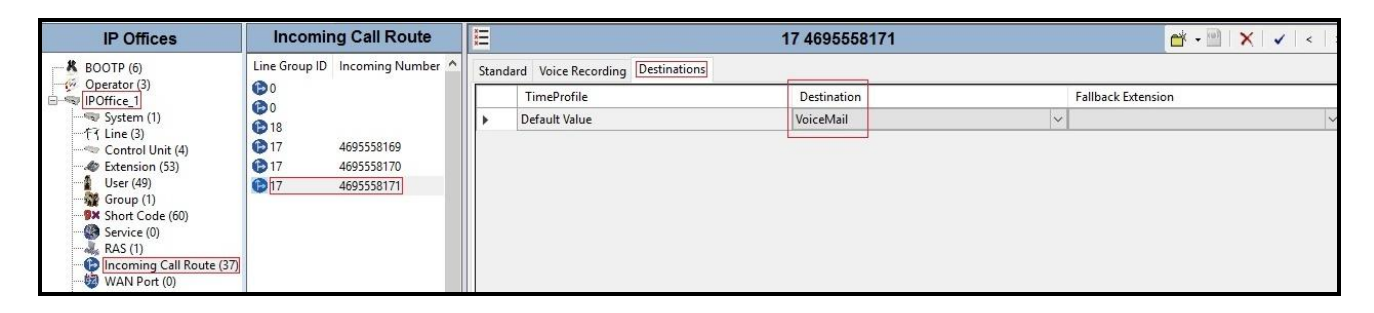

Figure 27 – Incoming Call Route for Destination VoiceMail

### 5.10. Save Configuration

Navigate to File  $\rightarrow$  Save Configuration in the menu bar at the top of the screen to save the configuration performed in the preceding sections.
# 6. Configure Avaya Session Border Controller for Enterprise

This section describes the configuration of Avaya SBCE necessary for interoperability with the Avaya IP Office and Windstream SIP Trunk Service.

Avaya elements reside on the Private side and the Windstream SIP Trunk Service resides on the Public side of the network, as illustrated in **Figure 1**.

**Note**: The following section assumes that Avaya SBCE has been installed and that network connectivity exists between the systems. For more information on Avaya SBCE, see relevant product documentation references in **Section 10** of these Application Notes.

### 6.1. Log in to the Avaya SBCE

Access the web interface by typing "**https://x.x.x.k/sbc**/" (where x.x.x.x is the management IP address of the Avaya SBCE).

Enter the Username and Password.

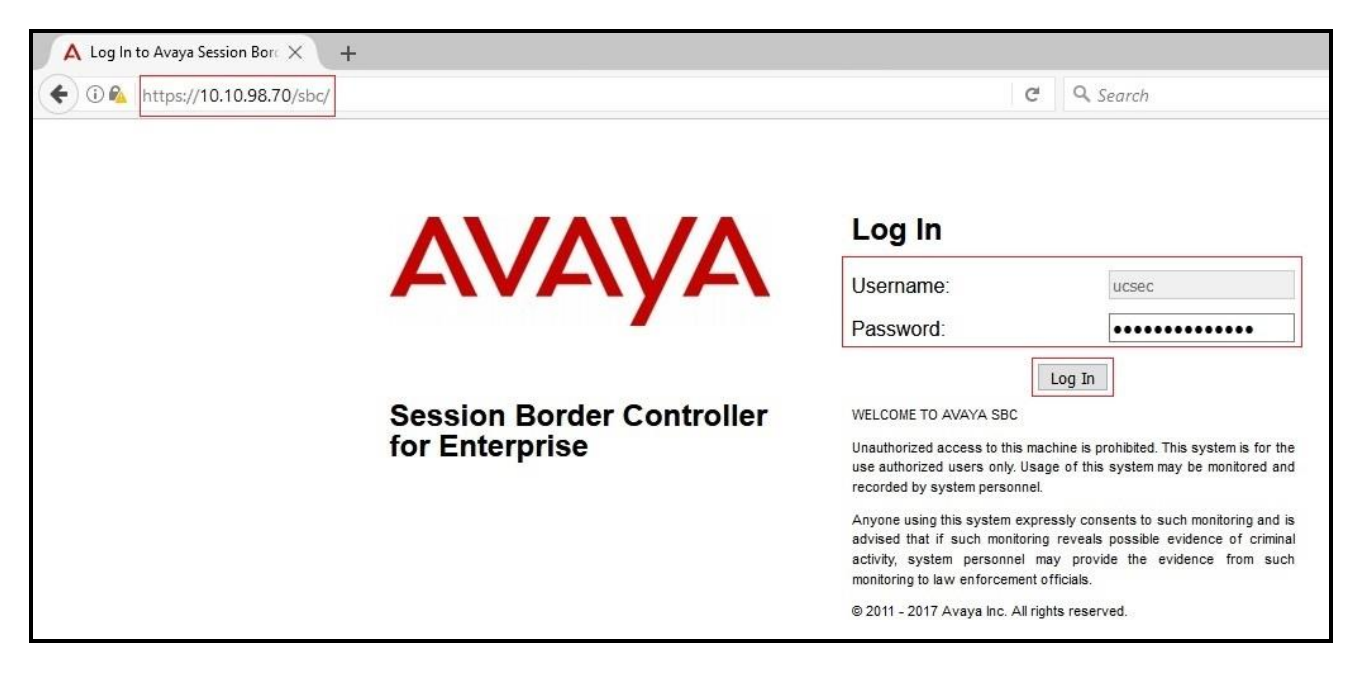

Figure 28 – Avaya SBCE Login

| The Dashboard | main page | e will appear | as shown below | • |
|---------------|-----------|---------------|----------------|---|
|---------------|-----------|---------------|----------------|---|

| Dashboard                | Dashboard                     |                              |              |                                                 |                  |
|--------------------------|-------------------------------|------------------------------|--------------|-------------------------------------------------|------------------|
| Administration           | Dashboard                     |                              |              |                                                 |                  |
| Backup/Restore           | This system contains or       | ne or more Avaya demo certif | icates. Thes | e certificates have been compromised and should | d not be used fo |
| System Management        | any production traffic.       |                              |              |                                                 |                  |
| Global Parameters        |                               |                              | _            |                                                 |                  |
| Global Profiles          | Information                   |                              |              | Installed Devices                               |                  |
| Domain Policies          | System Time                   | 12:15:05 PM GM1              | Refresh      | EMS                                             |                  |
| TLS Management           | Version                       | 7.2.0.0-18-13712             |              | mSBCE                                           |                  |
| Device Specific Settings | Build Date                    | Thu Jun 1 00:12:50 UTC 2017  |              |                                                 |                  |
|                          | License State                 | OK OK                        |              |                                                 |                  |
|                          | Aggregate Licensing Overages  | 0                            |              |                                                 |                  |
|                          | Peak Licensing Overage Count  | 0                            |              |                                                 |                  |
|                          | Last Logged in at             | 07/13/2017 12:23:34 GMT      |              |                                                 |                  |
|                          | Failed Login Attempts         | 0                            |              |                                                 |                  |
|                          |                               |                              | _            | la sidanta (nant 2) hanna)                      |                  |
|                          | Active Alarms (past 24 hours) |                              |              | incidents (past 24 hours)                       |                  |

Figure 29 - Avaya SBCE Dashboard

To view system information that has been configured during installation, navigate to **System Management**. A list of installed devices is shown in the right pane. In the compliance test, a single Device Name **mSBCE** was already added. To view the configuration of this device, click **View** as shown in the screenshot below.

| Alarms 1 Incidents Sta                                                             | atus ∽ Logs ∽ Diagnosti | ics Users     |                  |              |        |          | Settings ~          | Help      | ∼ Log Out |
|------------------------------------------------------------------------------------|-------------------------|---------------|------------------|--------------|--------|----------|---------------------|-----------|-----------|
| Session Bord                                                                       | er Controller           | for Enterp    | rise             |              |        |          |                     | 4         | VAYA      |
| Dashboard<br>Administration<br>Backup/Restore                                      | System Manager          |               | s Kou Pundlas    |              |        |          |                     |           |           |
| System Management     Global Parameters                                            | Device Name             | Management IF | 2 Version        | Status       |        | _        |                     |           |           |
| <ul> <li>Global Profiles</li> <li>PPM Services</li> <li>Domain Policies</li> </ul> | mSBCE                   | 10.10.98.70   | 7.2.0.0-18-13712 | Commissioned | Reboot | Shutdown | Restart Application | /iew Edit | Uninstall |

Figure 30 - Avaya SBCE System Management

The System Information screen shows General Configuration, Device Configuration, Network Configuration, DNS Configuration and Management IP(s) information provided during installation and corresponds to Figure 1. The Box Type was set to SIP and the Deployment Mode was set to Proxy.

|                                                                                                    |                                                                       | System Information: mSBCE                                                                            |                                                            |                              | X                            |
|----------------------------------------------------------------------------------------------------|-----------------------------------------------------------------------|----------------------------------------------------------------------------------------------------|------------------------------------------------------------|------------------------------|------------------------------|
| General Configu                                                                                                 | uration                                                               | Device Configuration                                                                                 |                                                            | ation ——                     |                              |
| Appliance Name                                                                                                  | mSBCE                                                                 | HA Mode No                                                                                           |                                                            | Min<br>License<br>Allocation | Max<br>License<br>Allocation |
| Donloymont Mod                                                                                                  |                                                                       | Two Dypass Mode Two                                                                                  | Standard Sessions                                          | 0                            | 0                            |
| Deployment wou                                                                                                  | Полу                                                                  |                                                                                                    | Advanced Sessions                                          | 0                            | 0                            |
|                                                                                                    |                                                                       |                                                                                                    | Saania Video Secoloro                                      | 0                            | 0                            |
|                                                                                                    |                                                                       |                                                                                                    | Scopia video Sessions                                      | 0                            | 0                            |
|                                                                                                    |                                                                       |                                                                                                    | CES Sessions                                               | 0                            | 0                            |
|                                                                                                    |                                                                       |                                                                                                    | Transcoding Sessions                                       | 0                            | 0                            |
|                                                                                                    |                                                                       |                                                                                                    | Encryption<br>Available: Yes                               | $\checkmark$                 |                              |
| Network Configu                                                                                                 | uration<br>Public IP                                                  | Network Prefix or Subnet                                                                             | Mask Gateway                                               | -                            | Interface                    |
| 10.10.97.173                                                                                                    | 10.10.97.173                                                          | 255 255 255 102                                                                                      | 40 40 07 400                                               |                              |                              |
|                                                                                                    |                                                                       | 255.255.255.192                                                                                      | 10.10.97.129                                               |                              | A1                           |
| 10.10.97.174                                                                                                    | 10.10.97.174                                                          | 255.255.255.192                                                                                      | 10.10.97.129                                               |                              | A1<br>A1                     |
| 10.10.97.174<br>10.10.98.102                                                                                    | 10.10.97.174<br>10.10.98.102                                          | 255.255.255.192<br>255.255.255.192<br>255.255.255.224                                                | 10.10.97.129<br>10.10.97.129<br>10.10.98.97                |                              | A1<br>A1<br>B1               |
| 10.10.97.174<br>10.10.98.102<br>10.10.98.106                                                                    | 10.10.97.174<br>10.10.98.102<br>10.10.98.106                          | 255.255.255.192<br>255.255.255.192<br>255.255.255.224<br>255.255.255.224                             | 10.10.97.129<br>10.10.97.129<br>10.10.98.97<br>10.10.98.97 |                              | A1<br>A1<br>B1<br>B1         |
| 10.10.97.174<br>10.10.98.102<br>10.10.98.106                                                                    | 10.10.97.174<br>10.10.98.102<br>10.10.98.106                          | 255.255.255.192<br>255.255.255.224<br>255.255.255.224<br>255.255.255.224                             | 10.10.97.129<br>10.10.97.129<br>10.10.98.97<br>10.10.98.97 |                              | A1<br>A1<br>B1<br>B1         |
| 10.10.97.174<br>10.10.98.102<br>10.10.98.106<br>DNS Configurati<br>Primary DNS                                  | 10.10.97.174<br>10.10.98.102<br>10.10.98.106<br>ion<br>8.8.8.8        | 255.255.255.192<br>255.255.255.224<br>255.255.255.224<br>255.255.255.224<br>IP #1 (IPv4) 10.10.98.70 | 10.10.97.129<br>10.10.97.129<br>10.10.98.97<br>10.10.98.97 |                              | A1<br>A1<br>B1<br>B1         |
| 10.10.97.174<br>10.10.98.102<br>10.10.98.106<br>DNS Configurati<br>Primary DNS<br>Secondary DNS                 | 10.10.97.174<br>10.10.98.102<br>10.10.98.106<br>ion<br>8.8.8.8        | 255.255.255.192<br>255.255.255.224<br>255.255.255.224<br>255.255.255.224<br>IP #1 (IPv4) 10.10.98.70 | 10.10.97.129<br>10.10.97.129<br>10.10.98.97<br>10.10.98.97 |                              | A1<br>A1<br>B1<br>B1         |
| 10.10.97.174<br>10.10.98.102<br>10.10.98.106<br>DNS Configurati<br>Primary DNS<br>Secondary DNS<br>DNS Location | 10.10.97.174<br>10.10.98.102<br>10.10.98.106<br>ion<br>8.8.8.8<br>DMZ | 255.255.255.192<br>255.255.255.224<br>255.255.255.224<br>255.255.255.224<br>IP #1 (IPv4) 10.10.98.70 | 10.10.97.129<br>10.10.97.129<br>10.10.98.97<br>10.10.98.97 |                              | A1<br>A1<br>B1<br>B1         |

Figure 31 - Avaya SBCE System Information

## 6.2. Global Profiles

When selected, Global Profiles allows for configuration of parameters across all Avaya SBCE appliances.

#### 6.2.1. Configure Server Interworking Profile – Avaya IP Office

Server Interworking profile allows administrator to configure and manage various SIP call serverspecific capabilities such as call hold, 180 handling, etc.

From the menu on the left-hand side, select **Global Profiles**  $\rightarrow$  **Server Interworking** 

- Select avaya-ru in Interworking Profiles
- Click Clone
- Enter Clone Name: IPO\_14 and click Finish (not shown)

The following screen shows that Avaya IP Office server interworking profile (named: **IPO\_14**) was added.

| Alarms Incidents Status v                                                                                                    | ✓ Logs ∽ Diagnostics                                                                                                    | Users         |                                                                                                    | Settings ~ | Help 🗸 | Log Out |
|----------------------------------------------------------------------------------------------------|----------------------------------------------------------------------------------------------------|---------------|----------------------------------------------------------------------------------------------------|------------|--------|---------|
| Session Borde                                                                                                    | er Controller f                                                                                                    | or Enterprise |                                                                                                    |            | A      | /АУА    |
| Dashboard<br>Administration<br>Backup/Restore<br>System Management<br>Global Parameters<br>Global Profiles<br>Domain DoS<br>Server Interworking<br>Routing<br>Server Configuration<br>Topology Hiding<br>Signaling Manipulation<br>URI Groups<br>SNMP Traps<br>Time of Day Rules<br>FGDN Groups<br>Reverse Proxy Policy<br>PPM Services<br>Domain Policies<br>Domain Policies<br>ILS Management<br>Device Specific Settings | Interworking Profile         Add         Interworking Profiles         cs2100         avaya-ru         OCS-Edge-Server         cisco-ccm         cups         Sipera-Halo         OCS-FrontEnd-Server         IPO_14 | es: IPO_14    | Click here to add a description.          Header Manipulation       Advanced         NONE       Advanced         NONE       NONE         None       NONE         None       NONE         None       NONE         None       NONE         None       NONE         None       NONE         None       NONE         None       NONE         None       NONE         No       Internet in the second second | Renam      |        | Delete  |

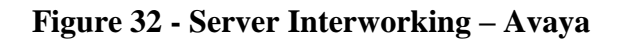

Solution & Interoperability Test Lab Application Notes ©2017 Avaya Inc. All Rights Reserved.

#### 6.2.2. Configure Server Interworking Profile – Windstream

From the menu on the left-hand side, select **Global Profiles**  $\rightarrow$  **Server Interworking**  $\rightarrow$  **Add** 

- Enter **Profile Name**: **SP4** (not shown)
- Click **Next** button to leave all options at default
- Click **Finish** (not shown)

The following screen shows that Windstream server interworking profile (named: SP4) was added.

| Alarms Incidents Status ~                                   | Logs ~ Diagnostics    | Users                |         |                  |                              |          | Settings ~ | Help ~   | Log Out |
|-------------------------------------------------------------|-----------------------|----------------------|---------|------------------|------------------------------|----------|------------|----------|---------|
| Session Borde                                               | r Controller f        | or Enterpris         | se      |                  |                              |          |            | A        | /AYA    |
| Dashboard                                                   | Interworking Profile  | s. SP4               |         |                  |                              |          |            |          |         |
| Administration                                              |                       | 55. 01 4             |         |                  |                              |          |            |          |         |
| Backup/Restore                                              | Add                   | r:                   |         |                  |                              |          | Renam      | le Clone | Delete  |
| System Management                                           | Interworking Profiles |                      |         | C                | lick here to add a descripti | on.      |            |          |         |
| Global Parameters                                           | cs2100                | General Timers       | Privacy | URI Manipulation | Header Manipulation          | Advanced |            |          |         |
| <ul> <li>Global Profiles</li> </ul>                         | avaya-ru              | Current              |         |                  |                              |          |            |          |         |
| Domain DoS                                                  | OCS-Edge-Server       | General              |         |                  | NONE                         |          |            |          |         |
| Server Interworking                                         | cisco-ccm             | Hold Support         |         |                  | NONE                         |          |            |          |         |
| Media Forking                                               |                       | 180 Handling         |         |                  | None                         |          |            |          |         |
| Server Configuration                                        | cups                  | 181 Handling         |         |                  | None                         |          |            |          |         |
| Topology Hiding                                             | Sipera-Halo           | 182 Handling         |         |                  | None                         |          |            |          |         |
| Signaling Manipulation                                      | OCS-FrontEnd-Server   | 183 Handling         |         |                  | None                         |          |            |          |         |
| URI Groups                                                  | IPO_14                | Refer Handling       |         |                  | No                           |          |            |          |         |
| SNMP Traps                                                  | SP4                   | URI Group            |         |                  | None                         |          |            |          |         |
| Time of Day Rules                                           |                       | Send Hold            |         |                  | No                           |          |            |          |         |
| FGDN Groups                                                 |                       | Delayed Offer        |         |                  | No                           |          |            |          |         |
| Reverse Proxy Policy                                        |                       | 3xx Handling         |         |                  | No                           |          |            |          |         |
| PPM Services                                                |                       | Diversion Header     | Support |                  | No                           |          |            |          |         |
| <ul> <li>Domain Policies</li> <li>TLS Management</li> </ul> |                       | Dataward SDD Handlin | oupport |                  | No                           |          |            |          |         |
| <ul> <li>Device Specific Settings</li> </ul>                |                       | Delayed SDP Haridiir | g       |                  | NO                           |          |            |          |         |
|                                                             |                       | Re-Invite Handling   |         |                  | No                           |          |            |          |         |
|                                                             |                       | Prack Handling       |         |                  | No                           |          |            |          |         |
|                                                             |                       | Allow 18X SDP        |         |                  | No                           |          |            |          |         |
|                                                             |                       | T.38 Support         |         |                  | No                           |          |            |          |         |
|                                                             |                       | URI Scheme           |         |                  | SIP                          |          |            |          |         |
|                                                             |                       | Via Header Format    |         |                  | RFC3261                      |          |            |          |         |
|                                                             |                       |                      |         |                  | Edit                         |          |            |          |         |

Figure 33 - Server Interworking – Windstream

## 6.2.3. Configure Server – Avaya IP Office

The **Server Configuration** screen contains four tabs: **General**, **Authentication**, **Heartbeat**, and **Advanced**. Together, these tabs allow one to configure and manage various SIP call server-specific parameters such as TLS port assignment, IP Server type, heartbeat signaling parameters and some advanced options.

From the menu on the left-hand side, select **Global Profiles**  $\rightarrow$  **Server Configuration**  $\rightarrow$  **Add** 

#### Enter Profile Name: IPO\_14 (not shown).

On General tab, enter the following:

- Server Type: Select Call Server
- **TLS Client Profile**: Select **Avaya\_IPO14**. Note: During the compliance test in the lab environment, demo certificates are used and are not recommended for production use. Consult the appropriate Avaya product documentation for further information regarding security certificate and encryption capabilities supported by Avaya product
- IP Address/FQDN: 10.10.98.14 (Avaya IP Office IP LAN2 port IP address)
- Port: 5061
- Transport: TLS
- Click **Finish** (not shown)

| Alarms 1 Incidents Status                                                                                                | ⊶ Logs ∽ Diagnostics | Users                                                           |                                          |                       | Settings ~ | Help 🗸 | Log Out |
|----------------------------------------------------------------------------------------------------|----------------------|-----------------------------------------------------------------|------------------------------------------|-----------------------|------------|--------|---------|
| Session Borde                                                                                                    | r Controller fo      | or Enterprise                                                   |                                          |                       |            | AV     | AYA     |
| Dashboard<br>Administration<br>Backup/Restore<br>System Management<br>Global Parameters<br>Global Profiles<br>Domain DoS | Server Configuratio  | n: IPO_14 General Authentication Server Type TLS Client Profile | Heartbeat Ping Advanc<br>Call S<br>Avaya | ed<br>erver<br>_IPO14 | Rename     | Clone  | Delete  |
| Server Interworking<br>Media Forking                                                                                     |                      | IP Address / FQDN                                               | _                                        | Port                  | Transport  | -      |         |
| Routing<br>Server Configuration<br>Topology Hiding                                                                       |                      | 10.10.98.14                                                     |                                          | Edit                  | ILS        |        |         |

Figure 34 – Avaya Server Configuration – General

On the **Advanced** tab:

- Check **Enable Grooming** box
- Select IPO\_14 for Interworking Profile (see Section 6.2.1)
- Click **Finish** (not shown)

| Alarms 1 Incidents Status                                                                                                    | ✓ Logs ✓ Diagnostics                                     | Users                                                                                                    |                         | Settings v Help v Log Out |
|----------------------------------------------------------------------------------------------------|----------------------------------------------------------|----------------------------------------------------------------------------------------------------|-------------------------|---------------------------|
| Session Borde                                                                                                    | r Controller for                                         | r Enterprise                                                                                                    |                         | AVAYA                     |
| Dashboard<br>Administration<br>Backup/Restore<br>System Management<br>Global Parameters<br>Global Profiles<br>Domain DoS<br>Server Interworking<br>Media Forking<br>Routing<br>Server Configuration | Server Configuration<br>Add<br>Server Profiles<br>IPO_14 | : IPO_14<br>General Authentication<br>Enable DoS Protection<br>Enable Grooming<br>Interworking Profile<br>Signaling Manipulation Script<br>Securable | Heartbeat Ping Advanced | Rename Clone Delete       |
| Topology Hiding<br>Signaling Manipulation<br>URI Groups<br>SNMP Traps                                                                                                    |                                                          | Enable FGDN<br>Tolerant<br>URI Group                                                                                                    | None                    |                           |
| Time of Day Rules<br>FGDN Groups                                                                                                    |                                                          |                                                                                                    | Edit                    |                           |

Figure 35 – Avaya Server Configuration – Advanced

#### 6.2.4. Configure Server – Windstream

From the menu on the left-hand side, select **Global Profiles**  $\rightarrow$  **Server Configuration**  $\rightarrow$  **Add** 

Enter **Profile Name**: **SP4** (not shown)

On **General** tab, enter the following:

- Server Type: Select Trunk Server
- Add IP Address/FQDN: 192.168.64.176 (Windstream Signaling Server IP address)
- Port: 5060
- Transport: UDP
- Click **Finish** (not shown)

| Alarms Incidents Status v                                                                                      | Logs ~ Diagnostics   | Users                  |                  |                          | Settings ~ | Help ~ | Log Out |
|----------------------------------------------------------------------------------------------------|----------------------|------------------------|------------------|--------------------------|------------|--------|---------|
| Session Borde                                                                                                  | r Controller f       | or Enterprise          |                  |                          |            | A      | /AYA    |
| Dashboard<br>Administration<br>Backup/Restore<br>System Management<br>▷ Global Parameters<br>▲ Global Profiles | Server Configuration | General Authentication | Heartbeat Ping / | Advanced<br>Trunk Server | Rename     | Clone  | Delete  |
| Domain DoS                                                                                                    |                      | IP Address / FQDN      |                  | Port                     | Transport  |        |         |
| Server Interworking                                                                                            |                      | 192.168.64.176         |                  | 5060                     | UDP        |        |         |
| Media Forking                                                                                                  |                      |                        |                  | Edit                     |            |        |         |
| Routing                                                                                                    |                      |                        |                  | Edit                     |            |        |         |
| Server Configuration                                                                                           |                      |                        |                  |                          |            |        |         |
| Topology Hiding                                                                                                |                      |                        |                  |                          |            |        |         |

Figure 36 - Windstream Server Configuration – General

On the **Advanced** tab, enter the following:

- Interworking Profile: Select SP4 (see Section 6.2.2)
- Click **Finish** (not shown)

| Alarms Incidents Status ~                                                                                       | Logs ~ Diagnostics  | Users                                    |                |         | Settings v Help v Log Out |
|----------------------------------------------------------------------------------------------------|---------------------|------------------------------------------|----------------|---------|---------------------------|
| Session Borde                                                                                                   | r Controller fo     | or Enterprise                            |                |         | AVAYA                     |
| Dashboard<br>Administration<br>Backup/Restore<br>System Management                                              | Server Configuratio | General Authentication                   | Heartbeat Ping | Ivanced | Rename Clone Delete       |
| <ul> <li>Global Parameters</li> <li>Global Profiles</li> <li>Domain DoS</li> <li>Server Interworking</li> </ul> | IPO_14              | Enable DoS Protection<br>Enable Grooming |                |         |                           |
| Media Forking<br>Routing<br>Server Configuration                                                                |                     | Signaling Manipulation Scrip             | st T           | None    |                           |
| Topology Hiding<br>Signaling Manipulation<br>URI Groups                                                         |                     | Enable FGDN<br>Tolerant                  |                |         |                           |
| SNMP Traps<br>Time of Day Rules<br>FGDN Groups                                                                  |                     | URI Group                                |                | Edit    |                           |

Figure 37 - Windstream Server Configuration – Advanced

## 6.2.5. Configure Routing – Avaya IP Office

Routing profiles define a specific set of packet routing criteria that are used in conjunction with other types of domain policies to identify a particular call flow and thereby ascertain which security features will be applied to those packets. Parameters defined by Routing Profiles include packet transport settings, name server addresses and resolution methods, next hop routing information, and packet transport types.

From the menu on the left-hand side, select **Global Profiles**  $\rightarrow$  **Routing** and click **Add** as highlighted below.

Enter Profile Name: To\_IPO\_14 and click Next button (not shown)

- Select Load Balancing: Priority
- Check Next Hop Priority
- Click Add button to add a Next-Hop Address
- Priority/Weight: 1
- Server Configuration: IPO\_14 (see Section 6.2.3). This selection will automatically populate the Next Hop Address field with 10.10.98.14:5061 (TLS) (Avaya IP Office LAN2 port IP address)
- Click **Finish**

|                                                                                                    |                                                            |                                                                                                    |             |                                                                                                    |           |                                  |      | Log Out                 |
|----------------------------------------------------------------------------------------------------|------------------------------------------------------------|----------------------------------------------------------------------------------------------------|-------------|----------------------------------------------------------------------------------------------------|-----------|----------------------------------|------|-------------------------|
| Session Borde                                                                                                    | r Controller fo                                            | r Enterpris                                                                                                    | se          |                                                                                                    |           |                                  | AV   | АУА                     |
| Dashboard<br>Administration<br>Backup/Restore<br>System Management<br>Dobal Parameters<br>Global Parameters<br>Domain DoS<br>Server Interworking<br>Media Forking<br>Routing<br>Server Configuration<br>Topology Hiding<br>Signaling Manipulation<br>URI Groups<br>SNMP Traps<br>Time of Day Rules<br>FGDN Groups<br>Reverse Proxy Policy<br>PPM Services<br>Domain Policies<br>TLS Management<br>Device Specific Settings | Routing Profiles: To<br>Add<br>Routing Profiles<br>default | IPO_14  Routing Profile Update Priority Priority URI Group Load Balancing Transport Next Hop In-Dialog ENUM  Priority / Serve 1 IPO_ | Time of Day | Click here to add a des<br>Load Balancing Next H<br>Routing Profile<br>Time of Day<br>NAPTR<br>Next Hop Priority<br>Ignore Route Header<br>ENUM Suffix<br>ext Hop Address<br>10.10.98.14:5061 (TLS) ~ | scription | Rename       Transport       TLS | Edit | Delete<br>Add<br>Delete |

Figure 38 - Routing to Avaya IP Office

Solution & Interoperability Test Lab Application Notes ©2017 Avaya Inc. All Rights Reserved.

#### 6.2.6. Configure Routing – Windstream

From the menu on the left-hand side, select **Global Profiles**  $\rightarrow$  **Routing** and click **Add** as highlighted below.

Enter **Profile Name**: **To\_SP4** (not shown)

- Load Balancing: Priority
- Check Next Hop Priority
- Click Add button to add a Next-Hop Address
  - Priority/Weight: 1, Server Configuration: SP4 (see Section 6.2.4). This selection will automatically populate the Next Hop Address field drop-down menu. Select 192.168.64.176:5060 (UDP) (Windstream Signaling IP Address)
- Click Finish

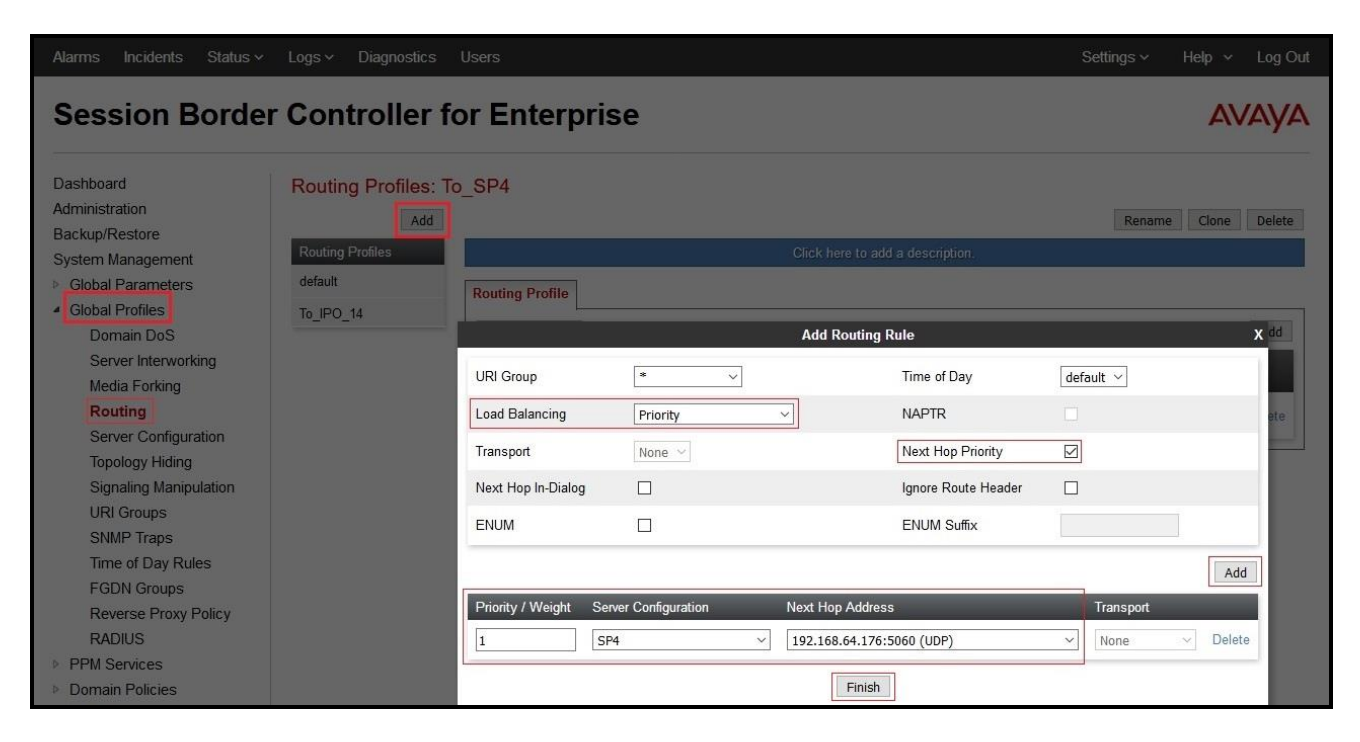

Figure 39 - Routing to Windstream

## 6.2.7. Configure Topology Hiding – Avaya IP Office

The **Topology Hiding** screen allows an administrator to manage how various source, destination and routing information in SIP and SDP message headers are substituted or changed to maintain the integrity of the network. It hides the topology of the enterprise network from external networks.

From the menu on the left-hand side, select **Global Profiles**  $\rightarrow$  **Topology Hiding** 

- Select **default** in **Topology Hiding Profiles**
- Click Clone
- Enter Clone Name: To\_IPO\_14 and click Finish (not shown)
- Select **To\_IPO\_14** in **Topology Hiding Profiles** and click **Edit** button to modify as below: For the Header **Request-Line**,
  - In the Criteria column, select IP/Domain
  - In the **Replace Action** column, select Overwrite
  - In the **Overwrite Value** column, enter **10.10.98.14** (Avaya IP Office LAN2 port IP address)

For the Header **To**,

- In the Criteria column, select IP/Domain
- In the **Replace Action** column, select **Overwrite**
- In the **Overwrite Value** column, enter **10.10.98.14** (Avaya IP Office LAN2 port IP address)

For the Header From,

- In the Criteria column, select IP/Domain
- In the **Replace Action** column, select **Overwrite**
- In the Overwrite Value column, enter **10.10.97.174** (Avaya SBCE internal IP address)
- Click **Finish** (not shown)

| Alarms Incidents Status ~           | Logs v Diagnostics | Users               |           |                              | Settings ~ Help ~ Log ( |
|-------------------------------------|--------------------|---------------------|-----------|------------------------------|-------------------------|
| Session Borde                       | r Controller       | for Enterpris       | e         |                              | AVAY                    |
| Dashboard                           | Topology Hiding    | Profiles: To IPO 14 |           |                              |                         |
| Administration                      | Add                |                     |           |                              | Panama Clana Delat      |
| Backup/Restore<br>System Management | Topology Hiding    |                     | Clicl     | < here to add a description. | Kendine cione perce     |
| Global Parameters                   | Fromes             | Topology Hiding     |           |                              |                         |
| <ul> <li>Global Profiles</li> </ul> | derault            |                     |           |                              |                         |
| Domain DoS                          | cisco_th_profile   | Header              | Criteria  | Replace Action               | Overwrite Value         |
| Server Interworking                 | To_IPO_14          | Request-Line        | IP/Domain | Overwrite                    | 10.10.98.14             |
| Media Forking                       |                    | Referred-By         | IP/Domain | Auto                         |                         |
| Routing                             |                    | Refer-To            | IP/Domain | Auto                         |                         |
| Server Configuration                |                    | Via                 | IP/Domain | Auto                         |                         |
| Topology Hiding                     |                    | SDD                 | ID/Domain | Auto                         |                         |
| Signaling Manipulation              |                    | SUF                 | IF/Domain | Auto                         |                         |
| URI Groups                          |                    | Record-Route        | IP/Domain | Auto                         |                         |
| SNMP Traps                          |                    | То                  | IP/Domain | Overwrite                    | 10.10.98.14             |
| Time of Day Rules                   |                    | From                | IP/Domain | Overwrite                    | 10.10.97.174            |
| FGDN Groups                         |                    |                     |           |                              |                         |
| Reverse Proxy Policy                |                    |                     |           | Edit                         |                         |

#### Figure 40 - Topology Hiding Avaya IP Office

## 6.2.8. Configure Topology Hiding – Windstream

From the menu on the left-hand side, select **Global Profiles**  $\rightarrow$  **Topology Hiding** 

- Select default in Topology Hiding Profiles
- Click Clone
- Enter Clone Name: To\_SP4 and click Finish (not shown)

| Alarms Incidents Status -           | Logs - Diagnostics                             | s Users          |            |                              | Settings v Help v Log Out |  |  |  |
|-------------------------------------|------------------------------------------------|------------------|------------|------------------------------|---------------------------|--|--|--|
| Session Borde                       | Session Border Controller for Enterprise AVAVA |                  |            |                              |                           |  |  |  |
| Dashboard<br>Administration         | Topology Hiding                                | Profiles: To_SP4 |            |                              |                           |  |  |  |
| Backup/Restore<br>System Management | Add                                            |                  | Clicl      | < here to add a description. | Rename Clone Delete       |  |  |  |
| Global Parameters                   | default                                        | Topology Hiding  |            |                              |                           |  |  |  |
| Domain DoS                          | To_IPO_14                                      | Header           | Criteria   | Replace Action               | Overwrite Value           |  |  |  |
| Server Interworking                 |                                                | Request-Line     | IP/Domain  | Auto                         | -                         |  |  |  |
| Media Forking                       |                                                | Referred-By      | IP/Domain  | Auto                         |                           |  |  |  |
| Routing                             |                                                | Refer-To         | IP/Domain  | Auto                         | _                         |  |  |  |
| Server Configuration                |                                                | Via              | IP/Domain  | Auto                         |                           |  |  |  |
| Topology Hiding                     |                                                | SDP              | IP/Domain  | Auto                         | -                         |  |  |  |
| Signaling Manipulation              |                                                | Record-Route     | IP/Domain  | Auto                         |                           |  |  |  |
| SNMP Traps                          |                                                | То               | IP/Domain  | Auto                         |                           |  |  |  |
| Time of Day Rules                   |                                                | From             | IP/Domain  | Auto                         |                           |  |  |  |
| FGDN Groups                         |                                                |                  | II /Domain | Auto                         |                           |  |  |  |
| Reverse Proxy Policy                |                                                |                  |            | Edit                         |                           |  |  |  |

Figure 41 - Topology Hiding Windstream

## 6.3. Domain Policies

The Domain Policies feature allows administrator to configure, apply, and manage various rule sets (policies) to control unified communications based upon various criteria of communication sessions originating from or terminating in the enterprise. These criteria can be used to trigger different policies which will apply on call flows, change the behavior of the call, and make sure the call does not violate any of the policies. There are default policies available to use, or an administrator can create a custom domain policy.

### 6.3.1. Create Application Rules

Application Rules allow one to define which types of Avaya applications will be passed. The Avaya SBCE security device will protect: voice, video, and/or Instant Messaging (IM). In addition, one can determine the maximum number of concurrent voice and video sessions so that the network will process to prevent resource exhaustion. For the compliance test, the **SP4\_IPO\_14** application rule (shown below) was used for the End Point Policy Group defined in **Section 6.3.3**.

From the menu on the left-hand side, select **Domain Policies**  $\rightarrow$  **Application Rules** 

- Select the **default** rule and click on **Clone** button
- Enter Clone Name: SP4\_IPO\_14 and click Finish button (not shown)
- Select the **SP4\_IPO\_14** rule from the list of **Application Rules** and click on **Edit** button
- Set Maximum Concurrent Sessions to 500 and Maximum Sessions Per Endpoint to 500
- Click **Finish** button (not shown) to save the changes

| Alarms 1 Incidents Stat                                        | us v Logs v Diagnostics                   | : Users                          |              |                                | Settings ~ Help ~ Log Out     |
|----------------------------------------------------------------|-------------------------------------------|----------------------------------|--------------|--------------------------------|-------------------------------|
| Session Borde                                                  | er Controller f                           | or Enterprise                    |              |                                | AVAYA                         |
| Dashboard<br>Administration                                    | Application Rules:                        | SP4_IPO_14<br>Filter By Device ~ |              |                                | Rename Clone Delete           |
| Backup/Restore<br>System Management                            | Application Rules                         |                                  | Click here t | o add a description.           |                               |
| <ul> <li>Global Parameters</li> <li>Global Profiles</li> </ul> | default<br>default trunk                  | Application Rule                 |              |                                |                               |
| PPM Services                                                   | default-subscriber-low                    | Application Type                 | In O         | ut Maximum Concurrent Sessions | Maximum Sessions Per Endpoint |
| Application Rules                                              | default-subscriber-high                   | Video                            |              |                                | 500                           |
| Media Rules                                                    | default-server-low<br>default-server-high | Miscellaneous                    |              |                                |                               |
| Security Rules<br>Signaling Rules                              | SP4_IPO_14                                | CDR Support                      | Off          |                                |                               |
| End Point Policy<br>Groups                                     |                                           | RTCP Keep-Alive                  | No           | C dit                          |                               |
| Session Policies                                               |                                           | 1                                |              | CUIL                           |                               |

Figure 42 – Application Rule

#### 6.3.2. Create Media Rules

Media Rules allow one to define SRTP, RTP media packet parameters such as prioritizing encryption techniques and packet encryption techniques. Together these media-related parameters define a strict profile that is associated with other SIP-specific policies to determine how media packets matching these criteria will be handled by the Avaya SBCE. For the compliance test, the predefined **default-high-enc** media rule (shown below) was used to clone for media rule.

From the menu on the left-hand side, select **Domain Policies**  $\rightarrow$  **Media Rules** 

- Select the **default-high-enc** rule, click **Clone**. Enter **Clone Name**: **SP4\_IPO\_14**. Click **Finish** (not shown)
- Select SP4\_IPO\_14 under the list of Media Rules and click on Edit button to modify. The Encryption tab indicates that SRTP\_AES\_CM\_128\_HMAC\_SHA1\_80, SRTP\_AES\_CM\_128\_HMAC\_SHA1\_32, and RTP audio encryption were used. Make sure to check Encrypted RTCP and leave Lifetime as blank to match any values.

| Alarms Incidents Status                                                                                                    | <ul> <li>Logs &lt; Diagnostics</li> </ul>                                              | Users                                                                                            |                                                                   | Settings ~ | Help 🗸 | Log Out |
|----------------------------------------------------------------------------------------------------|----------------------------------------------------------------------------------------|--------------------------------------------------------------------------------------------------|-------------------------------------------------------------------|------------|--------|---------|
| Session Borde                                                                                                    | er Controller f                                                                        | or Enterprise                                                                                    |                                                                   |            | A      | /AYA    |
| Dashboard<br>Administration<br>Backup/Restore<br>System Management<br>> Global Parameters                                                                                                    | Media Rules: SP4<br>Add<br>Media Rules<br>default-low-med                              | IPO_14 Filter By Device                                                                          | Click here to add a description.                                  | Rename     | Clone  | Delete  |
| <ul> <li>Global Profiles</li> <li>PPM Services</li> <li>Domain Policies</li> <li>Application Rules</li> <li>Border Rules</li> <li>Media Rules</li> <li>Security Rules</li> <li>Signaling Rules</li> <li>End Point Policy</li> </ul> | default-high<br>default-high-enc<br>avaya-low-med-enc<br>MTSAllstream_MR<br>SP4_IPO_14 | Audio Encryption Preferred Formats Encrypted RTCP MKI Lifetime Interworking                      | SRTP_AES_CM_128_HMAC_SHA1_8<br>SRTP_AES_CM_128_HMAC_SHA1_3<br>RTP | 2          |        |         |
| <ul> <li>Groups</li> <li>Session Policies</li> <li>TLS Management</li> <li>Device Specific Settings</li> </ul>                                                                                                    |                                                                                        | Video Encryption<br>Preferred Formats<br>Interworking<br>Miscellaneous<br>Capability Negotiation | RTP<br>Ø                                                          |            |        |         |
|                                                                                                    |                                                                                        |                                                                                                  | Edit                                                              |            |        |         |

Figure 43 – Media Rule - Encryption

### 6.3.3. Create Endpoint Policy Groups

The End-Point Policy Group feature allows one to create Policy Sets and Policy Groups. A Policy Set is an association of individual, SIP signaling-specific security policies (rule sets): application, border, media, security, and signaling, each of which was created using the procedures contained in the previous sections. A Policy Group is comprised of one or more Policy Sets. The purpose of Policy Sets and Policy Groups is to increasingly aggregate and simplify the application of Avaya SBCE security features to very specific types of SIP signaling messages traversing through the enterprise.

From the menu on the left-hand side, select **Domain Policies**  $\rightarrow$  **End Point Policy Groups** 

- Select Add
- Enter Group Name: SP4\_IPO\_14
  - Application Rule: SP4\_IPO\_14 (See Section 6.3.1)
  - Border Rule: default
  - Media Rule: SP4\_IPO\_14 (See Section 6.3.2)
  - Security Rule: default-med
  - Signaling Rule: default
- Select **Finish** (not shown)

| Session Borde                                                                      | er Controller                                | for En    | terprise    |         |                               |             |           | A     | VAY    |
|------------------------------------------------------------------------------------|----------------------------------------------|-----------|-------------|---------|-------------------------------|-------------|-----------|-------|--------|
| Dashboard<br>Administration                                                        | Policy Groups: SI                            | P4_IPO_1  | 4<br>vvice  | ~       |                               |             | Rename    | Clone | Delete |
| Backup/Restore<br>System Management                                                | Policy Groups                                |           |             |         | Click here to add a descr     | iption.     |           |       |        |
| Global Parameters                                                                  | default-low                                  |           |             | Ho      | over over a row to see its de | scription   |           |       |        |
| <ul> <li>Global Profiles</li> <li>PPM Services</li> <li>Domain Policies</li> </ul> | default-low-enc<br>default-med               | Policy Gr | oup         |         |                               |             |           | Sun   | nmary  |
| Application Rules<br>Border Rules                                                  | default-high                                 | Order     | Application | Border  | Media                         | Security    | Signaling |       |        |
| Media Rules                                                                        | default-high-enc                             | 1         | SP4_IPO_14  | default | SP4_IPO_14                    | default-med | default   | l     | Edit   |
| Security Rules<br>Signaling Rules                                                  | OCS-default-high                             |           |             |         |                               |             |           |       |        |
| End Point Policy                                                                   | avaya-def-low-enc                            |           |             |         |                               |             |           |       |        |
| Groups<br>Session Policies<br>TLS Management                                       | avaya-def-high-subs<br>avaya-def-high-server |           |             |         |                               |             |           |       |        |

**Figure 44 – End Point Policy** 

## 6.4. Device Specific Settings

The Device Specific Settings feature for SIP allows one to view aggregate system information, and manage various device-specific parameters which determine how a particular device will function when deployed in the network. Specifically, one has the ability to define and administer various device-specific protection features such as Message Sequence Analysis (MSA) functionality, end-point and session call flows and Network Management.

#### 6.4.1. Manage Network Settings

From the menu on the left-hand side, select **Device Specific Settings** → **Network Management** 

- Select **Networks** tab and click the **Add** button to add a network for the inside interface as follows:
  - Name: Network\_A1
  - Default Gateway: 10.10.97.129
  - Network Prefix or Subnet Mask: 255.255.255.192
  - Interface: A1 (This is the Avaya SBCE internal interface)
  - Click the Add button to add the IP Address for inside interface: 10.10.97.174
  - Click the **Finish** button to save the changes

| Alarms Incidents Status ~                                                        | Logs - Diagnostics Users | 5                             |                 |                             |             | Settings   | ∨ Help ∨ Log Out |
|----------------------------------------------------------------------------------|--------------------------|-------------------------------|-----------------|-----------------------------|-------------|------------|------------------|
| Session Borde                                                                    | r Controller for I       | Enterprise                    |                 |                             |             |            | AVAYA            |
| Dashboard<br>Administration<br>Backun/Restore                                    | Network Management:      | mSBCE                         |                 |                             |             |            |                  |
| System Management <ul> <li>Global Parameters</li> <li>Global Profiles</li> </ul> | Devices<br>mSBCE         | Interfaces Networks           |                 |                             |             |            | Add              |
| PPM Services     Demain Policies                                                 |                          | Name                          | Gateway         | Subnet Mask / Prefix Length | i Interface | IP Address |                  |
| <ul> <li>TLS Management</li> </ul>                                               |                          |                               | Add Network     |                             | x           |            |                  |
| Device Specific Settings                                                         |                          | Name                          | Network A1      | 1                           |             |            |                  |
| Network<br>Management                                                            |                          | Default Gateway               | 10.10.97.129    |                             |             |            |                  |
| Media Interface                                                                  |                          | Network Prefix or Subnet Mask | 255.255.255.192 |                             |             |            |                  |
| End Point Flows                                                                  |                          | Interface                     | A1 ~            |                             |             |            |                  |
| Session Flows <ul> <li>DMZ Services</li> </ul>                                   |                          |                               |                 |                             | Add         |            |                  |
| TURN/STUN Service                                                                |                          | IP Address                    | Public IP       | Gateway Override            |             |            |                  |
| SNMP<br>Sucion Management                                                        |                          | 10.10.97.174                  | Use IP Address  | Use Default                 | Delete      |            |                  |
| Advanced Options  Troubleshooting                                                |                          |                               | Finish          |                             |             |            |                  |

Figure 45 - Network Management – Inside Interface

From the menu on the left-hand side, select **Device Specific Settings** → **Network Management** 

- Select **Networks** tab and click the **Add** button to add a network for the inside interface as follows:
  - Name: Network\_A1
  - Default Gateway: 10.10.97.129
  - Network Prefix or Subnet Mask: 255.255.255.192
  - Interface: A1 (This is the Avaya SBCE internal interface)
  - Click the Add button to add the IP Address for inside interface: 10.10.97.174
  - Click the **Finish** button to save the changes

| Alarms Incidents Status ~                                            | Logs - Diagnostics Users | i                             |               |                          |                | Settings v | ✓ Help ✓ Log Out |
|----------------------------------------------------------------------|--------------------------|-------------------------------|---------------|--------------------------|----------------|------------|------------------|
| Session Borde                                                        | r Controller for E       | Interprise                    |               |                          |                |            | AVAYA            |
| Dashboard<br>Administration<br>Backun/Restore                        | Network Management: r    | nSBCE                         |               |                          |                |            |                  |
| System Management <ul> <li>Global Parameters</li> </ul>              | Devices<br>mSBCE         | Interfaces Networks           |               |                          |                |            | Add              |
| <ul> <li>Global Profiles</li> <li>PPM Services</li> </ul>            |                          | Name                          | Gateway       | Subnet Mask / Prefix Ler | ngth Interface | IP Address |                  |
| Domain Policies                                                      |                          |                               | Add Netv      | ork                      | ×              |            |                  |
| <ul> <li>TLS Management</li> <li>Device Specific Settings</li> </ul> |                          |                               |               |                          |                |            |                  |
| Network                                                              |                          | Name                          | Network_A1    |                          |                |            |                  |
| Management                                                           |                          | Default Gateway               | 10.10.97.12   | )                        |                |            |                  |
| Media Interface                                                      |                          | Network Prefix or Subnet Mask | 255,255,255   | .192                     |                |            |                  |
| Signaling Interface                                                  |                          |                               |               |                          |                |            |                  |
| End Point Flows                                                      |                          | Interface                     | A1 ~          |                          |                |            |                  |
| <ul> <li>DMZ Services</li> </ul>                                     |                          |                               |               |                          | Add            |            |                  |
| TURN/STUN Service                                                    |                          | IP Address                    | Public IP     | Gateway Override         |                |            |                  |
| SNMP                                                                 |                          | n Fudicios                    |               |                          | Delate         |            |                  |
| Syslog Management                                                    |                          | 10.10.97.174                  | Use # Address | J Lose Default           | Delete         |            |                  |
| Advanced Options <ul> <li>Troubleshooting</li> </ul>                 |                          |                               | Finis         | 1                        |                |            |                  |

Figure 46 - Network Management – Inside Interface

From the menu on the left-hand side, select **Device Specific Settings** → **Network Management** 

- Select **Networks** tab and click the **Add** button to add a network for the external interface as follows:
  - Name: Network\_B1
  - Default Gateway: 10.10.98.97
  - Network Prefix or Subnet Mask: 255.255.255.224
  - Interface: B1 (This is the Avaya SBCE outside interface)
  - Click the Add button to add the IP Address for external interface: 10.10.98.106
  - Click the **Finish** button to save the changes

| Alarms Incidents Status ~                                                                                                    | Logs ~ Diagnostics User | s                                                        |                                                    |                                                |                 | Settings ~                 | Help ~ Log Out     |
|----------------------------------------------------------------------------------------------------|-------------------------|----------------------------------------------------------|----------------------------------------------------|------------------------------------------------|-----------------|----------------------------|--------------------|
| Session Borde                                                                                                    | r Controller for        | Enterprise                                               |                                                    |                                                |                 |                            | AVAYA              |
| Dashboard<br>Administration<br>Backup/Restore<br>System Management                                                                                       | Network Management:     | mSBCE                                                    |                                                    |                                                |                 |                            |                    |
| <ul> <li>Global Parameters</li> <li>Global Profiles</li> <li>PPM Services</li> <li>Domain Policies</li> </ul>                                            | mSBCE                   | Name<br>Network_A1                                       | Gateway<br>135.10.97.129                           | Subnet Mask / Prefix Length<br>265 255 255 192 | Interface<br>A1 | IP Address<br>10.10.97.174 | Add<br>Edit Delete |
| ILS Management     Device Specific Settings     Network     Management     Media Interface     Signaling Interface     End Point Flows     Sensing Flows |                         | Name<br>Default Gateway<br>Network Prefix or Subnet Mask | Add Network Network_B1 10.10.98.97 255.255.255.224 |                                                | x               |                            |                    |
| DMZ Services     TURN/STUN Service     SNMP     Syslog Management     Advanced Options     Troubleshooting                                               |                         | IP Address<br>[10.10.98.106                              | Public IP<br>Use IP Address<br>Finish              | Gateway Override                               | Add             |                            |                    |

Figure 47 - Network Management – External Interface

From the menu on the left-hand side, select **Device Specific Settings** → **Network Management** 

- Select the **Interfaces** tab
- Click on the Status of the physical interfaces being used and change them to Enabled state

| Alarms Incidents Status -                                                                                                    | · Logs ∽ Diagnostics Us                | ers                                          |          |                                           | Settings - Help - Log Out |
|----------------------------------------------------------------------------------------------------|----------------------------------------|----------------------------------------------|----------|-------------------------------------------|---------------------------|
| Session Borde                                                                                                    | er Controller for                      | Enterprise                                   |          |                                           | AVAYA                     |
| Dashboard<br>Administration<br>Backup/Restore<br>System Management<br>> Global Parameters                                                           | Network Management<br>Devices<br>mSBCE | t: mSBCE                                     |          |                                           | Add VLAN                  |
| Global Profiles     PPM Services     Domain Policies     TLS Management     Device Specific Settings     Network     Management     Media Interface |                                        | Interface Name<br>A1<br>A2<br>B1<br>B2<br>B2 | VLAN Tag | Status<br>Enabled<br>Disabled<br>Disabled |                           |

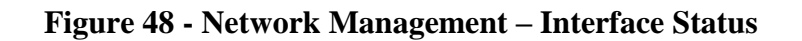

#### 6.4.2. Create Media Interfaces

Media Interfaces define the type of media on the ports. The default media port range on the Avaya SBCE can be used for both inside and outside ports.

From the menu on the left-hand side, **Device Specific Settings**  $\rightarrow$  **Media Interface** 

- Select the **Add** button and enter the following in the configuration window (not shown):
  - Name: InsideMedia
  - **IP Address**: Select **Network\_A1 (A1,VLAN0)** and **10.10.97.174** (Avaya SBCE internal IP address toward Avaya IP Office)
  - Port Range: 35000 40000
  - Click **Finish** (not shown)
- Select the **Add** button and enter the following in the configuration window (not shown):
  - Name: OutsideMedia
  - **IP Address**: Select **Network\_B1 (B1,VLAN0)** and **10.10.98.106** (Avaya SBCE external IP address toward Windstream)
  - Port Range: 35000 40000
  - Click **Finish** (not shown)

The screen below shows the configured media interfaces:

| Alarms 1 Incidents Statu                                                                                       | s ∽ Logs ∽ Diagnostics                  | Users                                                                                |                                                   |                            | Settings ~          | Help ~       | Log Out |
|----------------------------------------------------------------------------------------------------|-----------------------------------------|--------------------------------------------------------------------------------------|---------------------------------------------------|----------------------------|---------------------|--------------|---------|
| Session Borde                                                                                                  | er Controller fo                        | or Enterprise                                                                        |                                                   |                            |                     | AV           | /AYA    |
| Dashboard<br>Administration<br>Backup/Restore<br>System Management<br>> Global Parameters<br>> Global Profiles | Media Interface: mS<br>Devices<br>mSBCE | BCE<br>Media Interface<br>Modifying or deleting an existi<br>from System Management. | ing media interface will require an application r | estart before taking effec | t. Application rest | arts cari be | issued  |
| <ul> <li>PPM Services</li> <li>Domain Policies</li> </ul>                                                      |                                         |                                                                                      |                                                   |                            |                     |              | Add     |
| <ul> <li>TLS Management</li> </ul>                                                                             |                                         | Name                                                                                 | Media IP<br>Network                               | Port Range                 | TLS Profile         |              |         |
| Device Specific Settings     Network Management                                                                |                                         | InsideMedia                                                                          | 10.10.97.174<br>Network_A1 (A1, VLAN 0)           | 35000 - 40000              | None                | Edit         | Delete  |
| Media Interface<br>Signaling Interface                                                                         |                                         | OutsideMedia                                                                         | 10.10.98.106<br>Network_B1 (B1, VLAN 0)           | 35000 - 40000              | None                | Edit         | Delete  |

**Figure 49 - Media Interface** 

#### 6.4.3. Create Signaling Interfaces

Signaling Interfaces define the type of signaling on the ports.

From the menu on the left-hand side, select **Device Specific Settings** → **Signaling Interface** 

- Select the Add button and enter the following in the configuration window (not shown):
  - Name: InsideSIP
  - **IP Address**: Select **Network\_A1 (A1,VLAN0)** and **10.10.97.174** (Avaya SBCE internal IP address toward Avaya IP Office )
  - TLS Port: 5061
  - **TLS Profile: IPO14**. Note: During the compliance test in the lab environment, demo certificates are used and are not recommended for production use. Consult the appropriate Avaya product documentation for further information regarding security certificate and encryption capabilities supported by Avaya product
  - Click **Finish** (not shown)

From the menu on the left-hand side, select **Device Specific Settings** → **Signaling Interface** 

- Select the **Add** button and enter the following in the configuration window (not shown):
  - Name: OutsideSIP
  - **IP Address**: Select **Network\_B1 (B1,VLAN0)** and **10.10.98.106** (Avaya SBCE external IP address toward Windstream)
  - UDP Port: 5060
  - Click **Finish** (not shown)

The screen below shows the configured signaling interfaces:

| Alarms Incidents Status                                                                                                    | <ul> <li>Logs &lt; Diagnostics</li> </ul> | Users                                                                                 |                                                   |                   |                |                | Settings               | ∕ Help ∨        | Log (  |
|----------------------------------------------------------------------------------------------------|-------------------------------------------|---------------------------------------------------------------------------------------|---------------------------------------------------|-------------------|----------------|----------------|------------------------|-----------------|--------|
| Session Borde                                                                                                    | er Controller f                           | or Enterpr                                                                            | ise                                               |                   |                |                |                        | A               | /AY    |
| Dashboard<br>Administration<br>Backup/Restore<br>System Management<br>> Global Parameters<br>> Global Profiles<br>> PPM Services | Signaling Interface<br>Devices<br>mSBCE   | e: mSBCE<br>Signaling Interface<br>Modifying or deleting<br>issued from <u>System</u> | an existing signaling interface wi<br>Management. | ill require an aj | pplication res | tart before ta | sking effect. Applicat | on restarts can | be     |
| <ul> <li>Domain Policies</li> <li>TLS Management</li> </ul>                                                                      |                                           | Name                                                                                  | Signaling IP                                      | TCP Port          | UDP Port       | TLS Port       | TLS Profile            | _               | Add    |
| Device Specific Settings     Network Management                                                                                  |                                           | InsideSIP                                                                             | 10.10.97.174<br>Network_A1 (A1, VLAN 0)           |                   |                | 5061           | IPO14                  | Edit            | Delete |
| Media Interface Signaling Interface                                                                                              |                                           | OutsideSIP                                                                            | 10.10.98.106<br>Network_B1 (B1, VLAN 0)           | ( <b>***</b> )    | 5060           |                | None                   | Edit            | Delete |

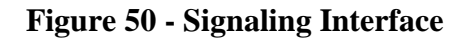

#### 6.4.4. Configuration Server Flows

Server Flows allow an administrator to categorize signaling and apply various policies.

#### 6.4.4.1 Create End Point Flows – Avaya IP Office

From the menu on the left-hand side, select **Device Specific Settings** → **End Point Flows** 

- Select the Server Flows tab
- Select **Add**, enter the followings:
  - Flow Name: IPO Flow
  - Server Configuration: IPO\_14 (see Section 6.2.3)
  - URI Group: \*
  - Transport: \*
  - Remote Subnet: \*
  - Received Interface: OutsideSIP (see Section 6.4.3)
  - Signaling Interface: InsideSIP (see Section 6.4.3)
  - Media Interface: InsideMedia (see Section 6.4.2)
  - Secondary Media Interface: None
  - End Point Policy Group: SP4\_IPO\_14 (see Section 6.3.3)
  - Routing Profile: To\_SP4 (see Section 6.2.6)
  - Topology Hiding Profile: To\_IPO\_14 (see Section 6.2.7)
  - Leave other options as default
  - Click **Finish**

| Alarms 1 Incidents Status                                                                                                    | <ul> <li>Logs - Diagnostics</li> </ul> | Users                                                                  |                                                                          | Settings ~               | Help ~ |
|----------------------------------------------------------------------------------------------------|----------------------------------------|------------------------------------------------------------------------|--------------------------------------------------------------------------|--------------------------|--------|
| Session Borde                                                                                                    | r Controller for                       | r Enterprise                                                           |                                                                          |                          | A      |
| Dashboard<br>Administration<br>Backup/Restore<br>System Management<br>Solobal Parameters<br>Global Profiles<br>PPM Services              | End Point Flows: mS Devices mSBCE      | BCE<br>Subscriber Flows                                                | Click here to add a row description.                                     |                          |        |
| <ul> <li>Domain Policies</li> <li>TLS Management</li> <li>Device Specific Settings<br/>Network Management<br/>Media Interface</li> </ul> |                                        | Flow Name<br>Server Configuration<br>URI Group                         | IPO Flow IPO_14 ~                                                        |                          |        |
| Signaling Interface End Point Flows Session Flows DMZ Services                                                                           |                                        | Transport<br>Remote Subnet                                             |                                                                          | View Clone<br>View Clone | Edit D |
| TURN/STUN Service<br>SNMP<br>Syslog Management<br>Advanced Options                                                                       |                                        | Received Interface<br>Signaling Interface<br>Media Interface           | OutsideSIP ~<br>InsideSIP ~<br>InsideMedia ~                             |                          |        |
| Troubleshooting                                                                                                    |                                        | Secondary Media Interface<br>End Point Policy Group<br>Routing Profile | None         V           SP4_IPO_14         V           To_SP4         V | View Clone               | Edit D |
|                                                                                                    |                                        | Topology Hiding Profile<br>Signaling Manipulation Script               | To_IPO_14 ~                                                              | View Clone               | Edit D |
|                                                                                                    |                                        |                                                                        | Finish                                                                   | View Clone               | Edit D |

#### Figure 51 - End Point Flow to Windstream

#### 6.4.4.2 Create End Point Flows – Windstream

From the menu on the left-hand side, select **Device Specific Settings** → **End Point Flows** 

- Select the **Server Flows** tab
- Select **Add**, enter the followings:
  - Flow Name: SP4 Flow
  - Server Configuration: SP4 (see Section 6.2.4)
  - URI Group: \*
  - Transport: \*
  - Remote Subnet: \*
  - Received Interface: InsideSIP (see Section 6.4.3)
  - Signaling Interface: OutsideSIP (see Section 6.4.3)
  - Media Interface: OutsideMedia (see Section 6.4.2)
  - Secondary Media Interface: None
  - End Point Policy Group: SP4\_IPO\_14 (see Section 6.3.3)
  - Routing Profile: To\_IPO\_14 (see Section 6.2.5)

- Topology Hiding Profile: To\_SP4 (see Section 6.2.8)
- Leave other options as default
- Click Finish

| Alarms Incidents Status v                                          | Logs∽ Diagnostics Us | ers                           |                                      | Settings ~ | Help ~ Log Out    |
|--------------------------------------------------------------------|----------------------|-------------------------------|--------------------------------------|------------|-------------------|
| Session Borde                                                      | r Controller for     | Enterprise                    |                                      |            | AVAYA             |
| Dashboard<br>Administration<br>Backup/Restore<br>System Management | End Point Flows: mSI | BCE<br>Subscriber Flows       |                                      |            |                   |
| <ul> <li>Global Parameters</li> <li>Clobal Parafiles</li> </ul>    | mSBCE                |                               |                                      |            | Add               |
| <ul> <li>PPM Services</li> </ul>                                   |                      |                               | Click here to add a row description. |            |                   |
| Domain Policies                                                    |                      | -                             | Add Flow                             | x          |                   |
| TLS Management                                                     |                      | Flow Name                     | SP4 Flow                             |            |                   |
| Network Management                                                 |                      | Server Configuration          | SP4 ~                                |            |                   |
| Media Interface                                                    |                      | URI Group                     | * ~                                  | View Clone | Edit Delete       |
| End Point Flows                                                    |                      | Transport                     | * ~                                  | View Clone | e Edit Delete     |
| Session Flows                                                      |                      | Remote Subnet                 | *                                    |            |                   |
| DMZ Services<br>TURN/STUN Service                                  |                      | Received Interface            | InsideSIP ~                          |            |                   |
| SNMP                                                               |                      | Signaling Interface           | OutsideSIP ~                         | View Class | Edit Dalata       |
| Advanced Options                                                   |                      | Media Interface               | OutsideMedia V                       | view Cione |                   |
| Troubleshooting                                                    |                      | Secondary Media Interface     | None ~                               |            |                   |
|                                                                    |                      | End Point Policy Group        | SP4_IP0_14 V                         |            |                   |
|                                                                    |                      | Routing Profile               | To_IPO_14 ~                          |            |                   |
|                                                                    |                      | Topology Hiding Profile       | To_SP4 ~                             | View Clone | e Edit Delete     |
|                                                                    |                      | Signaling Manipulation Script | None ~                               | View Clone | e Edit Delete     |
|                                                                    |                      | Remote Branch Office          | Any ~                                |            |                   |
|                                                                    |                      |                               | Finish                               |            | िक करें।<br>इस कि |

Figure 52 - End Point Flow from Windstream

# 7. Windstream SIP Trunk Configuration

Windstream is responsible for the configuration of Windstream SIP Trunk Service. The customer must provide the IP address used to reach the Avaya SBCE at the enterprise. Windstream will provide the customer necessary information to configure the SIP connection between Avaya SBCE and Windstream. The provided information from Windstream includes:

- IP address and port number used for signaling or media servers through any security devices
- DID numbers
- Windstream SIP Trunk Specification (if applicable)

# 8. Verification Steps

The following steps may be used to verify the configuration:

Use the Avaya IP Office System Status application to verify the state of the SIP connection. Launch the application from Start → Programs → IP Office → System Status on the PC where Avaya IP Office Manager was installed. Select the SIP Line of interest from the left pane. On the Status tab in the right pane, verify that the Current State for each channel. (The below screen shot showed 2 active calls at the time.)

|                                                                                                    |             |           |                                                                    |                                                                                                    |                   |       | IP Off            | ice Sys       | stem Status                               | 5            |            |                                                                                                    |                                                                                                    |          |    |
|----------------------------------------------------------------------------------------------------|-------------|-----------|--------------------------------------------------------------------|----------------------------------------------------------------------------------------------------|-------------------|-------|-------------------|---------------|-------------------------------------------|--------------|------------|----------------------------------------------------------------------------------------------------|----------------------------------------------------------------------------------------------------|----------|----|
| About                                                                                                    |             |           |                                                                    |                                                                                                    |                   |       |                   |               |                                           |              |            |                                                                                                    |                                                                                                    |          |    |
| Status U                                                                                                    | Itilization | n Summar  | y Alarm                                                            | 5                                                                                                    |                   |       |                   |               |                                           |              |            |                                                                                                    |                                                                                                    |          |    |
|                                                                                                    |             |           |                                                                    |                                                                                                    |                   |       |                   | SIP Trun      | k Summary                                 |              |            |                                                                                                    |                                                                                                    |          |    |
| Line Service                                                                                                    | e State:    |           | I                                                                  | n Service                                                                                                    |                   |       |                   |               |                                           |              |            |                                                                                                    |                                                                                                    |          |    |
| Peer Domai                                                                                                    | n Name:     |           | 1                                                                  | 0.10.97.174                                                                                                    |                   |       |                   |               |                                           |              |            |                                                                                                    |                                                                                                    |          |    |
| Resolved A                                                                                                    | ddress:     |           | 1                                                                  | 0.10.97.174                                                                                                    |                   |       |                   |               |                                           |              |            |                                                                                                    |                                                                                                    |          |    |
| Line Numbe                                                                                                    | er:         |           | 1                                                                  | 7                                                                                                    |                   |       |                   |               |                                           |              |            |                                                                                                    |                                                                                                    |          |    |
| Number of                                                                                                    | Administ    | tered Cha | annels: 5                                                          | 0                                                                                                    |                   |       |                   |               |                                           |              |            |                                                                                                    |                                                                                                    |          |    |
| Number of                                                                                                    | Channel     | s in Use: | 2                                                                  |                                                                                                    |                   |       |                   |               |                                           |              |            |                                                                                                    |                                                                                                    |          |    |
| Administere                                                                                                    | ed Comp     | ression:  | G                                                                  | 711 Mu, G729                                                                                                    | A                 |       |                   |               |                                           |              |            |                                                                                                    |                                                                                                    |          |    |
| Enable Fas                                                                                                    | tstart:     |           | c                                                                  | off                                                                                                    |                   |       |                   |               |                                           |              |            |                                                                                                    |                                                                                                    |          |    |
| Silence Sup                                                                                                    | pression    | 1:        | c                                                                  | off                                                                                                    |                   |       |                   |               |                                           |              |            |                                                                                                    |                                                                                                    |          |    |
| Media Strea                                                                                                    | am:         |           | E                                                                  | est Effort                                                                                                    |                   |       |                   |               |                                           |              |            |                                                                                                    |                                                                                                    |          |    |
| Layer 4 Pro                                                                                                    | tocol:      |           | т                                                                  | LS                                                                                                    |                   |       |                   |               |                                           |              |            |                                                                                                    |                                                                                                    |          |    |
| SIP Trunk C                                                                                                    | Channel I   | Licenses: | 1                                                                  | 28                                                                                                    | - 201             |       |                   |               |                                           |              |            |                                                                                                    |                                                                                                    |          |    |
| SIP Trunk C                                                                                                    | hannel I    | Licenses  | in Use: 2                                                          |                                                                                                    | 2%                |       |                   |               |                                           |              |            |                                                                                                    |                                                                                                    |          |    |
| SIP Device                                                                                                    | Feature     | s:        | L                                                                  | PDATE (Incon                                                                                                    | ning and Outgoing | )     |                   |               |                                           |              |            |                                                                                                    |                                                                                                    |          |    |
| Channel                                                                                                    | URI         | Call Ref  | Current                                                            | Time in State                                                                                                    | Remote Media      | Codec | Connection        | Caller ID or  | Other Party on Call                       | Direction of | Round Trip | Receive                                                                                                    | Receive                                                                                                    | Transmit | Tr |
| Number                                                                                                    | G           | 27        | State                                                              | 00:00:31                                                                                                    | Address           | 6711  | Type<br>PTP Pelay | Dialed Digits | Exte 7020 9160 (9160)                     | Call         | Delay      | Jitter                                                                                                    | Packet Los                                                                                                    | Jitter   | Pa |
| 2                                                                                                    | 0           | 27        | Connected                                                          | 00:00:31                                                                                                    | 10.10.97.174      | G711  | . RTP Relay       | 013//1/49     | Extn 7020, 8169 (8169)<br>Extn 8170, 8170 | Outgoing     |            | -                                                                                                    | -                                                                                                    | 1        | -  |
| 3                                                                                                    |             |           | Idle                                                               | 02:29:36                                                                                                    |                   |       | inter iteray in   |               | 2.0101/0/01/0                             | outgoing     |            |                                                                                                    |                                                                                                    | 1        | -  |
|                                                                                                    |             |           | Idle                                                               | 02:29:36                                                                                                    | -                 |       |                   | -             | 1                                         |              |            | 1                                                                                                    |                                                                                                    |          |    |
| 4                                                                                                    |             | 1         | 1000                                                               | 10 Contraction of the second second                                                                                                    | -                 |       | 10                |               | b                                         |              |            | -                                                                                                    | -                                                                                                    | 4        |    |
| 4                                                                                                    |             |           | Idle                                                               | 02:29:36                                                                                                    |                   |       |                   |               | -                                         |              |            |                                                                                                    |                                                                                                    |          |    |
| 4<br>5<br>6                                                                                                    |             |           | Ide<br>Ide                                                         | 02:29:36<br>02:29:36                                                                                                    |                   |       |                   |               |                                           |              |            |                                                                                                    |                                                                                                    |          | -  |
| 4<br>5<br>6<br>7                                                                                                    |             |           | Idle<br>Idle<br>Idle                                               | 02:29:36<br>02:29:36<br>02:29:36                                                                                                    |                   |       |                   |               |                                           |              |            |                                                                                                    |                                                                                                    |          |    |
| 4<br>5<br>6<br>7<br>8                                                                                                    |             |           | Idle<br>Idle<br>Idle<br>Idle                                       | 02:29:36<br>02:29:36<br>02:29:36<br>02:29:36<br>02:29:36                                                                                                    |                   |       |                   |               |                                           |              |            |                                                                                                    |                                                                                                    |          |    |
| 4<br>5<br>6<br>7<br>8<br>9                                                                                                    |             |           | Idle<br>Idle<br>Idle<br>Idle<br>Idle<br>Idle                       | 02:29:36<br>02:29:36<br>02:29:36<br>02:29:36<br>02:29:36<br>02:29:36                                                                                                    |                   |       |                   |               |                                           |              |            |                                                                                                    |                                                                                                    |          |    |
| 4<br>5<br>6<br>7<br>8<br>9<br>10<br>11                                                                                                    |             |           | Idle<br>Idle<br>Idle<br>Idle<br>Idle<br>Idle<br>Idle               | 02:29:36<br>02:29:36<br>02:29:36<br>02:29:36<br>02:29:36<br>02:29:36<br>02:29:36                                                                                                    |                   |       |                   |               |                                           |              |            |                                                                                                    |                                                                                                    |          |    |
| 4<br>5<br>6<br>7<br>8<br>9<br>10<br>11<br>12                                                                                                    |             |           | Idle<br>Idle<br>Idle<br>Idle<br>Idle<br>Idle<br>Idle<br>Idle       | 02:29:36<br>02:29:36<br>02:29:36<br>02:29:36<br>02:29:36<br>02:29:36<br>02:29:36<br>02:29:36                                                                                                    |                   |       |                   |               |                                           |              |            |                                                                                                    |                                                                                                    |          |    |
| 4<br>5<br>6<br>7<br>8<br>9<br>10<br>11<br>11<br>12<br>13                                                                                                    |             |           | Idle<br>Idle<br>Idle<br>Idle<br>Idle<br>Idle<br>Idle<br>Idle       | 02:29:36<br>02:29:36<br>02:29:36<br>02:29:36<br>02:29:36<br>02:29:36<br>02:29:36<br>02:29:36<br>02:29:36                                                                                                    |                   |       |                   |               |                                           |              |            |                                                                                                    |                                                                                                    |          |    |
| 4<br>5<br>6<br>7<br>8<br>9<br>10<br>11<br>11<br>12<br>13<br>14                                                                                                    |             |           | Ide<br>Ide<br>Ide<br>Ide<br>Ide<br>Ide<br>Ide<br>Ide<br>Ide        | 02:29:36<br>02:29:36<br>02:29:36<br>02:29:36<br>02:29:36<br>02:29:36<br>02:29:36<br>02:29:36<br>02:29:36<br>02:29:36                                                                                                    |                   |       |                   |               |                                           |              |            |                                                                                                    |                                                                                                    |          |    |
| 4<br>5<br>6<br>7<br>8<br>9<br>10<br>11<br>11<br>12<br>13<br>14<br>15<br>16                                                                                                    |             |           | Ide<br>Ide<br>Ide<br>Ide<br>Ide<br>Ide<br>Ide<br>Ide<br>Ide<br>Ide | 02:29:36<br>02:29:36<br>02:29:36<br>02:29:36<br>02:29:36<br>02:29:36<br>02:29:36<br>02:29:36<br>02:29:36<br>02:29:36<br>02:29:36                                                                                                    |                   |       |                   |               |                                           |              |            |                                                                                                    |                                                                                                    |          |    |
| 4<br>5<br>6<br>7<br>8<br>9<br>10<br>11<br>12<br>13<br>14<br>15<br>16<br>17                                                                                                    |             |           | Ide<br>Ide<br>Ide<br>Ide<br>Ide<br>Ide<br>Ide<br>Ide<br>Ide<br>Ide | 02:29:36<br>02:29:36<br>02:29:36<br>02:29:36<br>02:29:36<br>02:29:36<br>02:29:36<br>02:29:36<br>02:29:36<br>02:29:36<br>02:29:36<br>02:29:36<br>02:29:36                                                                                                    |                   |       |                   |               |                                           |              |            | Image: Section 1         Image: Section 1           Image: Section 1         Image: Section 1           Image: Section 1 |                                                                                                    |          |    |
| 4<br>5<br>6<br>7<br>8<br>9<br>10<br>11<br>12<br>13<br>14<br>15<br>16<br>17<br>18                                                                                                    |             |           | Idle<br>Idle<br>Idle<br>Idle<br>Idle<br>Idle<br>Idle<br>Idle       | 02:29:36<br>02:29:36<br>02:29:36<br>02:29:36<br>02:29:36<br>02:29:36<br>02:29:36<br>02:29:36<br>02:29:36<br>02:29:36<br>02:29:36<br>02:29:36<br>02:29:36                                                                                                    |                   |       |                   |               |                                           |              |            | -         -           -         -           -         -           -         -           -         -           -         -           -         -           -         -           -         -           -         -           -         -           -         -           -         -           -         -           -         -           -         -           -         -           -         -           -         -           -         -           -         -           -         -           -         -           -         -           -         -           -         -           -         -           -         -           -         -           -         -           -         -           -         -                                                                                                              |                                                                                                    |          |    |
| 4<br>5<br>6<br>7<br>8<br>9<br>10<br>11<br>12<br>13<br>14<br>15<br>16<br>17<br>18<br>19                                                                                                    |             |           | Idle<br>Idle<br>Idle<br>Idle<br>Idle<br>Idle<br>Idle<br>Idle       | 02:29:36<br>02:29:36<br>02:29:36<br>02:29:36<br>02:29:36<br>02:29:36<br>02:29:36<br>02:29:36<br>02:29:36<br>02:29:36<br>02:29:36<br>02:29:36<br>02:29:36<br>02:29:36                                                                                                    |                   |       |                   |               |                                           |              |            |                                                                                                    |                                                                                                    |          |    |
| 4<br>5<br>6<br>7<br>7<br>8<br>9<br>10<br>11<br>11<br>12<br>13<br>14<br>14<br>15<br>16<br>17<br>18<br>9<br>20                                                                                             |             |           | Idle<br>Idle<br>Idle<br>Idle<br>Idle<br>Idle<br>Idle<br>Idle       | 02:29:36<br>02:29:36<br>02:29:36<br>02:29:36<br>02:29:36<br>02:29:36<br>02:29:36<br>02:29:36<br>02:29:36<br>02:29:36<br>02:29:36<br>02:29:36<br>02:29:36<br>02:29:36<br>02:29:36<br>02:29:36                                                                                                    |                   |       |                   |               |                                           |              |            |                                                                                                    |                                                                                                    |          |    |
| 4<br>5<br>6<br>7<br>8<br>9<br>9<br>10<br>11<br>11<br>12<br>13<br>14<br>15<br>16<br>17<br>18<br>19<br>20<br>21                                                                                            |             |           | Ide<br>Ide<br>Ide<br>Ide<br>Ide<br>Ide<br>Ide<br>Ide<br>Ide<br>Ide | 02:29:36<br>02:29:36<br>02:29:36<br>02:29:36<br>02:29:36<br>02:29:36<br>02:29:36<br>02:29:36<br>02:29:36<br>02:29:36<br>02:29:36<br>02:29:36<br>02:29:36<br>02:29:36<br>02:29:36<br>02:29:36                                                                                                    |                   |       |                   |               |                                           |              |            |                                                                                                    |                                                                                                    |          |    |
| 4<br>5<br>6<br>7<br>8<br>9<br>10<br>11<br>12<br>13<br>14<br>14<br>15<br>16<br>17<br>17<br>18<br>19<br>20<br>21<br>22<br>22<br>22                                                                         |             |           | Ide<br>Ide<br>Ide<br>Ide<br>Ide<br>Ide<br>Ide<br>Ide<br>Ide<br>Ide | 02:29:36<br>02:29:36<br>02:29:20<br>02:29:20<br>02:20:20<br>02:20:20<br>02:20:20<br>02:20<br>02:20:20<br>02:200 |                   |       |                   |               |                                           |              |            |                                                                                                    |                                                                                                    |          |    |
| 4<br>5<br>6<br>7<br>8<br>9<br>9<br>10<br>11<br>11<br>12<br>13<br>14<br>15<br>16<br>17<br>18<br>19<br>20<br>21<br>12<br>22<br>23                                                                          |             |           | Ide<br>Ide<br>Ide<br>Ide<br>Ide<br>Ide<br>Ide<br>Ide<br>Ide<br>Ide | 02:29:36<br>02:29:36<br>02:29:20<br>02:29:20<br>02:20:200000000000000                   |                   |       |                   |               |                                           |              |            |                                                                                                    |                                                                                                    |          |    |
| 4<br>5<br>6<br>7<br>8<br>9<br>10<br>11<br>12<br>13<br>14<br>14<br>15<br>16<br>17<br>17<br>18<br>19<br>20<br>21<br>22<br>23<br>24<br>24<br>25                                                             |             |           | Ide<br>Ide<br>Ide<br>Ide<br>Ide<br>Ide<br>Ide<br>Ide<br>Ide<br>Ide | 02:29:36<br>02:29:36<br>02: |                   |       |                   |               |                                           |              |            |                                                                                                    |                                                                                                    |          |    |
| 4<br>5<br>6<br>7<br>9<br>9<br>10<br>11<br>12<br>13<br>13<br>14<br>15<br>16<br>17<br>18<br>19<br>20<br>21<br>22<br>23<br>24<br>24<br>25<br>26                                                             |             |           | Ide<br>Ide<br>Ide<br>Ide<br>Ide<br>Ide<br>Ide<br>Ide<br>Ide<br>Ide | 02:29:36<br>02:29:36<br>02: |                   |       |                   |               |                                           |              |            |                                                                                                    |                                                                                                    |          |    |
| 4<br>5<br>6<br>7<br>9<br>9<br>10<br>11<br>12<br>13<br>14<br>15<br>16<br>16<br>16<br>17<br>18<br>9<br>20<br>21<br>22<br>23<br>24<br>22<br>23<br>24<br>25<br>26<br>27                                      |             |           | Ide<br>Ide<br>Ide<br>Ide<br>Ide<br>Ide<br>Ide<br>Ide<br>Ide<br>Ide | 02:29:36<br>02:29:36<br>02:29:36<br>02:29:36<br>02:29:36<br>02:29:36<br>02:29:36<br>02:29:36<br>02:29:36<br>02:29:36<br>02:29:36<br>02:29:36<br>02:29:36<br>02:29:36<br>02:29:36<br>02:29:36<br>02:29:36<br>02:29:36<br>02:29:36<br>02:29:36<br>02:29:36<br>02:29:36<br>02:29:36                                                                                                    |                   |       |                   |               |                                           |              |            |                                                                                                    |                                                                                                    |          |    |
| 4<br>5<br>6<br>7<br>8<br>9<br>10<br>11<br>12<br>13<br>14<br>15<br>16<br>17<br>18<br>19<br>20<br>20<br>21<br>22<br>23<br>24<br>25<br>26<br>26<br>27<br>27<br>27<br>27<br>27<br>27<br>27<br>27<br>27<br>27 |             |           | Ide<br>Ide<br>Ide<br>Ide<br>Ide<br>Ide<br>Ide<br>Ide<br>Ide<br>Ide | 02:29:36<br>02:29:36<br>02: |                   |       |                   |               |                                           |              |            |                                                                                                    | -         -           -         -           -         -           -         -           -         -           -         -           -         -           -         -           -         -           -         -           -         -           -         -           -         -           -         -           -         -           -         -           -         -           -         -           -         -           -         -           -         -           -         -           -         -           -         -           -         -           -         -           -         -           -         -           -         -           -         -           -         -           -         -           -         -           -         -           -         -           -         - |          |    |

Figure 53 – SIP Trunk status

• Use the Avaya IP Office System Status application to verify that no alarms are active on the SIP line. Launch the application from Start → Programs → IP Office → System Status on the PC where Avaya IP Office Manager was installed. Select Alarm → Trunks to verify that no alarms are active on the SIP line.

|                                                | 10.10.96.14) - IF 300 V2 10.1.0.00 Build 237 | IP Office Sys           | stem Status                    |        | Ŀ | X |
|------------------------------------------------|----------------------------------------------|-------------------------|--------------------------------|--------|---|---|
| Help Snapshot LogOff Exit About                |                                              |                         |                                |        |   |   |
| <ul> <li>System</li> <li>Alarms (4)</li> </ul> |                                              | Select a line to displa | y the alarm information        |        |   |   |
| Configuration (0)                              | Line                                         | Module / Slot / Type    | Port Number / Address / Domain | Alarms |   |   |
| Service (0)                                    | A 1                                          | Slot: 1                 | 1                              | 2      |   |   |
| = • 4 Irunks (4)                               | A 2                                          | Slot: 1                 | 2                              | 2      |   |   |
|                                                | 17                                           | CID                     | 10 10 97 174                   | 0      |   |   |

Figure 54 – SIP Trunk alarm

- Verify that a phone connected to the PSTN can successfully place a call to Avaya IP Office with two-way audio.
- Verify that a phone connected to Avaya IP Office can successfully place a call to the PSTN with two-way audio.
- Capture SIP call traces on Avaya SBCE by executing command via the Command Line Interface (CLI): Login Avaya SBCE with root user and enter the command: #traceSBC. The tool updates the database directly based on which trace mode is selected.

# 9. Conclusion

Windstream passed compliance testing with the limitation listed in **Section**  $\Box$ . These Application Notes describe the procedures required to configure SIP trunk connectivity between Avaya IP Office 10.1 and the Avaya SBCE 7.2 to support Windstream SIP Trunking service, as shown in **Figure 1**.

# 10. Additional References

- [1] Administering Avaya IP Office Platform with Manager, Release 10.1, 15-601011, Issue 14, July 2017.
- [2] Deploying Avaya IP Office<sup>TM</sup> Platform IP500V2, Release 10.1, 15-601042, Issue 32d, May 2017.
- [3] Avaya IP Office<sup>TM</sup> Platform Release 10.1 Release Notes / Technical Bulletin General Availability
- [4] Avaya Session Border Controller for Enterprise 7.2 Release Notes, Issue 1, June 2017

Product documentation for Avaya products may be found at: <u>http://support.avaya.com</u>. Additional IP Office documentation can be found at:

http://marketingtools.avaya.com/knowledgebase/ipoffice/general/rss2html.php?XMLFILE=manuals. xml&TEMPLATE=pdf\_feed\_template.html

Product documentation for Windstream SIP Trunking may be found at: https://www.windstreambusiness.com/solutions/voice-unified-communications/sip-trunking

# 11. Appendix - Remote Worker Configuration via Avaya SBCE

This section describes the process for connecting remote Avaya SIP endpoints on the public Internet to Avaya IP Office on the private enterprise network via the Avaya SBCE. The provisioning builds on the reference configuration described in previous sections of this document.

For more information, refer to **Section 10**.

**Note** – This Remote Worker configuration is based on provisioning the Avaya SBCE. It is not to be confused with "native" Avaya IP Office Remote Worker configurations.

In the configuration for the compliance test, Avaya Communicator for Windows (SIP mode) was used as the Remote Worker SIP endpoint.

The reference configuration for the compliance test, including the Remote Worker endpoint, is shown in **Figure 1** in **Section 3**.

## 11.1. Provisioning Avaya SBCE for Remote Worker

Provisioning of the Avaya SBCE to support Avaya IP Office SIP connection to the service provider is described in **Section 6**. The following sections build on that provisioning.

#### 11.1.1. Network Management

This section shows the **Network Management** configuration of the Avaya SBCE to support Remote Worker. For this purpose, the Avaya SBCE is configured with a second outside IP address assigned to physical interface B1, and a second inside IP address assigned to physical interface A1.

The following IP addresses were used on the Avaya SBCE in the configuration used for the compliance test:

- **10.10.97.174** is the inside IP address previously provisioned for SIP Trunking with Avaya IP Office (see Section 6.4.1).
- 10.10.97.173 is the new inside IP address for Remote Worker.
- **10.10.98.106** is the outside IP address previously provisioned for SIP Trunking with Windstream (see **Section 6.4.1**).
- 10.10.98.102 is the new outside IP address for Remote Worker.

On the **Networks** tab, select **Add** to create an entry for **10.10.97.173** on interface **A1**, then select **Save** (not shown).

On the **Networks** tab, select **Add** to create an entry for **10.10.98.102** on interface **B1**, then select **Save** (not shown).

| Alarms Incidents Status                                                                              | arms Incidents Status VLogs V Diagnostics Users Settings V H |                |              |                             |           |                           |             |
|----------------------------------------------------------------------------------------------------|--------------------------------------------------------------|----------------|--------------|-----------------------------|-----------|---------------------------|-------------|
| Session Borde                                                                                        | er Controller                                                | for Enterprise |              |                             |           |                           | AVAY        |
| Dashboard<br>Administration<br>Backup/Restore<br>System Management                                   | Network Manage                                               | ement: mSBCE   | ז            |                             |           |                           |             |
| Global Parameters                                                                                    | mSBCE                                                        |                |              |                             |           |                           | Add         |
| <ul> <li>Global Profiles</li> <li>BBM 0</li> </ul>                                                   |                                                              | Name           | Gateway      | Subnet Mask / Prefix Length | Interface | IP Address                |             |
| <ul> <li>PPM Services</li> <li>Domain Policies</li> </ul>                                            |                                                              | Network_A1     | 10.10.97.129 | 255.255.255.192             | A1        | 10.10.97.173 10.10.97.174 | Edit Delete |
| <ul> <li>TLS Management</li> <li>Device Specific Settings</li> <li>Network<br/>Management</li> </ul> |                                                              | Network_B1     | 10.10.98.97  | 255.255.255.224             | B1        | 10 10.98.102 10 10.98.106 | Edit Delete |

Figure 55 – Remote Worker Network Management

#### 11.1.2. Signaling Interfaces

Two new Signaling interfaces were created for the inside and outside IP interfaces used for Remote Worker SIP traffic. Both interfaces **InsideRW** and **OutsideRW** support **TLS Port 5061**. From **Device Specific Settings** on the left-hand menu, select **Signaling Interface**. Click on the **Add** button to create Signaling Interface **InsideRW** 

- Signaling IP = 10.10.97.173
- **TLS Port = 5061**
- TLS Profile = IPO14

From **Device Specific Settings** on the left-hand menu, select **Signaling Interface**. Click on the **Add** button to create Signaling Interface **OutsideRW** 

- Signaling IP = 10.10.98.102
- TLS Port = 5061
- TLS Profile = AvayaSBCServer

| Session Borde                                                                                                    | er Controller                           | for Enterpri                                              | ise                                                                                                    |                   |                  |                                  |                                                 | A                    | /AYA                              |
|----------------------------------------------------------------------------------------------------|-----------------------------------------|-----------------------------------------------------------|----------------------------------------------------------------------------------------------------|-------------------|------------------|----------------------------------|-------------------------------------------------|----------------------|-----------------------------------|
| Dashboard<br>Administration<br>Backup/Restore<br>System Management<br>I Global Parameters<br>Global Profiles                                                                                                    | Signaling Interface<br>Devices<br>mSBCE | ce: mSBCE<br>Signaling Interface<br>Modifying or deleting | an existing signaling interface w                                                                                                    | ill require an ap | oplication res   | tart before ta                   | aking effect. Application                       | restarts can         | be                                |
| PPM Services                                                                                                    |                                         | 133ded Hom Oystem                                         | <u>Iwanagemeni</u> .                                                                                                    |                   |                  |                                  |                                                 |                      |                                   |
| <ul> <li>PPM Services</li> <li>Domain Policies</li> <li>TLS Management</li> </ul>                                                                                                    |                                         | Name                                                      | Signaling IP                                                                                                    | TCP Port          | UDP Port         | TLS Port                         | TLS Profile                                     | _                    | Add                               |
| <ul> <li>PPM Services</li> <li>Domain Policies</li> <li>TLS Management</li> <li>Device Specific Settings<br/>Network Management</li> </ul>                                                                      |                                         | Name<br>OutsideRW                                         | Signaling IP<br>Network<br>10.10.98.102<br>Network B1 (B1, VLAN 0)                                                                                                    | TCP Port          | UDP Port         | TLS Port                         | TLS Profile<br>AvayaSBCServer                   | Edit                 | Add<br>Delete                     |
| <ul> <li>PPM Services</li> <li>Domain Policies</li> <li>TLS Management</li> <li>Device Specific Settings<br/>Network Management<br/>Media Interface</li> <li>Signating Interface</li> </ul>                     |                                         | Name<br>OutsideRW<br>InsideSIP                            | Signaling IP           Network           10.10.98.102           Network_B1 (B1, VLAN 0)           10.10.97.174           Network_A1 (A1, VLAN 0)                                                       | TCP Port          | UDP Port         | TLS Port<br>5061<br>5061         | TLS Profile<br>AvayaSBCServer<br>IPO14          | Edit<br>Edit         | Add<br>Delete<br>Delete           |
| <ul> <li>PPM Services</li> <li>Domain Policies</li> <li>TLS Management</li> <li>Device Specific Settings<br/>Network Management<br/>Media Interface</li> <li>Signaling Interface<br/>End Point Flows</li> </ul> |                                         | Name<br>OutsideRW<br>InsideSIP<br>InsideRW                | Signaling IP           Network           10.10.98.102           Network_B1(B1, VLAN 0)           10.10.97.174           Network_A1(A1, VLAN 0)           10.10.97.173           Network_A1(A1, VLAN 0) | TCP Port          | UDP Port<br><br> | TLS Port<br>5061<br>5061<br>5061 | TLS Profile<br>AvayaSBCServer<br>IPO14<br>IPO14 | Edit<br>Edit<br>Edit | Add<br>Delete<br>Delete<br>Delete |

**Figure 56 – Remote Worker Signaling Interface** 

Signaling Interface **InsideRW** is used in the Remote Worker Server Flow (Refer to **Section 11.1.9.2**). Signaling Interface **OutsideRW** is used in the Remote Worker Subscriber Flow (Refer to **Section 11.1.9.1**), and in the Remote Worker Server Flow (Refer to **Section 11.1.9.2**).

#### 11.1.3. Media Interface

Two new Media interfaces were created for the inside and outside IP interfaces used for Remote Worker SIP traffic.

From **Device Specific Settings** on the left-hand menu, select **Media Interface**. Click on the **Add** button to create Media Interface **InsideRW** using the parameters shown below:

- Media IP = 10.10.97.173
- Port Range = 35000 40000

From **Device Specific Settings** on the left-hand menu, select **Media Interface**. Click on the **Add** button to create Media Interface **OutsideRW** using the parameters shown below:

- Media IP = 10.10.98.102
- Port Range = 35000 40000

| Alarms 1 Incidents Statu                                                                                                    | s∽ Logs∽ Diagnostics                    | Users                                                                              |                                                    |                            | Settings ~         | Help ~       | Log Out |
|----------------------------------------------------------------------------------------------------|-----------------------------------------|------------------------------------------------------------------------------------|----------------------------------------------------|----------------------------|--------------------|--------------|---------|
| Session Border Controller for Enterprise                                                                                         |                                         |                                                                                    |                                                    |                            |                    |              |         |
| Dashboard<br>Administration<br>Backup/Restore<br>System Management<br>> Global Parameters<br>> Global Profiles<br>> PPM Services | Media Interface: mS<br>Devices<br>mSBCE | Media Interface<br>Modifying or deleting an exist<br>from <u>System Management</u> | ing media interface will require an application re | estart before taking effec | t. Application res | tarts can be | issued  |
| <ul> <li>TLS Management</li> </ul>                                                                                               |                                         | Name                                                                               | Media IP<br>Network                                | Port Range                 | TLS Profile        |              |         |
| Device Specific Settings     Network Management                                                                                  |                                         | InsideMedia                                                                        | 10.10.97.174<br>Network_A1 (A1, VLAN 0)            | 35000 - 40000              | None               | Edit         | Delete  |
| Media Interface                                                                                                    |                                         | InsideRW                                                                           | 10.10.97.173<br>Network_A1 (A1, VLAN 0)            | 35000 - 40000              | None               | Edit         | Delete  |
| End Point Flows                                                                                                    |                                         | OutsideRW                                                                          | 10.10.98.102<br>Network_B1 (B1, VLAN 0)            | 35000 - 40000              | None               | Edit         | Delete  |
| Session Flows <ul> <li>DMZ Services</li> <li>TURN/STUN Service</li> </ul>                                                        |                                         | OutsideMedia                                                                       | 10.10.98.106<br>Network_B1 (B1, VLAN 0)            | 35000 - 40000              | None               | Edit         | Delete  |

Figure 57 – Remote Worker Media Interface

Media Interface **InsideRW** is used in the Remote Worker Server Flow (Refer to **Section 11.1.9.2**). Media Interface **OutsideRW** is used in the Remote Worker Subscriber Flow (Refer to **Section 11.1.9.1**).

## 11.1.4. Server Profile for Avaya IP Office

The existing IPO\_14 Server Profile (Defined in Section 6.2.3) is used for Remote Worker.

| Alarms 1 Incidents Status                                                                                                | s v Logs v Diagnostics | Users                                                                  |                                                 | Settings ~ I | Help ∨ Lo | og Ou |
|----------------------------------------------------------------------------------------------------|------------------------|------------------------------------------------------------------------|-------------------------------------------------|--------------|-----------|-------|
| Session Borde                                                                                                    | r Controller fo        | or Enterprise                                                          |                                                 |              | AVA       | ŊА    |
| Dashboard<br>Administration<br>Backup/Restore<br>System Management<br>Global Parameters<br>Global Profiles<br>Domain DoS | Server Configuratio    | n: IPO_14 General Authentication Heartb Server Type TLS Client Profile | eat Ping Advanced<br>Call Server<br>Avaya_IPD14 | Rename       | Clone De  | elete |
| Server Interworking                                                                                                    |                        | IP Address / FQDN                                                      | Port                                            | Transport    |           |       |
| Media Forking<br>Routing                                                                                                 |                        | 10.10.98.14                                                            | 5061<br>Edit                                    | TLS          |           |       |
| Topology Hiding                                                                                                    |                        |                                                                        |                                                 |              |           |       |

Figure 58 – Remote Worker Server Configuration

## 11.1.5. Routing Profiles

Two Routing Profiles are required to support Remote Worker The existing **To\_IPO\_14** Routing (see **Section 6.2.5**) is used for Remote Worker.

| Alarms Incidents Status ~                                                                  | Logs - Diagnostics I | Jsers                                    |                            |                                     |                         | Settings ~ | Help 🗸 Log Out |
|--------------------------------------------------------------------------------------------|----------------------|------------------------------------------|----------------------------|-------------------------------------|-------------------------|------------|----------------|
| Session Border                                                                             | r Controller fo      | r Enterpris                              | se                         |                                     |                         |            | AVAYA          |
| Dashboard<br>Administration<br>Backup/Restore                                              | Routing Profiles: To | _IPO_14                                  |                            |                                     | 38425                   | Rename     | Clone Delete   |
| System Management                                                                          | default              | Deutline Deußin                          |                            | Click here to add a desi            | cription.               | _          |                |
| Global Profiles     Domain DoS                                                             |                      | Update Priority                          |                            |                                     |                         |            | Add            |
| Server Interworking                                                                        |                      | Priority URI Group                       | ) Time of Day Load Ba      | alancing Next H                     | op Address              | Transport  |                |
| Routing<br>Server Configuration<br>Topology Hiding<br>Signaling Manipulation<br>URI Groups |                      | URI Group<br>Load Balancing<br>Transport | Priority V                 | Time of Day NAPTR Next Hop Priority | default ~               | ▲ TLS      | Edit Delete    |
| SNMP Traps<br>Time of Day Rules<br>FGDN Groups                                             |                      | Next Hop In-Dialog                       |                            | Ignore Route Header<br>ENUM Suffix  |                         |            |                |
| Reverse Proxy Policy PPM Services Domain Policies TLS Management Device Specific Settings  |                      | Priority / Serve                         | r Configuration Next Hop A | Address<br>14:5061 (TLS) ~          | Transport None   Delete |            |                |

Figure 59 – Remote Worker Routing

From the menu on the left-hand side, select **Global Profiles**  $\rightarrow$  **Routing**, select the existing **default Routing Profiles** and click on the **Clone** button, and name it **default\_RW** and click **Finish** (not shown) to submit the changes. The **default\_RW** was created as below.

| Alarms Incidents Status -                                                                                                    | Logs ~ Diagnostics                           | Users                                                                             |                  |                  |                      | Settings ~ | Help 🗸 Log O   |
|----------------------------------------------------------------------------------------------------|----------------------------------------------|-----------------------------------------------------------------------------------|------------------|------------------|----------------------|------------|----------------|
| Session Borde                                                                                                    | er Controller fo                             | or Enterpris                                                                      | se               |                  |                      |            | AVAYA          |
| Dashboard<br>Administration<br>Backup/Restore<br>System Management                                                                     | Routing Profiles: de                         | fault_RW                                                                          |                  | Click here t     | o add a description. | Renam      | e Clone Delete |
| <ul> <li>Global Parameters</li> <li>Global Profiles</li> <li>Domain DoS</li> <li>Server Interworking</li> <li>Media Earking</li> </ul> | default<br>default_RW<br>To_SP4<br>To_IPO_14 | Routing Profile           Update Priority           Priority         URI<br>Group | Time of Day      | Load Balancing   | Next Hop Address     | Transport  | Add            |
| Routing                                                                                                    |                                              |                                                                                   |                  | Profile : defa   | ılt_RW - Edit Rule   |            | X              |
| Server Configuration<br>Topology Hiding<br>Signaling Manipulation                                                                      |                                              | URI Group<br>Load Balancing                                                       | *<br>DNS/SRV     | ~                | Time of Day          | default ~  |                |
| URI Groups                                                                                                    |                                              | Transport                                                                         | None ~           |                  | Next Hop Priority    |            |                |
| Time of Day Rules                                                                                                    |                                              | Next Hop In-Dialog                                                                |                  |                  | Ignore Route Header  |            |                |
| FGDN Groups<br>Reverse Proxy Policy                                                                                                    |                                              | ENUM                                                                              |                  |                  | ENUM Suffix          |            |                |
| <ul> <li>PPM Services</li> <li>Domain Policies</li> <li>TLS Management</li> <li>Device Specific Settings</li> </ul>                    |                                              | Click the Add b                                                                   | utton to add a I | Next-Hop Address |                      |            | Add            |
|                                                                                                    |                                              |                                                                                   |                  |                  | Finish               |            |                |

Figure 60 – Remote Worker Default Routing

The Routing Profile **To\_IPO\_14** is used in the Remote Worker Subscriber Flow (Refer to **Section 11.1.9.1**). The Routing Profile **default\_RW** is used in the Remote Worker Server Flow (Refer to **Section 11.1.9.2**).

#### 11.1.6. User Agent

User Agents are created for each type of Remote Worker endpoint used. In the compliance test, the Avaya Communicator for Windows (SIP) softphone was used, and its configuration is shown below. From the menu on the left-hand side, select **Global Parameters**  $\rightarrow$  **User Agents**, and click **Add** button to create a new User Agent.

Enter the following:

- Name = Avaya Communicator
- Regular Expression = Avaya Flare Engine.\*

In this expression, "Avaya Flare Engine.\*" will match any software version listed after the user agent name.

| Alarms Incidents Statu                                | ıs ∽ Logs ∽ Diagnostics Users |                                            | Settings ~ Help ~ Log Out |
|-------------------------------------------------------|-------------------------------|--------------------------------------------|---------------------------|
| Session Bord                                          | der Controller for Enter      | orise                                      | Αναγα                     |
| Dashboard                                             | User Agents                   |                                            |                           |
| Backup/Restore<br>System Management                   | User Agents                   |                                            |                           |
| <ul> <li>Global Parameters</li> <li>RADIUS</li> </ul> |                               |                                            | Add                       |
| DoS / DDoS                                            | Name<br>Avaya Communicator    | Regular Expression<br>Avaya Flare Engine.* | Edit Delete               |
| User Agents                                           |                               |                                            |                           |

Figure 61 – Remote Worker User Agent

The Avaya Communicator User Agent is defined in the Remote Worker Subscriber Flow (see Section 11.1.9.1).
## 11.1.7. Create Media Rules for Remote Worker

Use the Media Rules SP4\_IPO\_14 defined in Section 6.3.2 for remote worker

| Session Bord                                                                                                    | er Controller f                                                                                                    | or Enterprise              |                                                                                                    | Αναγα                                                        |
|----------------------------------------------------------------------------------------------------|----------------------------------------------------------------------------------------------------|----------------------------|----------------------------------------------------------------------------------------------------|--------------------------------------------------------------|
| Dashboard<br>Administration<br>Backup/Restore<br>System Management<br>9 Global Parameters<br>9 Global Profiles<br>9 PPM Services<br>• Domain Policies<br>Application Rules<br>Border Rules<br>Media Rules<br>Security Rules<br>Signaling Rules<br>End Point Policy<br>Groups<br>Session Policies<br>9 TLS Management<br>9 Device Specific Settings | Add<br>Media Rules: SP4<br>Add<br>Media Rules<br>default-low-med<br>default-low-med-enc<br>default-high<br>default-high<br>default-high<br>default-high<br>SP4_IPO_14 | IPO_14<br>Filter By Device | Click here to add a description.          Advanced       QoS         Advanced       QoS         SRTP_AES_CM_128_HMAC         SRTP_AES_CM_128_HMAC         RTP         Any         RTP         RTP | Rename     Clone     Delete       2. SHA1 80       2_SHA1_32 |

Figure 62 – Remote Worker Media Rule

## 11.1.8. End Point Policy Groups

Use End Point Policy Group SP4\_IPO\_14 defined in Section 6.3.3 for the Remote Worker connection.

| Session Borde     | r Controller f        | or Enterprise     |         |                                 |             |           | AV      | /Ay    |
|-------------------|-----------------------|-------------------|---------|---------------------------------|-------------|-----------|---------|--------|
| Dashboard         | Policy Groups: IPO    | D 14 RW           |         |                                 |             |           |         |        |
| Administration    | Add                   | Filter By Device  | ~       |                                 |             | Rename    | Clone [ | Delete |
| Backup/Restore    | Policy Groups         |                   |         | Click here to add a descript    | ion.        |           |         |        |
| Global Parameters | default-low           |                   | н       | nuor ovor a row to soo its dog  | cription    |           |         |        |
| Global Profiles   | default-low-enc       |                   | , FI    | over over a fow to see its desc | inpuon.     |           |         |        |
| PPM Services      | default-med           | Policy Group      |         |                                 |             |           |         |        |
| Application Rules | default-med-enc       |                   |         |                                 |             |           | Summ    | nary   |
| Border Rules      | default-high          | Order Application | Border  | Media                           | Security    | Signaling |         |        |
| Media Rules       | default-high-enc      | 1 SP4_IPO_14      | default | SP4_IPO_14_RW                   | default-med | default   |         | Edit   |
| Security Rules    | OCS-default-high      |                   |         |                                 |             |           |         |        |
| End Point Policy  | avaya-def-low-enc     |                   |         |                                 |             |           |         |        |
| Groups            | avaya-def-high-subs   |                   |         |                                 |             |           |         |        |
| Session Policies  | avaya-def-high-server |                   |         |                                 |             |           |         |        |
|                   | SD4 ID0 14            |                   |         |                                 |             |           |         |        |

Figure 63 – Remote Worker Endpoint Policy Group

End Point Policy Group **SP4\_IPO\_14** is used in the Subscriber Flow (Refer to **Section 11.1.9.1**) and in the Server Flow (Refer to **Section 11.1.9.2**).

### 11.1.9. End Point Flows

A Subscriber Flow and a Server Flow are created for Remote Worker.

#### **11.1.9.1** Subscriber Flow

A **Subscriber Flow** is defined as follows:

From the menu on the left-hand side, select **Device Specific Settings**  $\rightarrow$  **End Point Flows**. On **Subscriber Flows** tab, click on **Add** and the **Criteria** window will open.

- Enter Flow Name (e.g., Avaya Communicator).
- URI Group = \*
- User Agent = Avaya Communicator (Refer to Section 11.1.6)
- **Source Subnet** = \* (default)
- Via Host = \* (default)
- **Contact Host** = \* (default)
- **Signaling Interface = OutsideRW** (Refer to **Section 11.1.2**)

| Alarms Incidents Status ~                                                                                                    | Logs - Diagnostics Us | sers                                                                                                    | Settings   | ∽ Hel   | p ∽ Log Out |
|----------------------------------------------------------------------------------------------------|-----------------------|----------------------------------------------------------------------------------------------------|------------|---------|-------------|
| Session Borde                                                                                                    | r Controller fo       | r Enterprise                                                                                                    |            | 4       | AVAYA       |
| Dashboard<br>Administration                                                                                                    | End Point Flows: mS   | BCE                                                                                                    |            |         |             |
| System Management Global Parameters Global Profiles PPM Services                                                                                   | Devices<br>mSBCE      | Subscriber Flows         Server Flows           Update         Modifications made to an End-Point Flow will only take effect on new registrations or re-registrations.           Hover over a row to see its description. |            |         | Add         |
| <ul> <li>Domain Policies</li> <li>TLS Management</li> <li>Device Specific Settings</li> <li>Network Management</li> <li>Media Interface</li> </ul> |                       | Priority Flow Name URI Source User Agent End Point Pol<br>Group Subnet User Agent Croup<br>Add Flow X                                                                                                    | cy<br>View | Clone I | Edit Delete |
| Signaling Interface<br>End Point Flows<br>Session Flows<br>DMZ Services<br>TURN/STUN Service                                                       |                       | Flow Name     Avaya Communicator       URI Group     *       User Agent     Avaya Communicator                                                                                                    | View       | Clone I | Edit Delete |
| SNMP<br>Syslog Management<br>Advanced Options<br>Introubleshooting                                                                                 |                       | Source Subnet * Ex: 192.188.0.1/24 Via Host Ex: domain.com, 192.188.0.1/24 Contact Host Ex: domain.com, 192.188.0.1/24                                                                                                    |            |         |             |
|                                                                                                    |                       | Signaling Interface OutsideRW    Next                                                                                                    |            |         |             |

Figure 64 – Remote Worker Subscriber Flow 1

Click on **Next** and the **Profile** window will open. Enter the followings:

- Source = Subscriber
- Methods Allowed Before REGISTER: Leave as default.
- Media Interface = OutsideRW (Refer to Section 11.1.3)
- Secondary Media Interface = None
- Received Interface = None
- End Point Policy Group = SP4\_IPO\_14 (Refer to Section 11.1.8)
- Routing Profile = To\_IPO\_14 (Refer to Section 11.1.5)
- TLS Client Profile = None
- Signaling Manipulation Script = None
- Presence Server Address = Blank
- Click **Finish** to submit the changes.

|                                                          | Add Flow                                              | ) |
|----------------------------------------------------------|-------------------------------------------------------|---|
| Profile                                                  |                                                       |   |
| Source                                                   | <ul> <li>Subscriber</li> <li>Click To Call</li> </ul> |   |
| Methods Allowed Before REGISTER                          | INFO A<br>MESSAGE<br>NOTIFY<br>OPTIONS V              |   |
| Media Interface                                          | OutsideRW ~                                           |   |
| Secondary Media Interface                                | None ~                                                |   |
| Received Interface                                       | None                                                  |   |
| End Point Policy Group                                   | SP4_IPO_14 ~                                          |   |
| Routing Profile                                          | To_IPO_14 ~                                           |   |
| Optional Settings                                        |                                                       |   |
| TLS Client Profile                                       | None ~                                                |   |
| Signaling Manipulation Script                            | None ~                                                |   |
| Presence Server Address<br>Ex: domain.com, 192,168.0,101 |                                                       |   |

Figure 65 – Remote Worker Subscriber Flow 2

The **Subscriber Flows** tab shown below displays the finished Subscriber Flow **Avaya Communicator**.

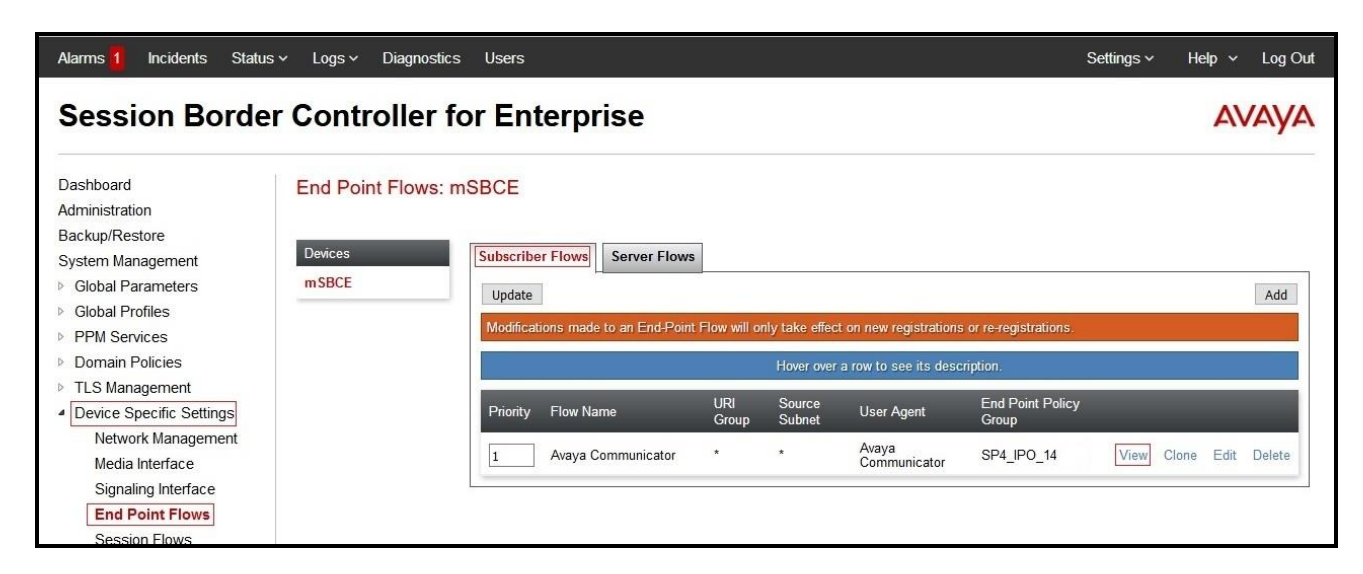

Figure 66 – Remote Worker Subscriber Flow 3

|                     | View Fl            | ow: Avaya | Communicator                 |        | х |
|---------------------|--------------------|-----------|------------------------------|--------|---|
| Criteria ———        |                    | ÷2        | Coptional Settings           |        |   |
| Flow Name           | Avaya Communicator | rii       | TLS Client Profile           | None   |   |
| URI Group           | *                  |           | Signaling Manipulation Scrip | t None |   |
| User Agent          | Avaya Communicator | r         |                              |        |   |
| Source Subnet       | *                  |           |                              |        |   |
| Via Host            | *                  |           |                              |        |   |
| Contact Host        | *                  |           |                              |        |   |
| Signaling Interface | OutsideRW          |           |                              |        |   |
| Source              |                    | Subscribe | r                            |        |   |
| Methods Allowed B   | efore REGISTER     |           |                              |        |   |
| User Agent          |                    | Avaya Co  | mmunicator                   |        |   |
| Media Interface     |                    | OutsideR  | W                            |        |   |
| Secondary Media In  | nterface           | None      |                              |        |   |
| End Point Policy G  | roup               | SP4_IPO   | _14                          |        |   |
| Routing Profile     |                    | To_IPO_1  | 4                            |        |   |
|                     |                    |           |                              |        |   |

Click on the highlighted View link brings up the following View Flow window.

#### Figure 67 – Remote Worker Subscriber Flow 4

#### 11.1.9.2 Server Flow

The following section shows the new **Server Flow** settings for Remote Worker. The new Remote Worker Server Flow (IPO\_14\_RW) is configured for the SIP traffic flow from Avaya IP Office to Remote Worker via Avaya SBCE.

From the menu on the left-hand side, select **Device Specific Settings**  $\rightarrow$  **End Point Flows** On **Server Flows** tab, click on **Add** to create a new server flow for Remote Worker Enter the following:

- Flow Name = IPO\_14\_RW
- Server Configuration = IPO\_14 (Refer to Section 11.1.4)

| HV; Reviewed:  |
|----------------|
| SPOC 10/4/2017 |

- **URI Group** = \* (default)
- **Transport** = \* (default)
- **Remote Subnet** = \* (default)
- **Received Interface = OutsideRW** (Refer to **Section 11.1.2**)
- Signaling Interface = InsideRW (Refer to Section 11.1.2)
- Media Interface = InsideRW (Refer to Section 11.1.3)
- Secondary Media Interface = None
- End Point Policy Group = SP4\_IPO\_14 (Refer to Section 11.1.8)
- Routing Profile = default\_RW (Refer to Section 11.1.5)
- Topology Hiding Profile = None
- Signaling Manipulation Script = None
- **Remote Branch Office = Any**
- Click **Finish** to submit the changes

| Alarms 🚹 Incidents Status                                                                 | . v Logs v Diagnostics                  | Users                         |              | Settings ~ Help ~ Log Out |
|-------------------------------------------------------------------------------------------|-----------------------------------------|-------------------------------|--------------|---------------------------|
| Session Borde                                                                             | r Controller fo                         | r Enterprise                  |              | AVAYA                     |
| Dashboard<br>Administration<br>Backup/Restore<br>System Management<br>I Global Parameters | End Point Flows: mS<br>Devices<br>mSBCE | SBCE<br>Subscriber Flows      |              | Add                       |
| <ul> <li>Global Profiles</li> <li>PPM Services</li> </ul>                                 |                                         |                               | Add Flow     | x                         |
| <ul> <li>Domain Policies</li> </ul>                                                       |                                         | Flow Name                     | IPO_14_RW    |                           |
| TLS Management                                                                            |                                         | Server Configuration          | TPO 14 ~     |                           |
| Device Specific Settings     Network Management                                           |                                         | UPLGroup                      | *            | _                         |
| Media Interface                                                                           |                                         | OKI GIOUP                     |              | _                         |
| Signaling Interface                                                                       |                                         | Transport                     | * ~          | View Clone Edit Delete    |
| End Point Flows                                                                           |                                         | Remote Subnet                 | *            |                           |
| DMZ Services                                                                              |                                         | Received Interface            | OutsideRW ~  | View Clone Edit Delete    |
| TURN/STUN Service                                                                         |                                         | Signaling Interface           | InsideRW ~   |                           |
| SNMP<br>Swalag Managament                                                                 |                                         | Media Interface               | InsideRW ~   |                           |
| Advanced Options                                                                          |                                         | Secondary Media Interface     | None         | _                         |
| Troubleshooting                                                                           |                                         | End Deliat Deliau Crown       |              | View Clone Edit Delete    |
|                                                                                           |                                         | End Point Policy Group        | SP4_IP0_14 V |                           |
|                                                                                           |                                         | Routing Profile               | default_RW ~ |                           |
|                                                                                           |                                         | Topology Hiding Profile       | None         |                           |
|                                                                                           |                                         | Signaling Manipulation Script | None ~       |                           |
|                                                                                           |                                         | Remote Branch Office          | Any ~        | View Clone Edit Delete    |
|                                                                                           |                                         |                               | Finish       | View Clone Edit Delete    |

Figure 68 – Remote Worker Server Flow 1

If the Remote Worker server flow is listed ahead of the flow for SIP Trunking **IPO Flow** (defined in **Section 6.4.4.1**), enter **2** in the **Priority** box at the start of the Remote Worker flow entry and click the **Update** button under the server name. The completed flow should show up in the **Server Flows** tab as below.

| Alarms 1 Incidents Statu | s - Logs - Diagnostics | <sup>Users</sup>      | e          |            |                   |                    |            | Setting | s v   | Help | ∼ Log    |
|--------------------------|------------------------|-----------------------|------------|------------|-------------------|--------------------|------------|---------|-------|------|----------|
| Dession Borde            |                        |                       |            |            |                   |                    |            |         |       | -    | wry      |
| Dashboard                | End Point Flows: m     | SBCE                  |            |            |                   |                    |            |         |       |      |          |
| Administration           |                        |                       |            |            |                   |                    |            |         |       |      |          |
| Backup/Restore           |                        |                       |            |            |                   |                    |            |         |       |      |          |
| System Management        | Devices                | Subscriber Flows Se   | rver Flows |            |                   |                    |            |         |       |      |          |
| Global Parameters        | mSBCE                  |                       |            |            |                   |                    |            |         |       |      | Add      |
| Global Profiles          |                        | -                     |            |            | 1041 - 104 - 1044 | - 144V/cs          |            |         |       |      | 144      |
| PPM Services             |                        |                       |            | Clic       | k here to add     | a row description. |            |         |       |      |          |
| Domain Policies          |                        | Server Configuration  | IPO_14     |            |                   |                    |            |         |       |      | î        |
| TLS Management           |                        | Update                |            |            |                   |                    |            |         |       |      |          |
| Device Specific Settings |                        | Drivity Eleve Marra   | URI        | Received   | Signaling         | End Point Policy   | Routing    |         |       |      |          |
| Network Management       |                        | Priority Flow Name    | Group      | Interface  | Interface         | Group              | Profile    |         |       |      |          |
| Media Interface          |                        | 1 IPO Flow            | *          | OutsideSIP | InsideSIP         | SP4_IPO_14         | To_SP4     | View    | Clone | Edit | Delete   |
| Signaling Interface      |                        |                       |            |            |                   |                    |            |         |       |      | 12 17.00 |
| End Point Flows          |                        | 2 IPO_14_RW           | *          | OutsideRW  | InsideRW          | SP4_IPO_14         | default_RW | View    | Clone | Edit | Delete   |
| Session Flows            |                        | Sonies Configuration  | CD4        |            |                   |                    |            |         |       |      |          |
| DMZ Services             |                        | Server Conniguration. | 314        | Destind    | 0:!:              | E-10-1-1           | Deutiere   |         |       |      |          |
| TURN/STUN Service        |                        | Priority Flow Name    | Group      | Interface  | Interface         | Policy Group       | Profile    |         |       |      |          |
| SNMP                     |                        | 1 SD4 Elaw            | *          | IncideSID  | OutcideSID        | SP4 IPO 14         | To IPO 14  | View    | Clane | Edit | Delete   |
| Syslog Management        |                        | SP4 Flow              |            | InsideSIP  | OutsideSiP        | 3F4_IP0_14         | 10_120_14  | view    | Cione | Edit | Delete   |
| Advanced Ontions         |                        |                       |            |            |                   |                    |            |         |       |      |          |

Figure 69 – Remote Worker Server Flow 2

# 11.2. Remote Worker Endpoint Configuration on Avaya IP Office

The Remote Worker - Avaya Communicator for Windows endpoint is added to the Avaya IP Office **User** and **Extension** configuration.

### 11.2.1. Extension and User Configuration

No special configurations are required to create the Remote Worker extension and user in Avaya IP Office. Follow the same standard procedures for creating a local extension and user for Avaya Communicator for Windows.

The Remote Worker user provisioned is shown below. Note that since the Remote Worker endpoint used in the reference configuration is Avaya Communicator for Windows, the **Enable Softphone** and **Enable Communicator** options are selected.

**Note**: Do not check the **Enable Remote Worker** option. This is only enabled for Avaya IP Office "native" Remote Worker configurations, not for Remote Worker configurations utilizing the Avaya SBCE.

| IP Offices                                                                                                    | Us                                                                                                    | er                                                                                                    | ×××                                                                                                    |                                                                                                    |                                              |          |                                                                                                    |                                                                                                    |            | 817                                                                                                    | 0: 8170   |            |                 | 🗗 - 🖄 🗙 | <b>  √</b>   < | > 🛷   |
|----------------------------------------------------------------------------------------------------|----------------------------------------------------------------------------------------------------|----------------------------------------------------------------------------------------------------|----------------------------------------------------------------------------------------------------|----------------------------------------------------------------------------------------------------|----------------------------------------------|----------|----------------------------------------------------------------------------------------------------|----------------------------------------------------------------------------------------------------|------------|----------------------------------------------------------------------------------------------------|-----------|------------|-----------------|---------|----------------|-------|
| BOOTP (6)     Operator (3)     POffice_1     System (1)     T{ Line (3)     Control Unit (4)     Centrol Unit (4)     Service (0)     Service (0)     Service (0)     Control Unit (4)     Centrol Unit (4)     Centro | Name           Imm Extra126           Imm Extra127           Imm Extra128           Imm Extra128           Imm Extra128           Imm Extra128           Imm Extra128           Imm Extra128           Imm Extra220           Imm Extra221           Imm Extra223           Imm Extra224           Imm Extra224           Imm Extra224           Imm Extra224           Imm Extra224           Imm Extra224           Imm Extra224           Imm Extra224           Imm Extra224           Imm Extra224           Imm Extra224           Imm Extra224           Imm Extra234           Imm Extra24           Imm Extra24           Imm Extra24           Imm Extra24           Imm Extra24           Imm Extra24           Imm Extra44           Imm Extra44           Imm Extra44           Imm Extra44           Imm Extra44           Imm Extra44           Imm Extra44           Imm Extra44           Imm Extra44           Imm Extra44           Imm Extra44 | Extension<br>216<br>217<br>218<br>219<br>220<br>221<br>222<br>223<br>224<br>0304<br>0305<br>0306<br>0309<br>0310<br>2318<br>2319<br>2372<br>2374<br>3715<br>4901<br>4902<br>4903<br>201<br>4905<br>5730<br>7022<br>7903<br>8169<br>8170<br>202<br>8192<br>9305<br>er | User<br>Nar<br>Pass<br>Cor<br>Unii<br>Cor<br>Cor<br>Cor<br>Eull<br>Exte<br>Ema<br>Loc<br>Prio<br>Syst<br>Prot | Voi<br>me<br>sword<br>afirm Pa<br>que Idei<br>ference<br>infirm Au<br>ount St.<br>Name<br>ansion<br>ail Addri<br>ail<br>Addri<br>tem Pho<br>file | ssword ntity<br>PIN ess<br>ess<br>ene Rights | ence PIN | hort Code           81700           ••••           ••••           ••••           ••••           ••••           ••••           ••••           ••••           ••••           ••••           ••••           ••••           ••••           ••••           ••••           •••           •••           •••           •••           •••           •••           •••           •••           •••           •••           •••           •••           •••           •••           •••           •••           •••           •••           •••           •••           •••           •••           •••           •••           •••           •••           •••           •••           •••           •••           •••           •••           ••           • | es i<br>bled<br>bled<br>p<br>red S<br>ree<br>ver U<br>eccep<br>nabl<br>nabl<br>nabl<br>nabl<br>end<br>Veb i<br>xclue<br>ya 11 | Source Num | glish) glish) glish glish glis | ces ces t | Forwarding | Voice Recording | OK. Car | ccel           | yra t |

Figure 70 – Remote Worker User Configuration 1

The **SIP** tab for the Remote User is configured the same way as with a local Avaya IP Office user (see **Section 5.8**).

| IP Offices                                                                                                    | U                                          | Jser                             | 12                                                                       | 8170: 8170*                                                                                         |                              | 📸 - 🕑 🗙 🗸         | <   > 🦽    |
|----------------------------------------------------------------------------------------------------|--------------------------------------------|----------------------------------|--------------------------------------------------------------------------|----------------------------------------------------------------------------------------------------|------------------------------|-------------------|------------|
| BOOTP (6)     Operator (3)     POffice_1     System (1)     -     f? Line (3)     Control Unit (4) <u>Extension</u> (53) <u>User (49)     Group (1)     W Short Code (60)     <u>Service (0)     Service (0)     Sort Code (60)     </u></u> | Name<br>Power User<br>8169<br>8170<br>8170 | Extension<br>8169<br>8170<br>202 | Forwarding Dial In Vo<br>SIP Name<br>SIP Display Name (Alias)<br>Contact | ce Recording Button Programming Menu Programmi<br>4695558170<br>5IP-8170<br>4695558170<br>Anonymous | ng Mobility Group Membership | Announcements SIP | Persor • • |
| - P Incoming Call Route (37)<br>- WAN Port (0)                                                                                                    |                                            |                                  |                                                                          |                                                                                                    |                              | OK Cancel         | Help       |

Figure 71 – Remote Worker User Configuration 2

# 11.2.2. Incoming Call Route

Follow the same procedures described in **Section 5.9** for defining an Incoming Call Route to the Remote Worker.

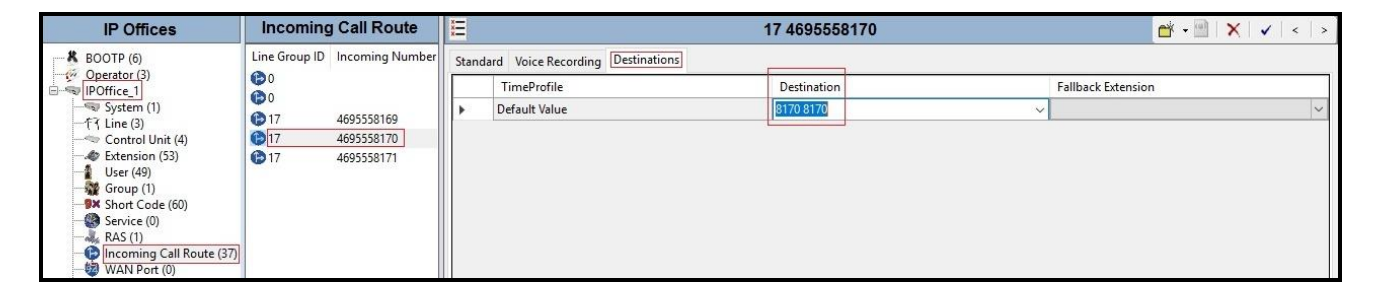

Figure 72 – Remote Worker Incoming Call Route

# 11.3. Remote Worker - Avaya Communicator for Windows Settings

The following screen illustrates Avaya Communicator for Windows administration settings for Remote Worker as used in the reference configuration.

After opening the Avaya Communicator for Windows application, select the **Settings** icon, select **Server** from the Settings menu, and enter the following:

- Server address = 10.10.98.102 (IP address of Remote Worker outside interface B1 on Avaya SBCE (see Section 11.1.1)
- Server port = 5061
- Transport type = TLS
- **Domain** = 10.10.98.14 (SIP Domain Name was defined in LAN2 $\rightarrow$  VoIP tab in Section 5.3)
- Click **OK** the save the changes.

|                   |                                                   | Foroution 1                         |
|-------------------|---------------------------------------------------|-------------------------------------|
| Settings          |                                                   |                                     |
|                   | Server                                            |                                     |
| Server            | Server address                                    | 10.10.98.102                        |
| Dialing Rules     | Server port                                       | 5061                                |
| Enterprise Search | Port is optional. If not used.                    | specified, the default will be      |
| Contacts          | Transport type                                    | ● TLS ○ TCF                         |
| Audio             | Domain                                            | 10.10.98.14                         |
| Video             | Presence server addre                             | ess                                 |
| Conference        | Automatically set                                 | after 5 minutes                     |
| Vlessaging        | to Away<br>Your status will be set                | to Away after not using your        |
| Preferences       | computer for the selec<br>presence is set to Auto | ted interval (when your<br>omatic). |
| About             |                                                   |                                     |

Figure 73 – Remote Worker - Avaya Communicator for Windows Settings

**Note**: For this compliance testing, only audio calls were tested with RTP media for Avaya Communicator for Windows.

#### ©2017 Avaya Inc. All Rights Reserved.

Avaya and the Avaya Logo are trademarks of Avaya Inc. All trademarks identified by <sup>®</sup> and <sup>TM</sup> are registered trademarks or trademarks, respectively, of Avaya Inc. All other trademarks are the property of their respective owners. The information provided in these Application Notes is subject to change without notice. The configurations, technical data, and recommendations provided in these Application Notes are believed to be accurate and dependable, but are presented without express or implied warranty. Users are responsible for their application of any products specified in these Application Notes.

Please e-mail any questions or comments pertaining to these Application Notes along with the full title name and filename, located in the lower right corner, directly to the Avaya DevConnect Program at devconnect@avaya.com.